# Routeur Barricade ADSL

# Routeur haut débit avec modem ADSL intégré

- Compatible avec les principaux DSLAM
- Firewall (journaux d'attaques extérieures, refus de service et filtrage de poste client)
- Supporte la modulation de ligne DMT
- Quatre ports Ethernet 10/100 à négociation automatique
- Serveur d'impression intégré
- Pass Through PPTP, L2TP et IPSec
- Accès Internet multi-utilisateurs avec un compte utilisateur unique
- Supporte PPPoE (PPP sur Ethernet) et PPPoA (PPP sur ATM)
- ◆ Installation Plug & Play
- ◆ Administration basée sur le Web

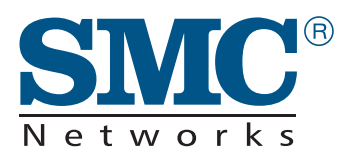

Manuel d'utilisation

SMC7404BRA EU

# Routeur haut débit avec modem ADSL intégré

Un produit de la gamme des solutions de connectivité Barricade primées de SMC

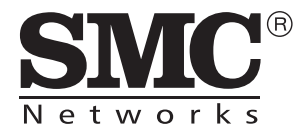

Décembre 2002 Réf. : 750.9701, UK 750.9735 Pub. : 150000035400A

# Table des matières

| 1 | Introduction1-1                             |
|---|---------------------------------------------|
|   | À propos du routeur Barricade1-1            |
|   | Points forts                                |
|   | Contextes d'utilisation1-3                  |
| 2 | Installation                                |
|   | Contenu de l'emballage2-1                   |
|   | Configuration requise                       |
|   | Description du matériel2-3                  |
|   | Témoins                                     |
|   | Connexion du système                        |
|   | Connexion de la ligne ADSL 2-5              |
|   | Configuration de la ligne téléphonique2-6   |
|   | Raccordement du cordon d'alimentation2-9    |
| 3 | Configuration des ordinateurs clients       |
|   | Configuration TCP/IP                        |
| 4 | Configuration du routeur Barricade          |
|   | Exploration de l'interface Web 4-2          |
|   | Modification de la configuration            |
|   | Assistant de configuration                  |
|   | Time Zone (Fuseau horaire)                  |
|   | Internet Sharing (Partage Internet)         |
|   | Parameter Setting (Paramétrage)             |
|   | Finish (Terminer)                           |
|   | РРРоЕ & РРРоА 4-7                           |
|   | Finish (Terminer)                           |
|   | Protocoles multiples sur mode ATM           |
|   | Finish (Terminer) 4-13                      |
|   | Advanced Setup (Configuration avancée) 4-15 |
|   | Exploration de l'interface Web 4-15         |
|   | Modification de la configuration            |

| Paramètres système                             | 4-18 |
|------------------------------------------------|------|
| Time Zone (Fuseau horaire)                     | 4-18 |
| Password Settings (Paramètres de mot de passe) | 4-19 |
| Remote Management (Administration à distance)  | 4-20 |
| DNS                                            | 4-21 |
| WAN (Réseau étendu)                            | 4-22 |
| PPPoE (PPP over Ethernet, PPP sur Ethernet)    | 4-22 |
| ATM                                            | 4-24 |
| ISP (FAI)                                      | 4-26 |
| LAN (Réseau local)                             | 4-27 |
| NAT (Translation d'adresses réseau)            | 4-28 |
| Address Mapping (Mappage d'adresses)           | 4-29 |
| Virtual Server (Serveur virtuel)               | 4-30 |
| Routing System (Système de routage)            | 4-31 |
| Static Route (Route statique)                  | 4-32 |
| RIP                                            | 4-33 |
| Routing Table (Table de routage)               | 4-35 |
| Firewall                                       | 4-36 |
| Access Control (Contrôle d'accès)              | 4-38 |
| Access Control (Contrôle d'accès) : Add PC     |      |
| (Ajouter un ordinateur)                        | 4-40 |
| URL Blocking (Blocage d'URL)                   | 4-41 |
| Schedule Rule (Règle de planification)         | 4-42 |
| Intrusion Detection (Détection d'intrusion)    | 4-44 |
| DMZ                                            | 4-51 |
| SNMP                                           | 4-52 |
| Community (Communauté)                         | 4-52 |
| Trap (Interception)                            | 4-53 |
| ADSL                                           | 4-54 |
| Parameters (Paramètres ADSL)                   | 4-54 |
| Status (État)                                  | 4-55 |
| Tools (Outils)                                 | 4-59 |
| Configuration Tools (Outils de configuration)  | 4-59 |
| Firmware Upgrade (Mise à niveau du logiciel)   | 4-60 |
| Reset (Réinitialisation)                       | 4-61 |
| Status (État)                                  | 4-62 |

| 5 | Configuration de TCP/IP client                      | . 5-1  |
|---|-----------------------------------------------------|--------|
|   | Windows 95/98/Me                                    | 5-2    |
|   | Désactivation du proxy HTTP                         | 5-5    |
|   | Lecture des paramètres IP depuis votre routeur ADSL | 5-8    |
|   | Windows NT 4.0                                      | 5-9    |
|   | Désactivation du proxy HTTP                         | . 5-12 |
|   | Lecture des paramètres IP depuis votre routeur      |        |
|   | Barricade                                           | . 5-12 |
|   | Windows 2000                                        | . 5-14 |
|   | Désactivation du proxy HTTP                         | . 5-16 |
|   | Lecture des paramètres IP depuis votre routeur      |        |
|   | Barricade                                           | . 5-16 |
|   | Windows XP                                          | . 5-19 |
|   | Désactivation du proxy HTTP                         | . 5-22 |
|   | Lecture des paramètres IP depuis votre routeur      |        |
|   | Barricade                                           | . 5-22 |
|   | Configuration de votre ordinateur Macintosh         | . 5-24 |
|   | Desactivation du proxy HTTP                         | . 5-26 |
|   | Lecture des parametres IP depuis votre routeur      | 5 20   |
|   |                                                     | . 7-28 |
| 6 | Configuration des services d'impression             | . 6-1  |
|   | Installation du moniteur de port d'imprimante       | 6-1    |
|   | Configuration du serveur d'impression               | 6-4    |
|   | Configuration de l'imprimante réseau sous           |        |
|   | Windows 95/98/Me/2000                               | 6-4    |
|   | Configuration de l'imprimante réseau sous           |        |
|   | Windows NT                                          | 6-6    |
|   | Configuration de l'imprimante réseau sous Unix      | 6-8    |
| A | Dépannage                                           | . A-1  |
| B | Câbles                                              | . B-1  |
|   | Câble Ethernet                                      | B-1    |
|   | Spécifications                                      | B-1    |
|   | Conventions de câblage                              | B-1    |

|   | Côhickion au port Eureniet Kj-49       B-2         Brochages       B-2         Côble ADSL       B-4         Spécifications       B-4         Conventions de côblage       B-4               |
|---|----------------------------------------------------------------------------------------------------|
| С | SpecificationsC-1                                                                                                    |
|   | Compliancesi                                                                                                    |
|   | Legal Information and Contactsv                                                                                                    |
|   | SMC's Limited Warranty Statement                                                                                                    |
|   |                                                                                                    |
|   | Full Installation Manual                                                                                                    |
|   | Full Installation Manual                                                                                                    |
|   | Full Installation Manual       vii         Firmware and Drivers       vii         Contact SMC       vii                                                                                     |
|   | Full Installation Manual       vii         Firmware and Drivers       vii         Contact SMC       vii         Statement of Conditions       vii                                           |
|   | Full Installation Manual       vii         Firmware and Drivers       vii         Contact SMC       vii         Statement of Conditions       vii         Limitation of Liability       vii |

# Chapitre 1 Introduction

Félicitations pour votre achat du routeur Barricade haut débit avec modem ADSL intégré (SMC7404BRA EU). SMC est fier de vous proposer ce périphérique de communication puissant mais simple, pour la connexion de votre réseau local (LAN) à Internet. Ce routeur offre une solution pratique et puissante pour les utilisateurs qui souhaitent surfer sur Internet de la manière la plus sûre.

# À propos du routeur Barricade

Le routeur Barricade offre un accès Internet à plusieurs utilisateurs via le partage d'un compte utilisateur unique. Cette nouvelle technologie offre de nombreuses fonctions sécurisées et économiques. Il est simple à configurer et peut être opérationnel en quelques minutes.

## **Points forts**

- Connexion Internet par l'intermédiaire d'un port WAN RJ-11.
- Connexion au réseau local via quatre ports Ethernet 10/100Mbps.
- Protocole DHCP permettant une configuration IP dynamique et serveur DNS assurant le mappage des noms de domaine.

- Firewall doté de fonctions SPI (Stateful Packet Inspection), de droits d'accès client, de détection d'intrusion et de translation d'adresses réseau (NAT).
- La fonction de translation d'adresses réseau autorise également l'accès Internet de plusieurs utilisateurs à l'aide d'un compte utilisateur unique et la fonction de serveur virtuel (pour l'accès protégé aux services Internet, tels que le Web, la messagerie électronique, les services FTP et Telnet).
- Connexion VPN Pass-Through (mode tunnel IPSec-ESP, L2TP, PPTP).
- Tunnel de détection d'application personnalisable supportant les applications qui nécessitent plusieurs connexions.
- Configuration aisée via un navigateur Web installé sur les systèmes d'exploitation qui supportent TCP/IP.
- Compatible avec les applications Internet les plus courantes.

## Contextes d'utilisation

Le routeur Barricade offre de nombreuses applications avancées, telles que :

### Réseau local filaire

Le routeur Barricade offre une connectivité aux périphériques 10/100Mbps filaires, ce qui facilite la création d'un réseau destiné au grand public ou aux PME.

### Accès à Internet

Cet appareil supporte les accès à Internet via une connexion DSL. Dans la mesure où de nombreux fournisseurs DSL utilisent PPPoE ou PPPoA pour établir des communications avec les utilisateurs finals, le routeur Barricade comprend des clients intégrés correspondant à ces protocoles, de sorte qu'il n'est plus nécessaire d'installer ces services sur l'ordinateur.

### • Adresse IP partagée

Le routeur Barricade permet à 253 utilisateurs d'accéder simultanément à Internet à l'aide d'une adresse IP partagée. Grâce à un seul compte de FAI, plusieurs utilisateurs du réseau peuvent naviguer simultanément sur le Web.

### • Serveur virtuel

Si vous disposez d'une adresse IP statique, vous pouvez configurer le routeur Barricade de façon à ce qu'il serve d'hôte virtuel pour la translation d'adresses réseau. Les utilisateurs distants peuvent accéder aux divers services de votre site à l'aide d'une adresse IP constante. En fonction du service demandé (ou du numéro de port), le routeur Barricade peut ensuite acheminer la requête vers le serveur approprié (situé à une autre adresse IP interne). Votre réseau est ainsi sécurisé contre les attaques extérieures directes de pirates et vous pouvez, grâce à une administration plus souple, modifier les adresses IP internes sans que cela ait une incidence sur les tentatives externes d'accès au réseau.

### • Support d'hôte DMZ

Cette fonction garantit l'entière transparence, vis-à-vis d'Internet, d'un ordinateur connecté en réseau. Elle est utilisée lorsque la fonction de translation d'adresses réseau (NAT) et la sécurité de firewall empêchent une application Internet de fonctionner correctement.

#### Sécurité

Le routeur Barricade prend en charge les fonctions de sécurité qui interdisent l'accès Internet à des utilisateurs spécifiés ou qui filtrent toutes les demandes de services particuliers que l'administrateur ne souhaite pas gérer. Le firewall du routeur Barricade bloque également les attaques extérieures les plus courantes : usurpation d'adresse IP (IP Spoofing), Land Attack, Ping of Death, IP de taille nulle (IP with zero length), Smurf Attack, bouclage de port UDP (UDP port loopback), Snork Attack, scannage nul TCP (TCP null scan) et inondation SYN TCP (TCP SYN flooding).

### • Réseau privé virtuel (VPN) Pass-Through

Le routeur Barricade supporte trois des protocoles de réseau privé virtuel les plus fréquemment utilisés : PPTP, L2TP et IPSec. Ces protocoles permettent aux utilisateurs distants d'établir une connexion sécurisée à leur réseau d'entreprise. Si votre Fournisseur d'Accès Internet supporte les réseaux privés virtuels, ces protocoles peuvent être utilisés pour créer un tunnel authentifié et chiffré permettant le transfert de données sécurisées via Internet (c'est-à-dire, un réseau de données partagé de façon classique). Les protocoles VPN supportés par le routeur Barricade sont décrits brièvement ci-après.

- PPTP (Point-to-Point Tunneling Protocol) Ce protocole fournit un tunnel sécurisé pour l'accès distant des postes clients à une passerelle de sécurité PPTP. PPTP comprend des dispositions d'émission d'appel et de contrôle de flux requises par les Fournisseurs d'Accès Internet.
- L2TP fusionne les meilleures fonctionnalités de PPTP et L2F. Comme PPTP, L2TP requiert que les routeurs du FAI supportent le protocole.
- IPSec (IP Security) Ce protocole assure le chiffrement de couche réseau IP. IPSec peut supporter des réseaux de chiffrement de grande envergure (tels qu'Internet) à l'aide de certificats numériques permettant l'authentification des périphériques.

# Chapitre 2 Installation

Avant d'installer le Routeur haut débit Barricade avec modem ADSL intégré, assurez-vous de disposer de tous les éléments répertoriés dans la section « Contenu de l'emballage ». Si l'un de ces éléments est absent ou endommagé, contactez votre revendeur local. Assurez-vous également de disposer de tous les câbles nécessaires avant de démarrer l'installation du routeur Barricade. Après avoir installé le routeur Barricade, reportez-vous à la section « Configuration du routeur Barricade » à la page 4-1.

## Contenu de l'emballage

Après avoir défait l'emballage du routeur Barricade, vérifiez le contenu du coffret dans lequel vous devez trouver les éléments ci-dessous.

- Routeur Barricade ADSL (SMC7404BRA EU).
- Cordon d'alimentation.
- Un câble Ethernet de catégorie 5.
- Câble téléphonique de raccordement.
- CD-ROM contenant la documentation.
- Le présent manuel d'utilisation.
- Guide de commande du service ADSL.

Contactez immédiatement votre revendeur si vous constatez que l'un de ces éléments ne convient pas, est absent ou endommagé. Si possible, conservez le carton et les emballages d'origine dans le cas d'un éventuel retour du produit.

### **Configuration requise**

Vous devez disposer de la configuration minimale suivante :

- Un accès à Internet, obtenu auprès de votre Fournisseur d'Accès Internet, à l'aide d'un modem DSL.
- Un ordinateur configuré pour une attribution d'adresse IP statique ou dynamique via DHCP, une adresse de serveur Passerelle et une adresse de serveur DNS attribuée par votre Fournisseur d'Accès Internet.
- Un ordinateur équipé d'une carte Fast Ethernet 10Mbps, 100Mbps ou 10/100Mbps, ou d'un convertisseur USB-Ethernet.
- Le protocole réseau TCP/IP installé sur chaque ordinateur nécessitant un accès à Internet.
- Un navigateur Web supportant Java, tel que Microsoft Internet Explorer version 4.0 ou ultérieure ou Netscape Communicator version 4.0 ou ultérieure, installé sur un ordinateur de votre site pour la configuration du routeur Barricade.

# Description du matériel

Le routeur Barricade contient un modem DSL intégré et peut être connecté à Internet ou à un site distant par l'intermédiaire de son port WAN RJ-11. Il peut être connecté directement à votre ordinateur ou à un réseau local à l'aide de l'un des quatre ports réseau Fast Ethernet RJ-45.

La vitesse d'accès à Internet est fonction de votre type de service. Le débit de la connexion ADSL à pleine vitesse peut s'élever à 8 Mbps en réception et à 640 Kbps en émission. Celui de la connexion ADSL G.lite (ou Splitterless) s'élève à 1,5 Mbps en réception et à 512 Kbps en émission. Cependant, il se peut que le débit réel offert par les fournisseurs d'accès varie considérablement par rapport à ces limites maximales.

Les données échangées entre des périphériques connectés à votre réseau local peuvent circuler à une vitesse pouvant atteindre 100 Mbps via les ports Fast Ethernet.

Le routeur Barricade est équipé, sur le panneau avant, de témoins de contrôle de l'état du système et des ports, simplifiant l'installation et le dépannage du réseau. Le panneau arrière est doté des ports suivants :

| Élément                           | Description                                                                                                    |
|-----------------------------------|----------------------------------------------------------------------------------------------------|
| Ports de réseau<br>local          | Ports Fast Ethernet (RJ-45) Connectez des<br>périphériques de votre réseau local à ces ports<br>(par exemple, un ordinateur, un concentrateur ou un<br>commutateur). |
| Port<br>d'imprimante<br>parallèle | Un port parallèle pouvant être connecté à une<br>imprimante. Cette dernière peut ensuite être partagée<br>par tous les utilisateurs du réseau local.                 |

| Bouton Reset<br>(Réinitialiser) | Ce bouton permet de réinitialiser le système ou de<br>restaurer les paramètres par défaut. Pour effectuer<br>une réinitialisation sans perte des paramètres de<br>configuration, consultez « Reset (Réinitialisation) » à la<br>page 4-62. |  |
|---------------------------------|----------------------------------------------------------------------------------------------------|--|
| Prise<br>d'alimentation         | Branchez sur cette prise le cordon d'alimentation fourni.                                                                                                    |  |
|                                 | <b>Avertissement</b> : l'utilisation d'un cordon<br>d'alimentation inapproprié peut endommager le<br>routeur Barricade.                                                                                                    |  |
| Port WAN                        | Port WAN (RJ-11) Branchez sur ce port votre ligne<br>DSL.                                                                                                    |  |

### Témoins

### Vérification de l'état

Contrôlent l'état de l'alimentation et des ports.

| Témoin (LED)                 | Apparence  | État                                                            |  |
|------------------------------|------------|-----------------------------------------------------------------|--|
| Power<br>(Alimentation)      | Allumé     | Le routeur Barricade est sous tension. Fonctionnement normal.   |  |
|                              | Éteint     | L'appareil n'est plus alimenté en<br>électricité ou défaillant. |  |
| Ethernet                     | Allumé     | Liaison Ethernet.                                               |  |
| (4 temoins)                  | Clignotant | Émission/réception de données.                                  |  |
|                              | Éteint     | Pas de liaison.                                                 |  |
| ADSL Syn<br>(Synchronisation | Allumé     | La connexion ADSL fonctionne correctement.                      |  |
| ADSL)                        | Clignotant | Démarrage.                                                      |  |
|                              | Éteint     | La connexion ADSL n'est pas<br>établie.                         |  |
| ADSL Data                    | Clignotant | Émission/réception de données.                                  |  |
| (Donnees ADSL)               | Éteint     | Pas de transfert de données.                                    |  |

### Connexion du système

Le routeur Barricade peut être installé dans n'importe quel emplacement pratique au bureau ou à la maison. Aucune configuration spéciale de câblage ou de refroidissement n'est requise. Cependant, vous devez respecter les recommandations suivantes :

- N'installez pas le routeur Barricade à proximité d'appareils de chauffage.
- N'installez pas le routeur Barricade dans un environnement poussiéreux ou humide.

Veillez également à mettre le système hors tension, à retirer le cordon d'alimentation de la prise secteur et à sécher vos mains lors de l'installation du routeur Barricade.

### Connexion de la ligne ADSL

Reliez au moyen d'un câble téléphonique standard la prise murale fournissant le service ADSL au port WAN de votre routeur Barricade. Lors du branchement sur la prise RJ-11 ADSL, vérifiez que les clips de fixation sont bien enclenchés pour assurer la connexion. Si vous utilisez un service ADSL sans périphérique de répartition (splitterless), ajoutez des filtres passe-bas entre la prise murale ADSL et vos téléphones. (Ces filtres laissent passer les signaux vocaux mais éliminent les signaux de données.)

### Configuration de la ligne téléphonique

### Installation d'une connexion à pleine vitesse

Si vous utilisez une connexion à pleine vitesse (G.dmt), votre fournisseur de services raccordera la ligne ADSL extérieure à un périphérique de répartition données/voix. Dans ce cas, vous pourrez raccorder vos téléphones et votre ordinateur directement au périphérique de répartition comme indiqué ci-dessous :

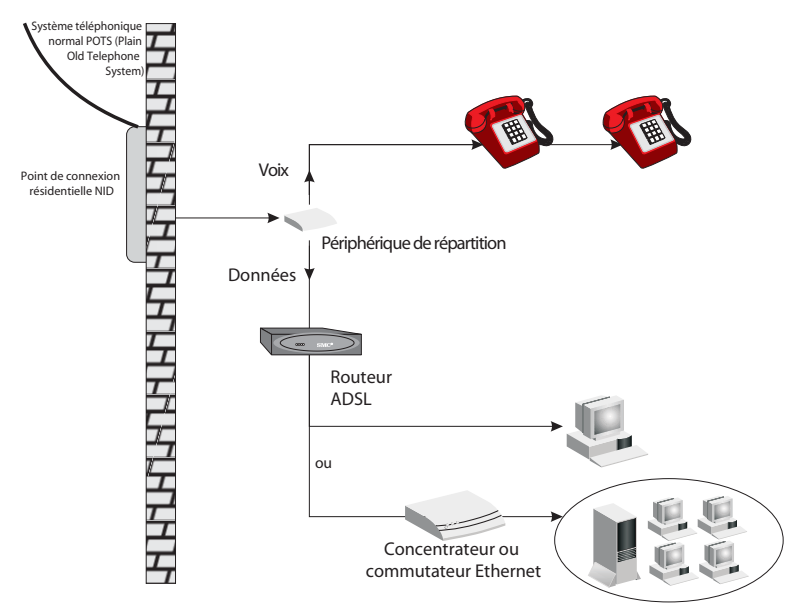

Figure 2-1. Installation avec un périphérique de répartition

# Installation d'une connexion sans périphérique de répartition (Splitterless)

Si vous utilisez une connexion Splitterless (G.lite), votre fournisseur de services raccordera directement la ligne ADSL extérieure à votre système téléphonique. Dans ce cas, vous pourrez connecter vos téléphones et votre ordinateur directement à la ligne ADSL entrante, mais vous devrez ajouter des filtres passe-bas à vos téléphones comme illustré ci-dessous :

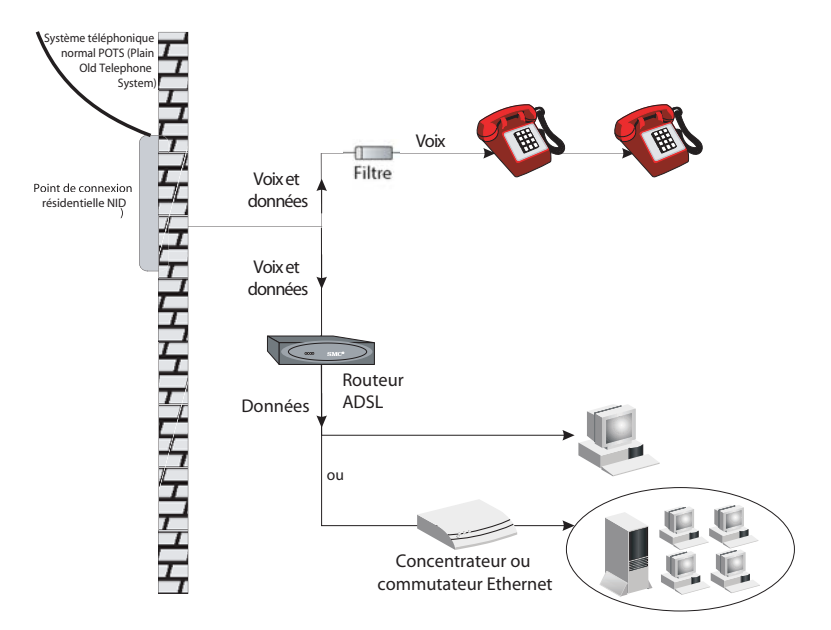

Figure 2-2. Installation sans périphérique de répartition

#### Connexion au réseau à l'aide d'un câblage Ethernet

Les quatre ports LAN du routeur Barricade négocient automatiquement le débit (Ethernet 10 Mbps ou Fast Ethernet 100 Mbps), ainsi que le mode de transmission (Half Duplex ou Full Duplex).

Utilisez un câble à paire torsadée pour connecter l'un des quatre ports LAN du routeur Barricade à un adaptateur Ethernet de votre ordinateur. Vous pouvez également relier en cascade l'un des ports LAN du routeur Barricade à un concentrateur ou un commutateur Ethernet, puis connecter votre ordinateur ou un autre équipement réseau au concentrateur ou au commutateur. Lors du branchement d'une prise RJ-45, vérifiez que le clip de fixation est bien enclenché pour assurer la connexion.

- **Avertissement :** ne raccordez pas de prise téléphonique à un port RJ-45. Cela peut endommager le routeur Barricade.
- **Remarques :1.** utilisez un câble à paire torsadée 100 ohms blindé ou non blindé avec des connecteurs RJ-45 pour tous les ports Ethernet. Utilisez un câble de catégorie 3, 4 ou 5 pour les connexions 10 Mbps et de catégorie 5 pour les connexions 100 Mbps.
  - chaque câble à paire torsadée ne doit pas dépasser 100 mètres de long.

### Raccordement du cordon d'alimentation

Branchez l'une des extrémités du cordon d'alimentation à la prise située à l'arrière du routeur Barricade et l'autre extrémité à une prise secteur.

Vérifiez que le témoin d'alimentation situé sur le panneau avant est allumé. S'il n'est pas allumé, reportez-vous à la section « Dépannage » à la page A-1.

En cas de rupture de l'alimentation électrique, le routeur Barricade redémarre automatiquement et reprend son fonctionnement dès que l'alimentation est rétablie.

Si le routeur Barricade est correctement configuré, il lui faut environ 30 secondes pour établir une connexion avec le fournisseur de services ADSL après sa mise sous tension. Pendant ce temps, le témoin Sync clignote. Une fois la connexion ADSL établie, le témoin ADSL Sync reste allumé en continu.

# Chapitre 3 Configuration des ordinateurs clients

### **Configuration TCP/IP**

Pour accéder à Internet via le routeur Barricade, vous devez configurer les paramètres réseau des ordinateurs de votre réseau local afin d'utiliser le même sous-réseau IP que celui du routeur. Les paramètres réseau par défaut du routeur Barricade sont les suivants :

Adresse IP : 192.168.2.1 Masque de sous-réseau : 255.255.255.0

Remarque : vous pouvez modifier ces paramètres afin de répondre aux besoins spécifiques de votre réseau, mais vous devez auparavant configurer au moins un ordinateur selon la procédure décrite dans la section « Configuration de TCP/IP client » à la page 5-1 afin d'accéder à l'interface de configuration Web du routeur Barricade pour effectuer les modifications nécessaires. (Pour plus de détails sur la configuration du routeur Barricade, reportez-vous à la section « Configuration du routeur Barricade » à la page 4-1.)

# Chapitre 4 Configuration du routeur Barricade

Après avoir configuré TCP/IP sur un poste client, utilisez un navigateur Web pour configurer le routeur Barricade. Ce dernier peut être configuré par tous les navigateurs supportant Java, y compris Internet Explorer version 4.0 ou ultérieure ou Netscape Navigator version 4.0 ou ultérieure. Grâce à l'interface d'administration Web, vous pouvez configurer le routeur Barricade et afficher des statistiques afin de surveiller l'activité du réseau.

Pour accéder à l'interface d'administration du routeur Barricade, entrez l'adresse IP du routeur dans le navigateur Web :

http://192.168.2.1 (le routeur Barricade est automatiquement commuté sur le port 88 qui permet l'accès aux fonctions d'administration). Cliquez ensuite sur « LOGIN » (Se connecter). Aucun mot de passe n'est défini par défaut.

| Scre | en     |
|------|--------|
|      |        |
| OGIN | CANCEL |
|      |        |

Remarque : dans certains navigateurs, il peut être nécessaire d'ajouter « :88 » après l'adresse IP d'administration. Exemple : http://192.168.2.1:88

# Exploration de l'interface Web

L'interface d'administration du routeur Barricade comporte un Assistant de configuration (Setup Wizard) et une section de configuration avancée (Advanced Setup).

**Setup Wizard (Assistant de configuration) :** Utilisez l'Assistant de configuration pour installer rapidement le routeur Barricade. Consultez la section « Assistant de configuration » à la page 4-3.

Advanced Setup (Configuration avancée) : La section Advanced Setup supporte des fonctions plus avancées, parmi lesquelles la détection d'attaques extérieures, le filtrage d'adresses IP et MAC, la configuration de serveur virtuel, les hôtes DMZ virtuels, etc. Consultez la section « Advanced Setup (Configuration avancée) » à la page 4-16.

### Modification de la configuration

Les paramètres configurables sont dotés d'une boîte de dialogue ou d'une liste déroulante. Lorsqu'une modification de configuration a été apportée dans une page, veillez à cliquer sur le bouton « Apply » (Appliquer) ou « Next » (Suivant) au bas de la page pour valider le nouveau paramètre.

Remarque : pour garantir la régénération correcte de l'écran à la suite d'une entrée de commande, assurez-vous qu'Internet Explorer 5.0 est configuré comme suit : Dans « Tools/Internet Options/General/Temporary Internet Files/Settings » (Outils/Options Internet/ Général/Fichiers Internet temporaires/Paramètres), le paramètre « Check for newer versions of stored pages » (Vérifier s'il existe une version plus récente des pages enregistrées) doit avoir pour valeur « Every visit to the page » (À chaque visite de la page).

## Assistant de configuration

### Time Zone (Fuseau horaire)

Cliquez sur « Setup Wizard » (Assistant de configuration). La première des étapes de l'Assistant est la configuration du fuseau horaire.

| *·*·02200                                                                  | 3 B-3 M-3                                                                                                    | 1 - 6 ×                                         |
|----------------------------------------------------------------------------|----------------------------------------------------------------------------------------------------|-------------------------------------------------|
| SMC°                                                                       |                                                                                                    | Setup Wizard Billions & Logout                  |
| 1. Time Zone     2. Operation Mode     3. Modify Parameters     4. Confirm | <ol> <li>Time Zone</li> <li>Set the time zone for the HomeGateway, This information</li> </ol>                                                     | s is used for log entries and frewall settings. |
|                                                                            | Set Time Zene<br>[GMT-60 00/Pacific Time (US & Canada) Tiputne<br><b>F Exable Daylight Serings</b><br>Start Daylight Serings Time January <b>B</b> | 3                                               |
|                                                                            | Cost Dayrught Saverage Linne (Johnsby 🔄 (                                                                                                    | ۲                                               |

Pour la précision horaire des entrées de journal et des événements système, vous devez définir le fuseau horaire. Sélectionnez votre fuseau horaire dans la liste déroulante affichée.

S'il y a lieu, cochez pour activer la gestion de l'heure d'été, et entrez les dates de début et de fin de la période d'heure d'été pour l'endroit où vous vous trouvez. CONFIGURATION DU ROUTEUR BARRICADE

### Internet Sharing (Partage Internet)

Sélectionnez le mode de fonctionnement. Reportez-vous à la section « PPPoE & PPPoA » à la page 4-7 si vous envisagez d'utiliser l'un de ces modes et à la section « Protocoles multiples sur mode ATM » à la page 4-11 si vous envisagez d'utiliser le protocole de routage multiprotocole.

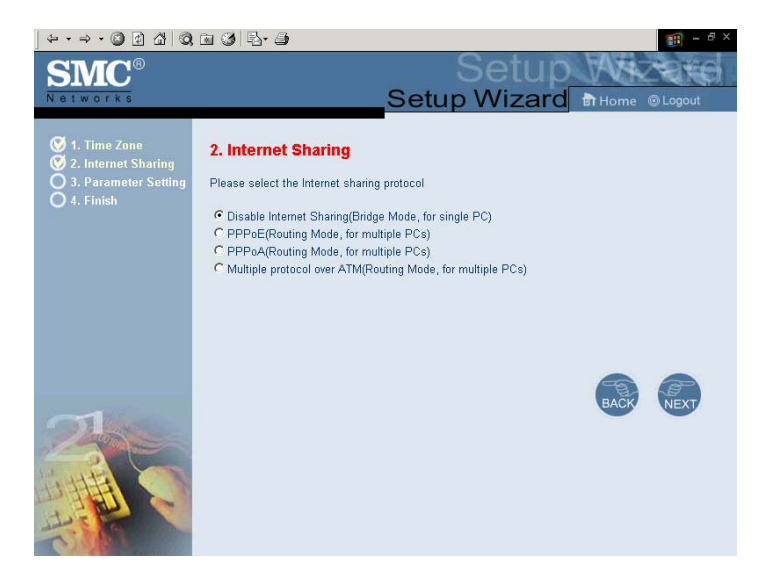

### Parameter Setting (Paramétrage)

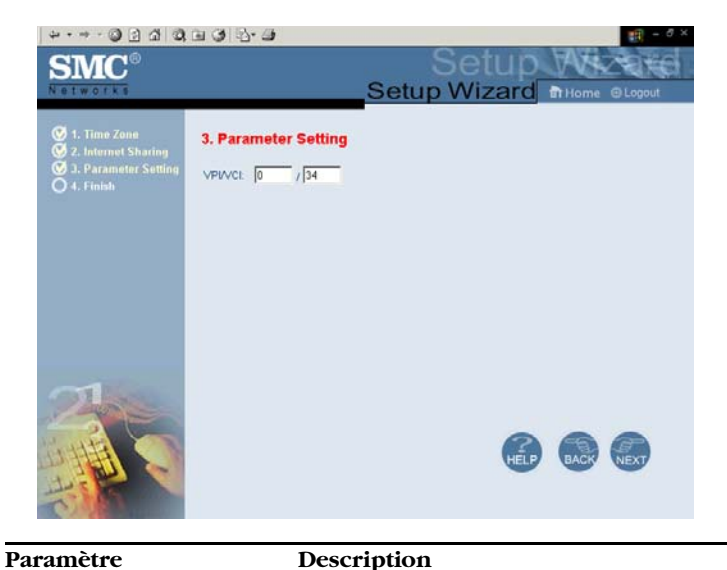

| Farametre | Description                                                                            |  |  |  |
|-----------|----------------------------------------------------------------------------------------|--|--|--|
| VPI/VCI   | Les flux de données sont scindés en cellules<br>de longueur fixe, contenant chacune un |  |  |  |
|           | identificateur VPI (Virtual Path Identifier) qui                                       |  |  |  |
|           | identifie le chemin entre deux nœuds et un                                             |  |  |  |
|           | identificateur VCI (Virtual Circuit Identifier)                                        |  |  |  |
|           | qui identifie le chemin de données au sein de                                          |  |  |  |
|           | ce chemin virtuel. Chaque circuit virtuel                                              |  |  |  |
|           | maintient un flux constant de cellules entre                                           |  |  |  |
|           | les deux points extrêmes. Lorsqu'il n'y a pas                                          |  |  |  |
|           | de données à transmettre, des cellules vides                                           |  |  |  |
|           | sont envoyées. Et lorsqu'il est nécessaire de                                          |  |  |  |
|           | transmettre des données, elles sont                                                    |  |  |  |
|           | immédiatement insérées dans les flux de                                                |  |  |  |
|           | cellules.                                                                              |  |  |  |

CONFIGURATION DU ROUTEUR BARRICADE

### Finish (Terminer)

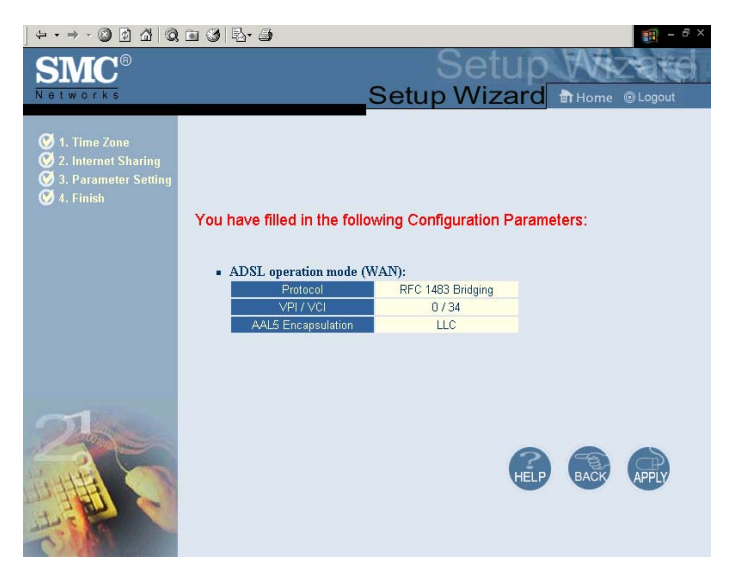

| Paramètre                                  | Description                                                                                      |  |  |
|--------------------------------------------|--------------------------------------------------------------------------------------------------|--|--|
| Protocol (Protocole)                       | Indique le protocole employé.                                                                    |  |  |
| VPI/VCI                                    | Identificateur VPI (Virtual Path Identifier) et identificateur VCI (Virtual Circuit Identifier). |  |  |
| AAL5 Encapsulation<br>(Encapsulation AAL5) | Montre le type d'encapsulation de paquet.                                                        |  |  |

Votre routeur Barricade est maintenant installé. Reportez-vous à la section « Dépannage » à la page A-1 si vous ne parvenez pas à établir de connexion à Internet.

### **PPPoE & PPPoA**

| ] ⇔ • ⇒ • ② ☑ 础   ③                                                                               | g 3 5- 5                                   |                           |                |      |        | 顫 – 🗗 ×  |
|---------------------------------------------------------------------------------------------------|--------------------------------------------|---------------------------|----------------|------|--------|----------|
| SMC <sup>®</sup>                                                                                  |                                            | Se                        | Se<br>wi un Wi | tup  | Home   |          |
| <ul> <li>Ø 1. Time Zone</li> <li>Ø 2. Internet Sharing</li> <li>Ø 3. Recomptor Setting</li> </ul> | 3. Parameter S                             | etting                    |                |      | arnome | e zogoti |
| • 4. Finish                                                                                       | Username:<br>Password:<br>Retype Password: | pppox404                  |                |      |        |          |
|                                                                                                   | DNS: [<br>VPI/VCI: [                       | 200 , [0 , [10<br>0 / [34 | 254            |      |        |          |
|                                                                                                   |                                            |                           |                |      |        |          |
|                                                                                                   |                                            |                           |                | HELP | BACK   | NEXT     |

| Paramètre                                    | Description                                     |
|----------------------------------------------|-------------------------------------------------|
| Username<br>(Nom d'utilisateur)              | Entrez le nom d'utilisateur affecté par le FAI. |
| Password (Mot de passe)                      | Entrez votre mot de passe.                      |
| Retype Password<br>(Retapez le mot de passe) | Confirmez le mot de passe.                      |

### CONFIGURATION DU ROUTEUR BARRICADE

| Paramètre | Description                                                                                                    |
|-----------|----------------------------------------------------------------------------------------------------|
| DNS       | Entrez une adresse IP de serveur de noms de domaine.                                                                                                    |
| VPI/VCI   | Identificateur VPI (Virtual Path Identifier) et<br>identificateur VCI (Virtual Circuit Identifier).                                                                                                    |
|           | Les flux de données sont scindés en cellules<br>de longueur fixe, contenant chacune un<br>identificateur VPI (Virtual Path Identifier) qui<br>identifie le chemin entre deux nœuds et un<br>identificateur VCI (Virtual Circuit Identifier)<br>qui identifie le chemin de données au sein de<br>ce chemin virtuel. Chaque circuit virtuel<br>maintient un flux constant de cellules entre<br>les deux points extrêmes. Lorsqu'il n'y a pas<br>de données à transmettre, des cellules vides<br>sont envoyées. Et lorsqu'il est nécessaire de<br>transmettre des données, elles sont<br>immédiatement insérées dans les flux de<br>cellules. |

### Finish (Terminer)

| ② ③ ☆   ③                                                                                   | 🖻 🕲 🖏 - 🖨                                                      |                          | 🌆 – 🗗 🗙  |
|---------------------------------------------------------------------------------------------|----------------------------------------------------------------|--------------------------|----------|
| SMC <sup>®</sup>                                                                            | c                                                              | Setup<br>Setup Wizard    | Wezerd   |
| <ul> <li>I. Time Zone</li> <li>2. Internet Sharing</li> <li>3. Parameter Setting</li> </ul> | You have filled in the follow                                  | ving Configuration Param | eters:   |
| 🥑 4. Finish                                                                                 | <ul> <li>ADSL operation mode (W</li> </ul>                     | 'AN):                    |          |
|                                                                                             | Protocol                                                       | PPP over Ethernet        |          |
|                                                                                             | VPL/ VCI                                                       | 0/34                     |          |
|                                                                                             | AAL5 Encapsulation                                             | LLC                      |          |
|                                                                                             | <ul> <li>ISP Parameters:<br/>User Name<br/>Password</li> </ul> | pppox404<br>*******      |          |
|                                                                                             | DHCP Parameters:                                               |                          |          |
|                                                                                             | Default Gateway                                                | 192.168.2.1              |          |
| 1-37 Carlo                                                                                  | Subnet Mask                                                    | 255.255.255.0            |          |
|                                                                                             | Name Server 1                                                  | 192.168.2.1              |          |
| 2                                                                                           | Name Server 2                                                  |                          |          |
| 4444                                                                                        | Name Server 3                                                  | ( (                      |          |
| DA HAT CON                                                                                  | Start IP Address                                               | 192.168.2.100            |          |
| It - the                                                                                    | Number of IP                                                   | 100                      |          |
| TO MO                                                                                       |                                                                |                          | <b>T</b> |

| Paramètre                                                              | Description                                                                                      |
|------------------------------------------------------------------------|--------------------------------------------------------------------------------------------------|
| ADSL Operation Mode<br>(WAN)<br>(Mode de fonctionnement<br>ADSL (WAN)) |                                                                                                  |
| Protocol (Protocole)                                                   | Indique le protocole utilisé.                                                                    |
| VPI/VCI                                                                | Identificateur VPI (Virtual Path Identifier) et identificateur VCI (Virtual Circuit Identifier). |
| AAL5 Encapsulation<br>(Encapsulation AAL5)                             | Montre le type d'encapsulation de paquet.                                                        |
| ISP Parameters<br>(Paramètres FAI)                                     |                                                                                                  |
| Username (Nom<br>d'utilisateur)                                        | Nom affecté par le FAI.                                                                          |

Password (Mot de passe) Mot de passe (caché).

| Paramètre                                  | Description                                                                                                    |
|--------------------------------------------|----------------------------------------------------------------------------------------------------|
| DHCP Parameters<br>(Paramètres DHCP)       |                                                                                                    |
| Default Gateway<br>(Passerelle par défaut) | Adresse IP de passerelle par défaut. Si le<br>routeur Barricade ne parvient pas à trouver<br>l'adresse de destination dans son réseau local,<br>il achemine les paquets vers la passerelle par<br>défaut (son adresse vous sera généralement<br>transmise par votre FAI). |
| Subnet Mask<br>(Masque de sous-réseau)     | Masque de sous-réseau.                                                                                                    |
| Name Server 1<br>(Serveur de noms 1)       | Adresse IP du serveur de noms principal.                                                                                                    |
| Name Server 2<br>(Serveur de noms 2)       | Adresse IP d'un serveur de noms auxiliaire.                                                                                                    |
| Name Server 3<br>(Serveur de noms 3)       | Adresse IP d'un serveur de noms auxiliaire.                                                                                                    |
| Start IP Address<br>(Adresse IP de début)  | Adresse IP de début des adresses IP affectées par DHCP.                                                                                                    |
| Number of IP<br>(Nombre d'IP)              | Nombre d'adresses IP disponibles pour une affectation par le serveur DHCP.                                                                                                    |

Votre routeur Barricade est maintenant installé. Reportez-vous à la section « Dépannage » à la page A-1 si vous ne parvenez pas à établir de connexion à Internet.

### Protocoles multiples sur mode ATM

| ↓ ← → → ⊘ ∅ ☆   ∅                       | i 3 🖏 🥭          |        |      |      |     |      |      |        | 🏢 – 🗗 ×  |
|-----------------------------------------|------------------|--------|------|------|-----|------|------|--------|----------|
| <b>SMC</b> <sup>®</sup>                 |                  |        |      |      |     |      | lb.  | JAN +  | Zate     |
| Networks                                |                  |        |      | Se   | tup | Wiza | Ird  | 🕈 Home | C Logout |
| 🦁 1. Time Zone<br>💇 2. Internet Sharing | 3. Paramete      | r Sett | ing  | -    |     |      |      |        |          |
| 3. Parameter Setting                    | DNS:             | 200    | 0    | . 10 | 254 | ]    |      |        |          |
| <b>V 4</b> . 1 mism                     | WAN IP:          | 0      | . 0  | . 0  | 0   |      |      |        |          |
|                                         | Subnet Mask:     | 0      | . 0  | . 0  | . 0 |      |      |        |          |
|                                         | VPI/VCI:         | 0      | / 34 |      |     |      |      |        |          |
|                                         | Default Gateway: | 0      | . 0  | . 0  | 0   |      |      |        |          |
|                                         |                  |        |      |      |     |      |      |        |          |
|                                         |                  |        |      |      |     |      |      |        |          |
|                                         |                  |        |      |      |     |      |      |        |          |
|                                         |                  |        |      |      |     |      |      |        |          |
|                                         |                  |        |      |      |     | (    | HELP | BACK   | NEXT     |

| Paramètre                                 | Description                                                      |
|-------------------------------------------|------------------------------------------------------------------|
| DNS                                       | Entrez une adresse IP de serveur de noms de domaine.             |
| WAN IP<br>(IP WAN)                        | Entrez une adresse IP pour l'interface WAN du routeur Barricade. |
| Subnet Mask<br>(Masque de<br>sous-réseau) | Entrez un masque de sous-réseau.                                 |

| Paramètre                                        | Description                                                                                                    |
|--------------------------------------------------|----------------------------------------------------------------------------------------------------|
| VPI/VCI                                          | Identificateur VPI (Virtual Path Identifier) et identificateur VCI (Virtual Circuit Identifier).                                                                                                    |
|                                                  | Les flux de données sont scindés en cellules de longueur<br>fixe, contenant chacune un identificateur VPI (Virtual<br>Path Identifier) qui identifie le chemin entre deux nœuds<br>et un identificateur VCI (Virtual Circuit Identifier) qui<br>identifie le chemin de données au sein de ce chemin<br>virtuel. Chaque circuit virtuel maintient un flux constant<br>de cellules entre les deux points extrêmes. Lorsqu'il n'y<br>a pas de données à transmettre, des cellules vides sont<br>envoyées. Et lorsqu'il est nécessaire de transmettre des<br>données, elles sont immédiatement insérées dans les<br>flux de cellules. |
| Default<br>Gateway<br>(Passerelle par<br>défaut) | Entrez une adresse IP de passerelle par défaut. Si le<br>routeur Barricade ne parvient pas à trouver l'adresse de<br>destination dans son réseau local, il achemine les<br>paquets vers la passerelle par défaut (dont l'adresse vous<br>est généralement fournie par votre FAI).                                                                                                    |

### Finish (Terminer)

| ↓ • → • 🙆 🗿 🖓 🔕                                                                                   | a 3 B- 3                                    |                                                                                                    | 19 – 8 ×       |
|---------------------------------------------------------------------------------------------------|---------------------------------------------|----------------------------------------------------------------------------------------------------|----------------|
| SMC®                                                                                              | c                                           | Setup                                                                                                    | Mizered.       |
| Networks                                                                                          |                                             | setup wizaru                                                                                                    | IT Home Cogout |
| <ul> <li>✓ 1. Time Zone</li> <li>✓ 2. Internet Sharing</li> <li>✓ 3. Parameter Setting</li> </ul> | You have filled in the follow               | ving Configuration Param                                                                                                    | eters:         |
| 🧭 4. Finish                                                                                       | <ul> <li>ADSL operation mode (W)</li> </ul> | AN):                                                                                                    |                |
|                                                                                                   | Protocol                                    | PPP over Ethernet                                                                                                    |                |
|                                                                                                   | VPL/ VCI                                    | 0 / 34                                                                                                    |                |
|                                                                                                   | AAL5 Encapsulation                          | LLC                                                                                                    |                |
|                                                                                                   | ISP Parameters:     User Name     Password  | pppox404<br>******                                                                                                    |                |
|                                                                                                   | <ul> <li>DHCP Parameters:</li> </ul>        |                                                                                                    |                |
|                                                                                                   | Default Gateway                             | 192.168.2.1                                                                                                    |                |
| FOR Call                                                                                          | Subnet Mask                                 | 255.255.255.0                                                                                                    |                |
| and a second second                                                                               | Name Server 1                               | 192.168.2.1                                                                                                    |                |
| 2                                                                                                 | Name Server 2                               | ing the second second sec |                |
| THE HEAT                                                                                          | Name Server 3                               | (1999)                                                                                                    |                |
| DAR BELL                                                                                          | Start IP Address                            | 192.168.2.100                                                                                                    |                |
| Har -                                                                                             | Number of IP                                | 100                                                                                                    |                |
| 2 Mar                                                                                             |                                             |                                                                                                    | •              |

### Paramètre Desci

Description

ADSL Operation Mode (WAN) (Mode de fonctionnement ADSL) (WAN)

Protocol Indique le protocole utilisé. (Protocole)

VPI/VCI

Identificateur VPI (Virtual Path Identifier) et identificateur VCI (Virtual Circuit Identifier).

AAL5 Encapsulation (Encapsulation AAL5)

Montre le type d'encapsulation de paquet.

#### Paramètre

### Description

| N<br>()<br>c | Vetwork Layer Parameters<br>WAN) (Paramètres de la<br>ouche réseau (WAN)) |                                                                                                    |
|--------------|---------------------------------------------------------------------------|----------------------------------------------------------------------------------------------------|
|              | IP Address (Adresse IP)                                                   | Montre l'adresse IP WAN.                                                                                                    |
|              | Subnet Mask<br>(Masque de sous-réseau)                                    | Montre le masque de sous-réseau WAN.                                                                                                    |
|              | Default Gateway<br>(Passerelle par défaut)                                | Montre la passerelle par défaut WAN.                                                                                                    |
| []<br>(]     | DHCP Parameters<br>Paramètres DHCP)                                       |                                                                                                    |
|              | Default Gateway<br>(Passerelle par défaut)                                | Adresse IP de passerelle par défaut. Si le<br>routeur Barricade ne parvient pas à trouver<br>l'adresse de destination dans son réseau<br>local, il achemine les paquets vers la<br>passerelle par défaut (dont l'adresse vous est<br>généralement fournie par votre FAI). |
|              | Subnet Mask<br>(Masque de sous-réseau)                                    | Masque de sous-réseau.                                                                                                    |
|              | Name Server 1<br>(Serveur de noms 1)                                      | Adresse IP du serveur de noms principal.                                                                                                    |
|              | Name Server 2<br>(Serveur de noms 2)                                      | Adresse IP d'un serveur de noms auxiliaire.                                                                                                    |
|              | Name Server 3<br>(Serveur de noms 3)                                      | Adresse IP d'un serveur de noms auxiliaire.                                                                                                    |
|              | Start IP Address<br>(Adresse IP de début)                                 | Adresse IP de début des adresses IP affectées par DHCP.                                                                                                    |
|              | Number of IP<br>(Nombre d'IP)                                             | Nombre d'adresses IP disponibles pour une affectation par le serveur DHCP.                                                                                                    |
|              |                                                                           |                                                                                                    |

Votre routeur Barricade est maintenant installé. Reportez-vous à la section « Dépannage » à la page A-1 si vous ne parvenez pas à

établir de connexion à Internet.
# Advanced Setup (Configuration avancée)

Le choix de l'option « Advanced Setup » (Configuration avancée) affiche le menu principal dans la partie gauche de l'écran et des informations descriptives dans la partie droite. Les liens du menu principal servent à naviguer vers d'autres menus qui affichent des paramètres de configuration et des statistiques.

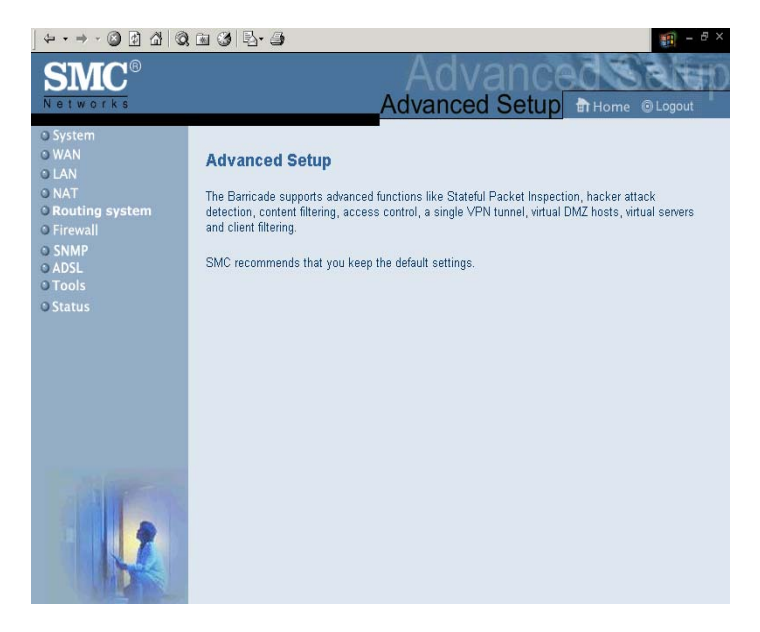

# Exploration de l'interface Web

L'interface d'administration avancée du routeur Barricade comprend les dix menus clés suivants – System (Système), WAN (Réseau étendu), LAN (Réseau local), NAT, Routing system (Système de routage), Firewall, SNMP, ADSL, Tools (Outils) et Status (État).

| Menu                                      | Description                                                                                                    |
|-------------------------------------------|----------------------------------------------------------------------------------------------------|
| System<br>(Système)                       | Sert à définir le fuseau horaire, le mot de passe<br>d'accès en tant qu'administrateur et l'adresse IP<br>d'un ordinateur autorisé à gérer le routeur<br>Barricade à distance, ainsi que l'adresse IP d'un<br>serveur de noms de domaine.                                                                                              |
| WAN<br>(Réseau étendu)                    | Indique les paramètres de connexion Internet.                                                                                                    |
| LAN<br>(Réseau local)                     | Définit la configuration TCP/IP associée à<br>l'interface LAN du routeur Barricade et aux clients<br>DHCP.                                                                                                    |
| NAT<br>(Translation<br>d'adresses réseau) | Permet de partager un compte de Fournisseur<br>d'Accès Internet unique entre plusieurs utilisateurs<br>et de configurer des serveurs virtuels.                                                                                                    |
| Routing system<br>(Système de<br>routage) | Définit les paramètres de routage et affiche la table de routage en cours.                                                                                                    |
| Firewall<br>(Pare-feu)                    | Permet la configuration d'un grand nombre de<br>fonctions de sécurité et de fonctions spécialisées,<br>comprenant : Access Control (Contrôle d'accès),<br>URL blocking (Blocage d'URL), Internet access<br>control scheduling (Planification du contrôle<br>d'accès à Internet), Intruder detection (Détection<br>d'intrusion) et DMZ. |
| SNMP                                      | Chaîne de communauté et paramétrage de serveur d'interception.                                                                                                    |
| ADSL                                      | Définit le type d'opération ADSL et montre l'état de la connexion ADSL.                                                                                                    |

Le tableau suivant décrit brièvement les options disponibles dans la fonction « Advanced Setup » (Configuration avancée).

| Menu           | Description                                                                                                    |
|----------------|----------------------------------------------------------------------------------------------------|
| Tools (Outils) | Contient les options permettant de sauvegarder et<br>de restaurer la configuration actuelle, de restaurer<br>tous les paramètres de configuration par défaut, de<br>mettre à niveau le logiciel du système ou de<br>réinitialiser ce dernier. |
| Status (État)  | Indique le type et l'état de la connexion WAN, les<br>numéros de version du logiciel et du matériel, les<br>paramètres IP du système, ainsi que des<br>informations DHCP, NAT et de firewall.                                                 |
|                | Affiche le nombre de postes clients connectés, les<br>versions du logiciel, l'adresse MAC physique de<br>chaque interface de support, ainsi que le numéro<br>de version et de série du matériel.                                              |
|                | Affiche le journal de sécurité et des clients DHCP.                                                                                                    |

## Modification de la configuration

Les paramètres configurables sont dotés d'une boîte de dialogue ou d'une liste déroulante. Une fois qu'une modification de configuration a été apportée dans une page, veillez à cliquer sur le bouton « APPLY » (Appliquer) ou « NEXT » (Suivant) au bas de la page pour valider le nouveau paramètre.

Remarque : pour garantir la régénération correcte de l'écran à la suite d'une entrée de commande, assurez-vous qu'Internet Explorer 5.0 est configuré comme suit : Dans « Tools/Internet Options/General/Temporary Internet Files/Settings » (Outils/Options Internet/ Général/Fichiers Internet temporaires/Paramètres), le paramètre « Check for newer versions of stored pages » (Vérifier s'il existe une version plus récente des pages enregistrées) doit avoir pour valeur « Every visit to the page » (À chaque visite de la page).

## Paramètres système

## Time Zone (Fuseau horaire)

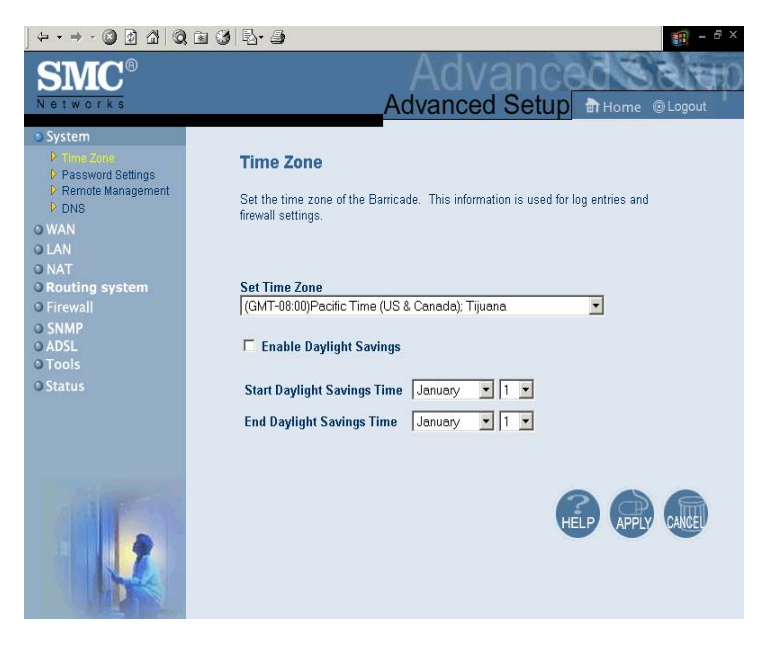

Définissez votre fuseau horaire local. Cette information est utilisée pour les entrées de journal et le filtrage des postes clients.

## Password Settings (Paramètres de mot de passe)

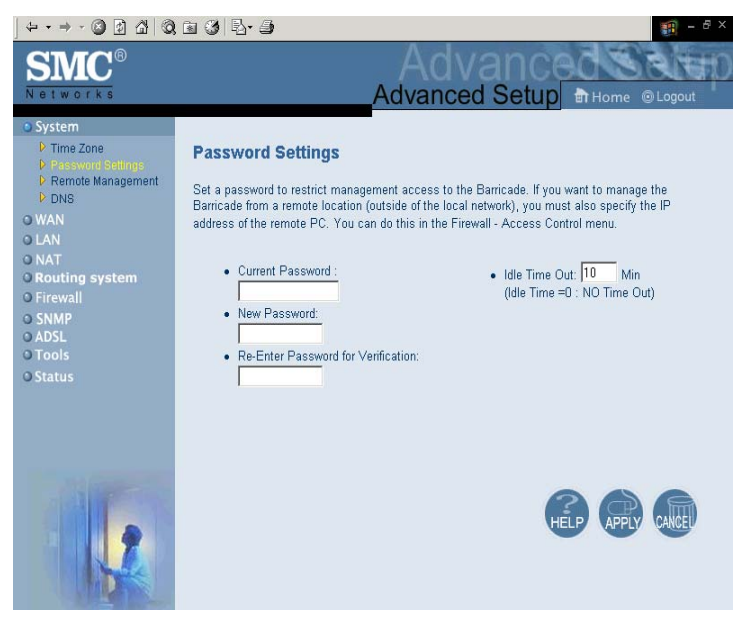

Cette page sert à limiter les accès au moyen d'un mot de passe. Par défaut, aucun mot de passe n'est défini. Pour des raisons de sécurité, il est conseillé de définir un mot de passe avant de relier le routeur Barricade à Internet.

Les mots de passe peuvent comporter 3 à 12 caractères alphanumériques et ne font pas de distinction entre les majuscules et les minuscules.

**Remarque :** si vous oubliez votre mot de passe ou que vous ne pouvez pas accéder à l'interface utilisateur, appuyez sur le bouton Reset (de couleur bleue) sur le panneau arrière (en le maintenant enfoncé pendant au moins cinq secondes), afin de restaurer les valeurs par défaut. (Par défaut, aucun mot de passe n'est défini.)

#### Remote Management (Administration à distance)

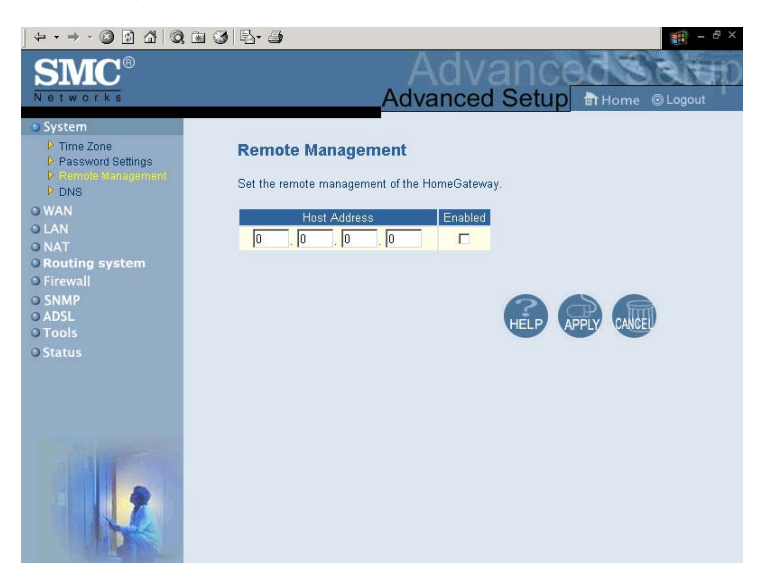

Par défaut, l'accès d'administration n'est disponible que pour les utilisateurs de votre réseau local. Cependant, vous pouvez également gérer le routeur Barricade à partir d'un hôte distant en entrant l'adresse IP d'un ordinateur distant dans cet écran. Activez la case à cocher « Enabled » (Activée) pour activer cette fonction.

**Remarque :** si vous activez cette case à cocher et spécifiez l'adresse IP 0.0.0, n'importe quel système hôte pourra gérer le routeur Barricade.

#### CONFIGURATION DU ROUTEUR BARRICADE

#### DNS

| (↓ • → • ③ ② △ △ ◎                                                                                                    |                                                                                                    | - 8 ×              |
|----------------------------------------------------------------------------------------------------|----------------------------------------------------------------------------------------------------|--------------------|
| SMC <sup>®</sup><br>Networks                                                                                                    | Advanced Setup کا المستور کا الم                                                                                                    | gout D             |
| System     Vime Zone     Prasword Sellings     Remote Management     Prose     WAN     LAN     NAT     Routing system     Firewall     SNMP     ADSL     Tools     Status | DDNS         A Domain Name System (DNS) server is like an index of IP addresses and Web addresses. If you type a Web address into your browser, such as www.smc.com, a DNS server will find that name in its index and find the matching IP address: 2024 21 Hiz 226. Most ISPs provide a DNS that the DNS server Hat DNS server Hat you would rather use, you need to specify the IP address here.         Has your Internet service provider given you a DNS address?         Domain Name Server (DNS) Address : 200       0       10       254         Secondary DNS Address (cptional) : 0       0       0       0 | t<br>S<br>h<br>er, |
|                                                                                                    |                                                                                                    | ANGE               |

Les serveurs DNS permettent de mapper un nom de domaine (par exemple, www.smc.com) avec l'adresse IP numérique équivalente (par exemple, 64.147.25.20). Votre Fournisseur d'Accès Internet doit indiquer l'adresse IP d'un ou de plusieurs serveurs DNS. Entrez ces adresses sur cette page.

# WAN (Réseau étendu)

## **PPPoE (PPP over Ethernet, PPP sur Ethernet)**

| ↓ ← • → • ② ④ 益   ③                     | ) 🖻 🕲 🖪 - 🖨          |                 | 19 - 8 ×         |
|-----------------------------------------|----------------------|-----------------|------------------|
| SMC®                                    |                      | Advanc          | ed Selten        |
| Networks                                |                      | _Advanced Setup | Home OLogout     |
| <ul> <li>System</li> <li>WAN</li> </ul> | PPPoE Interface Para | meter           |                  |
| PPPOE<br>PATM                           | PPPoE Interface:     |                 |                  |
| ISP<br>OLANI                            | Enable/Disable       | Disable 💌       |                  |
| O NAT                                   | IP Address           | 0.0.0           |                  |
| O Routing system                        | Subnet Mask          | 0.0.0.0         |                  |
| O SNMP                                  | VPI/VCI              | 0 /34           |                  |
| O ADSL                                  | Encapsulation        |                 |                  |
| O Tools<br>O Status                     | Idle Time (Minute)   | 0               |                  |
|                                         | ISP Name             | 1.ISP           |                  |
|                                         |                      |                 |                  |
|                                         |                      | 1               | HELP APPLY CARCE |
|                                         |                      |                 |                  |

| Paramètre                               | Description                                                                                                    |
|-----------------------------------------|----------------------------------------------------------------------------------------------------|
| Enable/Disable<br>(Activer, désactiver) | Active/désactive l'interface PPPoE.                                                                                                    |
| IP Address<br>(Adresse IP)              | Si votre adresse IP est affectée par le FAI<br>chaque fois que vous vous connectez,<br>laissez ce champ entièrement à zéro. Sinon,<br>entrez ici l'adresse IP statique fournie par<br>votre FAI. |
| Subnet Mask<br>(Masque de sous-réseau)  | Si votre masque de sous-réseau est affecté<br>par le FAI chaque fois que vous vous<br>connectez, laissez ce champ entièrement à<br>zéro. Sinon, entrez ici votre masque de<br>sous-réseau.       |

| Paramètre                                                | Description                                                                                                    |
|----------------------------------------------------------|----------------------------------------------------------------------------------------------------|
| VPI/VCI                                                  | Identificateur VPI (Virtual Path Identifier) et identificateur VCI (Virtual Circuit Identifier).                                                                                                    |
|                                                          | Les flux de données sont scindés en cellules<br>de longueur fixe, contenant chacune un<br>identificateur VPI (Virtual Path Identifier) qui<br>identifie le chemin entre deux nœuds et un<br>identificateur VCI (Virtual Circuit Identifier)<br>qui identifie le chemin de données au sein<br>de ce chemin virtuel. Chaque circuit virtuel<br>maintient un flux constant de cellules entre<br>les deux points extrêmes. Lorsqu'il n'y a pas<br>de données à transmettre, des cellules vides<br>sont envoyées. Lorsque des données doivent<br>être transmises, elles sont immédiatement<br>insérées dans les flux de cellules. |
| Encapsulation                                            | Indique comment gérer plusieurs protocoles<br>dans la couche de transport ATM.                                                                                                    |
|                                                          | • VC-MUX. Point to Point Protocol over<br>ATM Virtual Circuit Multiplexer<br>(Protocole point à point sur<br>multiplexeur de circuits virtuels ATM)<br>(encapsulation nulle) n'autorise qu'un<br>seul protocole par circuit virtuel (temps<br>système moindre).                                                                                                    |
|                                                          | <ul> <li>LLC. Point to Point Protocol over ATM<br/>Logical Link Control (Protocole point à<br/>point sur contrôle de liaison<br/>logique ATM) autorise plusieurs<br/>protocoles par circuit virtuel (temps<br/>système légèrement plus important).</li> </ul>                                                                                                    |
| Idle Time (Minute)<br>(Délai d'inactivité en<br>minutes) | Saisissez la durée maximale d'inactivité pour<br>la connexion Internet. Lorsque ce délai est<br>dépassé, il est mis fin à la connexion.                                                                                                    |
| ISP Name<br>(Nom du FAI)                                 | Choisissez le FAI à qui la connexion doit s'appliquer.                                                                                                    |

#### ATM

\_

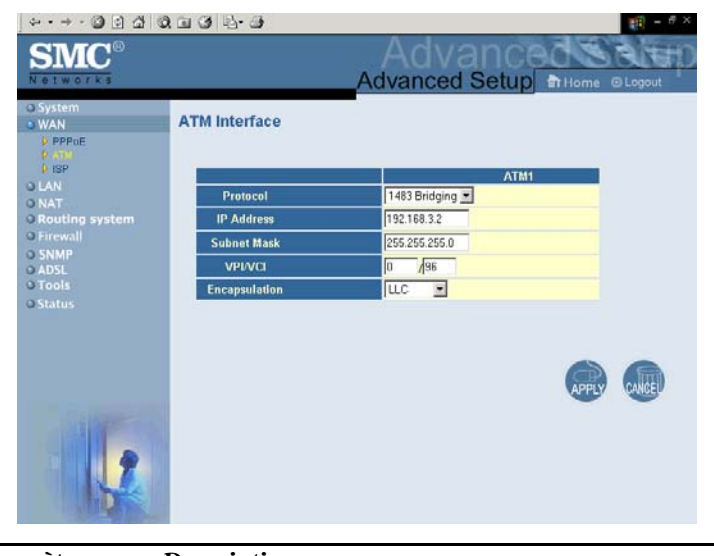

| Parametre   | Description                                                                                                    |  |  |
|-------------|----------------------------------------------------------------------------------------------------|--|--|
| Protocol    | • Disable (Désactiver) : désactive la connexion.                                                                                                    |  |  |
| (Protocole) | • 1483 Bridging (Pontage 1483) : Le pontage est<br>une technologie normalisée de la couche 2. Elle<br>est généralement utilisée dans les réseaux<br>d'entreprise pour étendre la portée physique d'un<br>segment de réseau local unique et accroître le<br>nombre de stations dans un réseau local sans<br>nuire aux performances. Les données pontées<br>sont encapsulées à l'aide du protocole RFC1483<br>pour permettre leur transport. |  |  |
|             | <ul> <li>PPPoA : Point-to-Point Protocol over ATM<br/>(Protocole point à point sur ATM) est une<br/>méthode d'encapsulation des données pour la<br/>transmission vers un point distant.</li> </ul>                                                                                                    |  |  |

| Paramètre                                 | Description                                                                                                    |  |
|-------------------------------------------|----------------------------------------------------------------------------------------------------|--|
| Protocol<br>(Protocole)                   | <ul> <li>1483 Routing (Routage 1483) : Permet une<br/>connexion simple et économique à Internet par<br/>l'intermédiaire d'un port 10BASE-T standard. Le<br/>routeur recherche l'adresse réseau de chaque<br/>paquet rencontré sur le port du réseau local. Si<br/>cette adresse est signalée comme locale dans la<br/>table de routage, elle est filtrée. Si l'adresse est<br/>destinée au port ADSL, elle est transmise. Si<br/>l'adresse n'est pas trouvée, elle est<br/>automatiquement transmise au routeur par défaut<br/>(c'est-à-dire au routeur ADSL en tête de réseau).</li> </ul> |  |
| IP Address<br>(Adresse IP)                | Adresse IP de l'interface ATM.                                                                                                    |  |
| Subnet Mask<br>(Masque de<br>sous-réseau) | Masque de sous-réseau de l'interface ATM.                                                                                                    |  |
| VPI/VCI                                   | Virtual Path Indicator (Indicateur de chemin virtuel) :<br>chaque connexion doit avoir une paire unique de<br>paramètres VPI/VCI.                                                                                                    |  |
|                                           | Virtual Channel Indicator (Indicateur de canal virtuel) :<br>chaque connexion doit avoir une paire unique de<br>paramètres VPI/VCI.                                                                                                    |  |
| Encapsulation                             | Indique comment gérer plusieurs protocoles dans la couche de transport ATM.                                                                                                    |  |
|                                           | <ul> <li>VC-MUX. Point to Point Protocol over ATM Virtual<br/>Circuit Multiplexer (Protocole point à point sur<br/>multiplexeur de circuits virtuels ATM)<br/>(encapsulation nulle) n'autorise qu'un seul<br/>protocole par circuit virtuel (temps système<br/>moindre).</li> </ul>                                                                                                    |  |
|                                           | • LLC. Point to Point Protocol over ATM Logical<br>Link Control (Protocole point à point sur contrôle<br>de liaison logique ATM) autorise plusieurs<br>protocoles par circuit virtuel avec un temps<br>système légèrement plus important.                                                                                                    |  |

#### ISP (FAI)

| 5 - 5 - 6 - 4 - 4 - 4 - 4 - 4 - 4 - 4 - 4 - 6 - 4 - 4 | BBB                     | • 🕒                                                |                     |                   | 10 - 5 × |
|-------------------------------------------------------|-------------------------|----------------------------------------------------|---------------------|-------------------|----------|
| SMC®                                                  |                         |                                                    | Advance             | vance<br>ed Setup |          |
| O System<br>WAN<br>D PPPoE<br>D ATM<br>D ISP<br>O LAN | ISP Para<br>Please Entr | umeter<br>er the following C<br>e of current ISP p | onfiguration Paramo | oters:            |          |
| © NAT                                                 | Inde                    | ISP Name                                           | Usemame             | Password          | ř.       |
| O Firewall                                            | 1                       | ISP                                                | pppox404            |                   |          |
| O SNMP                                                | 2                       | -                                                  |                     | <u> </u>          |          |
| O ADSL                                                | -                       |                                                    | <u> </u>            |                   |          |
| © Tools                                               | 3                       | 1                                                  |                     |                   |          |
| O Status                                              | 4                       | 1                                                  |                     | 1                 |          |
|                                                       |                         |                                                    |                     |                   | 3 8 0    |

Entrez le nom du Fournisseur d'Accès Internet, le nom d'utilisateur et le mot de passe pour chacune de vos connexions de FAI.

CONFIGURATION DU ROUTEUR BARRICADE

# LAN (Réseau local)

|                                                                                                    | 1 1 3 B- 3                                                                                                    |
|----------------------------------------------------------------------------------------------------|----------------------------------------------------------------------------------------------------|
| SMC <sup>®</sup>                                                                                                 |                                                                                                    |
| O System<br>O WAN<br>O NAT<br>O NAT<br>O Routing system<br>O Firewall<br>O SIMP<br>O ADSL<br>O Tools<br>O Status | LAN Settings<br>You can enable DHCP to dynamically allocate IP addresses to your client PCs, or configure filtering<br>functions based on specific clients or protocols. The Barricade must have an IP address for the local<br>network.<br>LAN IP<br>IP address<br>IP address<br>IP address<br>ISS 255 255.0<br>DHCP Server<br>P Enabled C Disabled |
|                                                                                                    | Lesse Time One Week   IP Address Pool  It If 192, 168, 2, 199  Domain Name  Domain Name   Fig. App. App                                                                                                    |

#### Paramètre

Description

LAN IP (Adresse IP du réseau local)

| IP Address<br>(Adresse IP)                      | Adresse IP du routeur Barricade.                                                                                                    |
|-------------------------------------------------|----------------------------------------------------------------------------------------------------|
| IP Subnet Mask<br>(Masque de<br>sous-réseau IP) | Identificateur VPI (Virtual Path Identifier) et identificateur VCI (Virtual Circuit Identifier).                                     |
| DHCP Server<br>(Serveur DHCP)                   | Pour affecter dynamiquement une adresse IP à des ordinateurs clients, activez le serveur DHCP (Dynamic Host Configuration Protocol). |
| Lease Time<br>(Durée du bail)                   | Définit la durée du bail DHCP.                                                                                                    |

| Paramètre                                 | Description                                                                                                    |
|-------------------------------------------|----------------------------------------------------------------------------------------------------|
| IP Address Pool<br>(Pool d'adresses IP)   |                                                                                                    |
| Start IP Address<br>(Adresse IP de début) | Spécifiez l'adresse IP de début du pool DHCP.<br>N'incluez pas l'adresse de passerelle du routeur<br>Barricade dans le pool d'adresses de poste client.<br>Si vous modifiez la plage du pool, assurez-vous<br>que les trois premiers octets correspondent à<br>l'adresse IP de la passerelle, c'est-à-dire,<br>192.168.2.xxx. |
| End IP Address<br>(Adresse IP de fin)     | Spécifiez l'adresse IP de fin du pool DHCP.                                                                                                    |
| Domain Name<br>(Nom de domaine)           | Si votre réseau utilise un nom de domaine,<br>entrez-le ici. Sinon, laissez ce champ vide.                                                                                                    |

Veillez également à configurer vos postes clients aux fins d'attribution d'adresses IP dynamiques (voir la section « Configuration des ordinateurs clients » à la page 3-1 pour les détails).

# NAT (Translation d'adresses réseau)

Certaines applications, telles que les jeux Internet, les applications de téléconférence et de téléphonie Internet et d'autres applications, requièrent plusieurs connexions. Ces applications peuvent ne pas fonctionner lorsque la fonction de translation d'adresses réseau (NAT) est activée. Pour lancer les applications qui requièrent plusieurs connexions, utilisez les pages ci-après afin d'indiquer les ports publics supplémentaires à ouvrir pour chaque application.

## Address Mapping (Mappage d'adresses)

| ↔ • → - ③ ④ 곱   ③                     | 🗈 🥨 📴 – 6 ×                                                                                                    |
|---------------------------------------|----------------------------------------------------------------------------------------------------|
| <b>SMC</b> <sup>®</sup>               | Advanced Satur                                                                                                    |
| Networks                              | Advanced Setup 🖬 Home @ Logout                                                                                                    |
| O System<br>O WAN                     | Address Mapping                                                                                                    |
| O LAN                                 | Network Address Translation (NAT) allows IP addresses used in a private local network to be                                                                                                    |
| NAT<br>Address Mapping                | mapped to one or more addresses used in the public, global Internet. This feature limits the<br>number of public IP addresses required from the ISP and also maintains the privacy and security |
| Virtual Server                        | of the local network. We allow one or more than one public IP address to be mapped to a pool of<br>local addresses.                                                                             |
| © Firewall                            | Address Mapping                                                                                                    |
| O SNMP<br>O ADSL                      | 1 Global IP: 0 0 0 0 is transformed as multiple virtual IPs                                                                                                    |
| © Tools                               |                                                                                                    |
| Ustatus                               |                                                                                                    |
|                                       | 2. Global IP: [U ] [U ] [U ] is transformed as multiple virtual IP's                                                                                                    |
|                                       | from 192.168.2.  U to 192.168.2.  U                                                                                                    |
|                                       | 3. Global IP: 0 , 0 , 0 is transformed as multiple virtual IPs                                                                                                    |
|                                       | from 192.168.2. 0 to 192.168.2. 0                                                                                                    |
|                                       | 4. Global IP; 0 , 0 , 0 is transformed as multiple virtual IPs                                                                                                    |
|                                       | from 192.168.2. 0 to 192.168.2. 0                                                                                                    |
|                                       | 5. Global IP: 0. 0. 0. is transformed as multiple virtual IPs                                                                                                    |
|                                       | from 192.168.2. 0 to 192.168.2. 0                                                                                                    |
|                                       | 6. Global IP: 0 , 0 , 0 is transformed as multiple virtual IPs                                                                                                    |
|                                       | from 192.168.2. 0 to 192.168.2. 0                                                                                                    |
|                                       | 7. Global IP: 0 . 0 . 0 is transformed as multiple virtual IPs                                                                                                    |
|                                       | from 192.168.2. 0 to 192.168.2. 0                                                                                                    |
|                                       | 8. Global IP: 0 . 0 . 0 is transformed as multiple virtual IPs                                                                                                    |
|                                       | from 192.168.2. 0 to 192.168.2. 0                                                                                                    |
|                                       | 9. Global IP: 0 . 0 . 0 is transformed as multiple virtual IPs                                                                                                    |
|                                       | from 192.168.2. 0 to 192.168.2. 0                                                                                                    |
| And the other designs to the other    | 10. Global IP: 0. 0. 0 is transformed as multiple virtual IPs                                                                                                    |
| A A A A A A A A A A A A A A A A A A A | from 192.168.2. 0 to 192.168.2. 0                                                                                                    |
|                                       |                                                                                                    |
|                                       |                                                                                                    |
| A REAL PROPERTY                       |                                                                                                    |

Utilisez le mappage d'adresses pour permettre la conversion d'un nombre limité d'adresses IP publiques en plusieurs adresses IP privées en vue d'une utilisation dans le réseau local interne. Cette opération dissimule aussi le réseau interne pour une confidentialité et une sécurité plus grandes.

#### Virtual Server (Serveur virtuel)

| + • → · ② ₫ ₫ ◎                                     | B 3 B-3                                                                                |                                                        | 🏨 – e ×                                                     |
|-----------------------------------------------------|----------------------------------------------------------------------------------------|--------------------------------------------------------|-------------------------------------------------------------|
| SMC <sup>®</sup>                                    |                                                                                        | Advand                                                 | ced Salap                                                   |
| Networks                                            | Ad                                                                                     | lvanced Set                                            | JD THome @Logout                                            |
| o WAN                                               | Virtual Server                                                                         |                                                        |                                                             |
| S DAN                                               | as the Web or FTP at your local site via<br>local servers configured with private IP a | public IP addresses can b<br>ddresses. In other words, | e automatically redirected to<br>depending on the requested |
| Address Mapping     Minual Sever     Routing system | service (TCP/UDP) port number), the Ba<br>appropriate server (located at another int   | rricade redirects the exter<br>ernal IP address).      | nal service request to the                                  |
| O Firewall                                          |                                                                                        |                                                        |                                                             |
| o ADSL<br>o Tools                                   | Private IP                                                                             | Private Port Type                                      | Public Port                                                 |
| O Status                                            | 1. 192.168.2.                                                                          |                                                        |                                                             |
|                                                     | 2. 192.168.2.                                                                          |                                                        |                                                             |
|                                                     | 3. 192.168.2.                                                                          |                                                        |                                                             |
|                                                     | 4. 192.168.2.                                                                          |                                                        |                                                             |
|                                                     | 5. 192.168.2.                                                                          |                                                        | P DP                                                        |
|                                                     | 6. 192.168.2.                                                                          |                                                        | P DP                                                        |
|                                                     | 7. 192.168.2.                                                                          |                                                        | DP                                                          |
|                                                     | 8. 192.168.2.                                                                          |                                                        | OP D                                                        |
|                                                     | 9. 192.168.2.                                                                          |                                                        | CP DP                                                       |
|                                                     | 10. 192.168.2.                                                                         |                                                        | P DP                                                        |
|                                                     | 11. 192.168.2.                                                                         |                                                        | P DP                                                        |
|                                                     | 12. 192.168.2.                                                                         | C UI                                                   | pp -                                                        |
|                                                     | 13. 192.168.2.                                                                         | C UI                                                   | DP                                                          |
|                                                     | 14. 192.168.2.                                                                         | C UI                                                   | CP DP                                                       |
|                                                     | 15. 192.168.2.                                                                         |                                                        |                                                             |
|                                                     | 16. 192.168.2.                                                                         |                                                        |                                                             |
|                                                     | 17. 192.168.2.                                                                         |                                                        | DP                                                          |
|                                                     | 18. 192.168.2.                                                                         |                                                        | CP COP                                                      |
|                                                     | 19. 192.168.2.                                                                         | C UI                                                   | DP                                                          |
|                                                     | 20. 192.168.2.                                                                         |                                                        | CP COP                                                      |
| 2                                                   |                                                                                        |                                                        | HELP APPly CARE                                             |

Si vous configurez le routeur Barricade en tant que serveur virtuel, les utilisateurs distants accédant aux services Web ou FTP de votre site local via des adresses IP publiques peuvent automatiquement être redirigés vers des serveurs locaux configurés à l'aide d'adresses IP privées. En d'autres termes, en fonction du service demandé (numéro de port TCP/UDP), le routeur Barricade redirigera la demande de service externe vers le serveur approprié (situé à une autre adresse IP interne).

Par exemple, si vous attribuez au paramètre Type/Public Port la valeur TCP/80 (HTTP ou Web) et au paramètre Private IP/Port la valeur 192.168.2.2/80, toutes les requêtes HTTP provenant d'utilisateurs externes seront transférées vers l'adresse 192.168.2.2 sur le port 80. Par conséquent, en entrant simplement l'adresse IP attribuée par le Fournisseur d'Accès Internet, les utilisateurs Internet peuvent accéder au service dont ils ont besoin à l'adresse locale vers laquelle vous les redirigez.

Voici quelques-uns des ports de service TCP les plus courants :

HTTP: 80, FTP: 21, Telnet: 23 et POP3: 110.

Remarque : pour utiliser correctement cette fonction, l'interface WAN doit comporter une adresse IP statique. Si votre FAI ne propose que des adresses IP dynamiques, recherchez l'expression « libérer IP dynamique » dans n'importe quel moteur de recherche courant pour trouver les outils qui permettent d'utiliser un même nom de domaine même si votre adresse IP change chaque fois que vous vous connectez au FAI.

## Routing System (Système de routage)

Ces pages définissent les paramètres liés au routage, notamment les paramètres de routes statiques et RIP (Routing Information Protocol).

#### Static Route (Route statique)

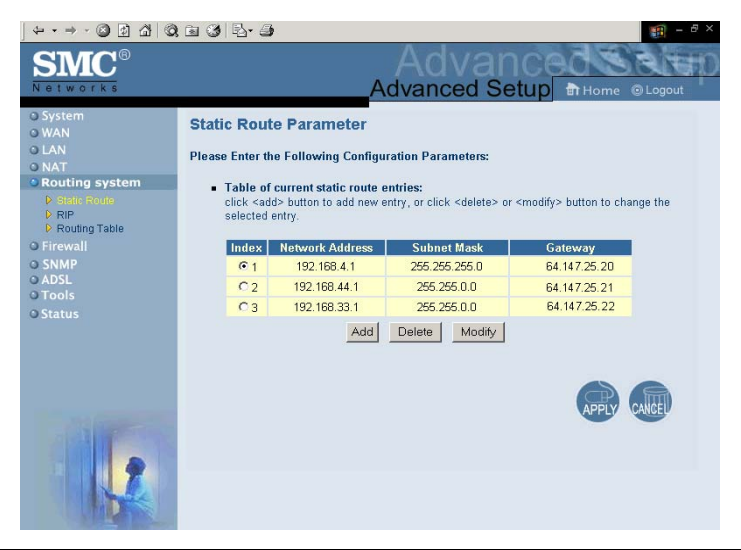

| Paramètre                              | Description                                                                                                    |
|----------------------------------------|----------------------------------------------------------------------------------------------------|
| Index<br>(Indice)                      | Activez la case correspondant à la route à supprimer ou à modifier.                                                  |
| Network Address<br>(Adresse réseau)    | Entrez l'adresse IP de l'ordinateur distant<br>avec lequel vous souhaitez établir une route<br>statique.             |
| Subnet Mask<br>(Masque de sous-réseau) | Entrez le masque de sous-réseau de<br>l'ordinateur distant avec lequel vous<br>souhaitez établir une route statique. |
| Gateway<br>(Passerelle)                | Entrez l'adresse IP WAN de la passerelle vers<br>le réseau distant.                                                  |

Cliquez sur « Add » (Ajouter) pour ajouter une nouvelle route statique à la liste ou activez une case correspondant à une route déjà entrée et cliquez sur « Modify » (Modifier). Pour supprimer une entrée de la liste, cliquez sur « Delete » (Supprimer).

#### CONFIGURATION DU ROUTEUR BARRICADE

#### RIP

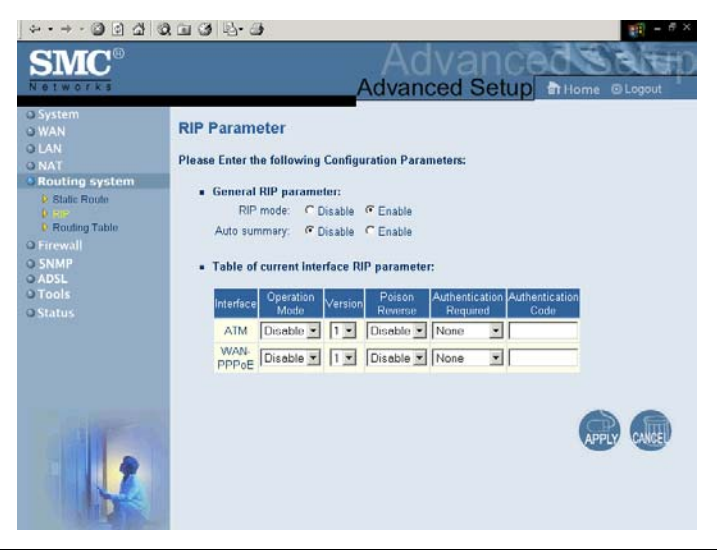

| Paramètre                                  | Description                                                                                                    |
|--------------------------------------------|----------------------------------------------------------------------------------------------------|
| Interface                                  | L'interface WAN à configurer.                                                                                                    |
| Operation Mode<br>(Mode de fonctionnement) | Disable (Désactiver) : RIP est désactivé sur cette interface.                                                                                          |
|                                            | Enable (Activer) : RIP est activé sur cette interface.                                                                                                 |
|                                            | Silent (Silencieux) : écoute les diffusions de<br>route et met à jour sa table de routes. Il ne<br>participe pas à l'envoi de diffusions de<br>routes. |
| Version                                    | Définit la version RIP (Routing Information<br>Protocol) à utiliser sur cette interface.                                                               |
| Poison Reverse                             | Méthode par laquelle un routeur signale à son voisinage qu'un des routeurs n'est plus connecté.                                                        |

| Paramètre                                                   | Description                                                                                                    |
|-------------------------------------------------------------|----------------------------------------------------------------------------------------------------|
| Authentication Required<br>(Authentification<br>nécessaire) | <ul> <li>None (Aucune) : pas d'authentification.</li> <li>Password (Mot de passe) : une clé<br/>d'authentification de mot de passe est<br/>incluse dans le paquet. Si elle ne<br/>correspond pas à celle attendue, le<br/>paquet est écarté. Cette méthode<br/>n'offre qu'une sécurité très faible, car il<br/>est possible de connaître les clés<br/>d'authentification en examinant les<br/>paquets RIP.</li> </ul>                   |
| Authentication Code                                         | MD5 : MD5 est un algorithme permettant de<br>vérifier l'intégrité des données grâce à la<br>création d'un condensé de message sur<br>128 bits à partir des données d'origine (qui<br>peuvent être un message d'une longueur<br>quelconque) ; ce condensé est censé être<br>propre à ces données particulières de la<br>même façon qu'une empreinte digitale est<br>propre à un individu.<br>Mot de passe ou clé d'authentification MD5. |
| (Code d'authentification)                                   | Mot de passe ou cie d'authentification MD5.                                                                                                    |

RIP envoie des messages de mise à jour du routage à intervalles réguliers ainsi que lors des changements de la topologie du réseau. Lorsqu'un routeur reçoit une mise à jour du routage qui inclut des modifications d'une entrée, il met à jour sa table de routage pour refléter la nouvelle route. Les routeurs RIP ne conservent que la meilleure route pour une destination. Après avoir mis à jour sa table de routage, le routeur commence immédiatement à transmettre les mises à jour du routage pour informer les autres routeurs du réseau de la modification.

## Routing Table (Table de routage)

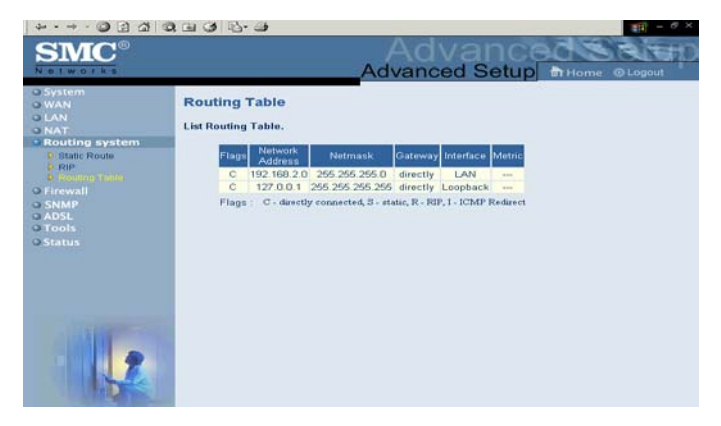

| Paramètre                           | Description                                                                                                    |
|-------------------------------------|----------------------------------------------------------------------------------------------------|
| Flags                               | Indique l'état de la route :                                                                                                    |
| (Indicateurs)                       | C = Connexion directe dans le même sous-réseau.                                                                                                    |
|                                     | S = Route statique.                                                                                                    |
|                                     | R = Route affectée par RIP (Routing Information Protocol).                                                                                                    |
|                                     | I = Route de redirection ICMP (Internet Control<br>Message Protocol).                                                                                                    |
| Network Address<br>(Adresse réseau) | Adresse IP de destination.                                                                                                    |
| Netmask                             | Sous-réseau associé à la destination.                                                                                                    |
| (Masque de<br>réseau)               | Il s'agit d'un modèle qui identifie dans l'adresse de<br>destination les bits d'adresse utilisés pour le routage<br>vers des sous-réseaux particuliers. Chaque bit<br>correspondant à un « 1 » fait partie du numéro de<br>réseau/sous-réseau ; chaque bit correspondant à « 0 »<br>fait partie du numéro d'hôte. |
| Gateway<br>(Passerelle)             | Adresse IP du routeur au tronçon suivant, vers lequel les trames correspondantes sont acheminées.                                                                                                    |
| Interface                           | Interface locale à travers laquelle le tronçon suivant de cette route est atteint.                                                                                                    |

| Paramètre          | Description                                                                                                    |
|--------------------|----------------------------------------------------------------------------------------------------|
| Metric<br>(Mesure) | Lorsqu'un routeur reçoit une mise à jour du routage qui<br>contient une entrée réseau de destination nouvelle ou<br>modifiée, il ajoute 1 à la valeur de mesure indiquée<br>dans la mise à jour et entre le réseau dans la table de<br>routage. |
| Remarque :         | la plupart des routeurs modernes supportent RIP-2,<br>de sorte qu'une table de routage statique n'est<br>habituellement pas nécessaire                                                                                                    |

# Firewall

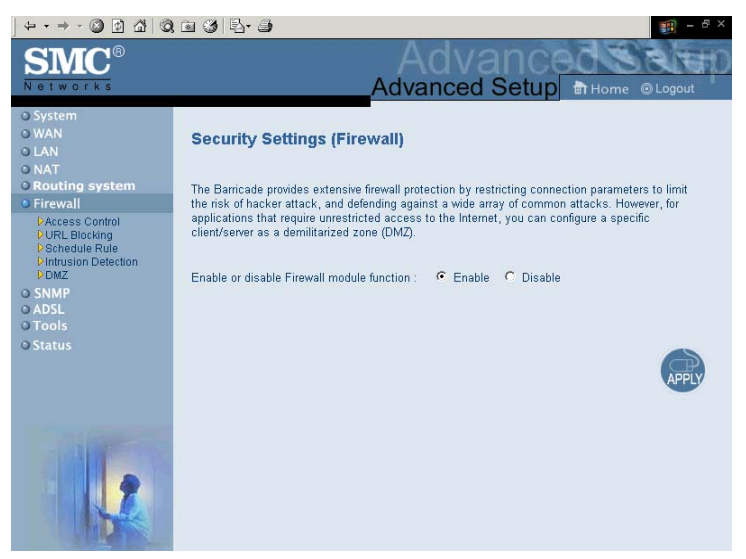

Le firewall du routeur Barricade permet le contrôle d'accès des ordinateurs clients et bloque les attaques extérieures les plus courantes : usurpation d'adresse IP (IP Spoofing), Land Attack, Ping of Death, IP de taille nulle (IP with zero length), Smurf Attack, bouclage de port UDP (UDP port loopback), Snork Attack, scannage nul TCP (TCP null scan) et inondation SYN TCP (TCP SYN flooding). Le firewall n'a que peu d'impact sur les performances du système ; il est donc conseillé de le laisser activé, afin de protéger le réseau.

Remarque : lorsque vous sélectionnez une case d'option de la zone « Enable or disable Firewall module function » (Activation ou désactivation des fonctions de firewall), assurez-vous de cliquer sur le bouton « APPLY » (Appliquer).

## Access Control (Contrôle d'accès)

| OTES           | _                             |                       |                 |       |        |       |         | A     | dva    | no   | ed       | S | etup 👘           | Home 🏃 Logo                             |
|----------------|-------------------------------|-----------------------|-----------------|-------|--------|-------|---------|-------|--------|------|----------|---|------------------|-----------------------------------------|
|                | Access Cor                    | itrol                 |                 |       |        |       |         |       |        |      |          |   |                  |                                         |
|                | Access Control a              | lows users to define  | the traffic two | a per | mitted | or pe | t-cerre | itted | to WA  | N pr | rt servi |   | This pape includ | es IP address fite                      |
| ng system      | and MAC address               | s fitering.           |                 |       | 1.12   |       | 200     | -     | 90     |      | róźć.    |   | Colors and       | 0.0000000000000000000000000000000000000 |
| 11             | • Enable Fi                   | Itering Function :    | @Yes C          | No    |        |       |         |       |        |      |          |   |                  |                                         |
| Blocking       |                               |                       |                 |       |        |       |         |       |        |      |          |   |                  |                                         |
| sion Detection | Normal Fi                     | iltering Table (up to | 10 compute      | n)    |        |       |         |       |        |      |          |   |                  |                                         |
|                | Clent P                       | Client PC II          |                 |       |        |       |         |       |        |      |          |   |                  |                                         |
|                | Descriptio                    | in Address            |                 |       |        | - 6   | hent S  | enco  | e.     |      |          |   | Schedule Rul     | e Contigure                             |
|                |                               |                       |                 |       |        |       |         |       |        |      |          |   |                  |                                         |
|                | Add PC                        |                       |                 |       |        |       |         |       |        |      |          |   |                  |                                         |
|                | 20000000                      |                       |                 |       |        |       |         |       |        |      |          |   |                  |                                         |
|                | <ul> <li>MAC Filte</li> </ul> | ring Table (up to 32  | computers)      |       |        |       |         |       |        |      |          |   |                  |                                         |
|                |                               | Rule Number           |                 | _     | a - 1  | c     | ient Pi | C M/  | C Addr | 995  | 80.<br>1 | - | 20. 54           |                                         |
|                |                               | 1                     | 00              |       | 60     | 2     | 83      | :     | F1     | :    | F3       | : | 03               |                                         |
|                |                               | 2                     | 00              | :     | 90     | :     | D1      | :     | 01     | :    | 5D       | : | 17               |                                         |
|                |                               | 3                     | 00              | :     | 00     | ;     | 00      | :     | 00     | :    | 00       | : | 00               |                                         |
|                |                               | 4                     | 00              | :     | 00     | :     | 00      | :     | 00     | :    | 00       | : | 00               |                                         |
|                |                               | 5                     | 00              | :     | 00     | :     | 00      | 1     | 00     | :    | 00       | 1 | 00               |                                         |
|                |                               | 0                     | 100             |       | 00     |       | 00      |       | 00     |      | 100      |   | 00               |                                         |
|                |                               | 1                     | juu<br>Inn      |       | 00     | -     | luu     |       | 100    | -    | 00       |   | 00               |                                         |
|                |                               | 0                     | 100             |       | 00     |       | 00      | -     | Inn    |      | 00       |   | 00               |                                         |
|                |                               | 10                    | 00              |       | 00     |       | 00      |       | 00     |      | 00       |   | 00               |                                         |
|                |                               | 11                    | 00              |       | 00     |       | 00      |       | 00     |      | 00       |   | 00               |                                         |
|                |                               | 12                    | 00              |       | 00     |       | 00      | :     | 00     | :    | 00       | : | 00               |                                         |
|                |                               | 13                    | 00              |       | 00     | :     | 00      | :     | 00     | :    | 00       | : | 00               |                                         |
|                |                               | 14                    | 00              | :     | 00     | :     | 00      | :     | 00     | :    | 00       | : | 00               |                                         |
|                |                               | 15                    | 00              | :     | 00     | :     | 00      | :     | 00     | :    | 00       | : | 00               |                                         |
|                |                               | 16                    | 00              |       | 00     | 1     | 00      | :     | 00     | :    | 00       | : | 00               |                                         |
|                |                               | 17                    | 00              | 4     | 00     |       | 00      | :     | 00     | :    | 00       | 1 | 00               |                                         |
|                |                               | 18                    | 00              | :     | 00     | 1     | 00      | 1:    | 00     | :    | 00       | : | 00               |                                         |
|                |                               | 19                    | 00              | 4     | 00     | -     | 00      | 1     | 00     | 1    | 00       | : | 00               |                                         |
|                |                               | 20                    | 00              | :     | 00     | *     | 00      | :     | 00     | +    | 00       | : | 00               |                                         |
|                |                               | 21                    | 100             | -     | 00     | -     | 00      |       | 00     |      | 00       |   | 00               |                                         |
|                |                               | 22                    | Inn             |       | 00     |       | 00      |       | 00     | •    | 00       | - | 00               |                                         |
|                |                               | 24                    | 100             |       | 00     |       | 00      |       | 00     | •    | 00       | • | 00               |                                         |
|                |                               | 25                    | 00              |       | 00     |       | 00      |       | 00     |      | 00       | : | 00               |                                         |
|                |                               | 26                    | 00              |       | 00     |       | 00      |       | 00     | :    | 00       | : | 00               |                                         |
|                |                               | 26                    | 00              | 1     | 00     | :     | 00      | 1:    | 00     | :    | 00       | : | 00               |                                         |
|                |                               | 27                    | 00              | :     | 00     | :     | 00      | 1:    | 00     | :    | 00       | : | 00               |                                         |
|                |                               | 28                    | 00              |       | 00     | :     | 00      | :     | 00     | :    | 00       | : | 00               |                                         |
|                |                               | 29                    | 00              |       | 00     | :     | 00      | :     | 00     | -    | 00       | : | 00               |                                         |
|                |                               | 30                    | 00              |       | 00     | :     | 00      | :     | 00     | 1    | 00       | : | 00               |                                         |
|                |                               | 31                    | 00              |       | 00     | :     | 00      | ;     | 00     | :    | 00       | : | 00               |                                         |
|                |                               | 32                    | 00              | :     | 00     | :     | 00      | :     | 00     | *    | 00       | : | 00               |                                         |
|                |                               |                       |                 |       |        |       |         |       |        |      |          |   | -                | 1000                                    |

Cette fonction permet aux utilisateurs de définir le trafic sortant autorisé ou non autorisé par l'intermédiaire de l'interface WAN. Par défaut, tout le trafic sortant est autorisé. (Voir ci-après pour plus d'informations.)

Le routeur Barricade peut aussi limiter l'accès des systèmes hôtes dans le réseau local. La table de filtrage des adresses MAC (MAC Filtering Table) permet d'indiquer au routeur Barricade jusqu'à 32 adresses MAC dont l'accès au port WAN n'est pas autorisé.

L'écran « Access Control » (Contrôle d'accès) comporte les éléments suivants :

| Paramètre                                                      | Description                                                                    |
|----------------------------------------------------------------|--------------------------------------------------------------------------------|
| Normal Filtering Table<br>(Table de filtrage normal)           | Affiche la table de filtrage des adresses IP<br>(ou des gammes d'adresses IP). |
| MAC Filtering Table<br>(Table de filtrage des<br>adresses MAC) | Affiche la table de filtrage des adresses MAC (Media Access Control).          |

**Remarque :** cliquez sur « Add PC » (Ajouter un ordinateur), puis définissez les paramètres associés aux services d'ordinateur client (comme indiqué sur l'écran ci-après).

# Access Control (Contrôle d'accès) : Add PC (Ajouter un ordinateur)

| Advanced Setup:      Advanced Setup:      Adva                                                                                                    | File Edit View Favorites                | Tools Help                                          |                                                                                  |                  |
|----------------------------------------------------------------------------------------------------|-----------------------------------------|-----------------------------------------------------|----------------------------------------------------------------------------------|------------------|
| Access Control Add PC         WKH         WAN         WAN         CAA         WAN         CAA         WAN         CAA         WAN         CAA         WAN         CAA         CAA         WAN         CAA         CAA                                                                                                    | SMC®                                    |                                                     | Advanced                                                                         | A 14             |
| Access Control Add PC AAA AAA AAA AAA AAA AAA AAA AAA AAA A                                                                                                    | Networks                                |                                                     | Advanced Setup                                                                   | me 🗜 Logout      |
| NAN       Press         NAN       The page allow street to define senice limitation of clent PC, including PL address, serice type and scheduling function, you also need control VUL, blocking Start page. For scheduling function, you also need control VUL, blocking Start page. For scheduling function, you also need contrelaw function. For page. For scheduling func                                                                                                    | ) System                                | Access Control Add PC                               |                                                                                  |                  |
| LAN<br>NAT<br>NAT<br>NAT<br>Frevall<br>URL blocking function, virus also need cords URL address for the "Days. For scheduling functions, you also need co<br>schedule rule forst in "Schedule Rule" page.<br>• Client PC Description: Test<br>Color Status<br>VVN<br>SMP<br>Tools<br>Status<br>• Client PC Description: Test<br>WWW HITP, TCP Port 00, 3128, 0000, 0000, 0001<br>WWW HITP, TCP Port 00, 3128, 0000, 0000, 0001<br>WWW HITP, TCP Port 00, 3128, 0000, 0000, 0001<br>WWW WHITP, TCP Port 00, 3128, 0000, 0000, 0001<br>WWW WHITP, TCP Port 109<br>E-mail Sanding SMTP, TCP Port 25<br>Final Sanding POP3, TCP Port 25<br>Final Sanding POP3, TCP Port 25<br>Final Sanding POP3, TCP Port 10<br>Secure HTTP<br>HITP, TCP Port 100<br>Final Receiving POP3, TCP Port 43<br>Tools Santus<br>WWW WHITP, TCP Port 110<br>Secure HTTP<br>HITP, TCP Port 120<br>Tools UDP Port 130<br>Tools UDP Port 130<br>Final Receiving HITP, TCP Port 130<br>Final Receiving HITP, TCP Port 130<br>Final Receiving HITP, TCP Port 130<br>Final Receiving HITP, TCP Port 130<br>Final Receiving HITP, TCP Port 130<br>Final Receiving HITP, TCP Port 130<br>Final Receiving HITP, TCP Port 150<br>Final Receiving HITP, TCP Port 150<br>Final Receiving HITP, Final Receiving Final Receiving Final Receiving Final Receiving HITP, Final Receiving Final Receiving HITP, Final Receiving Final Receiving Final Receiving Final Receiving Final Receiving Final Receiving Final Receiving Final Receiving Final Receiving Final Receiving Final Receiving Final Receiving Final Receiving Final Rece | WAN                                     |                                                     |                                                                                  |                  |
| NAT       Cold basicing location, you have being out, used was in it in Out, blocking location, you have basic to be basic plan. For active basic out, block was in it in Out, blocking location, you have basic to be basic plan. For active basic out, block was in it in Out, blocking location, you have basic to be basic plan. For active basic plan. For active basic plan. Fo                                                                                                    | LAN                                     | This page allows users to define service            | e limitation of client PC, including IP address, service type and scheduling ru  | le criteria. For |
| <ul> <li>Client PC Description: Test <ul> <li>Client PC Description: Test</li> <li>Client PC PC Address: 192.189.2 * 10</li> </ul> </li> <li>Client PC PS Address: 192.189.2 * 10</li> <li>Client PC Service: <ul> <li>Client PC Service:</li> <li>Client PC Service:</li> <li>Client PC Service:</li> <li>Client PC Service:</li> <li>Secure MTTP</li> <li>HTTPs, TCP Port 19</li> <li>Secure MTTP</li> <li>HTTPs, TCP Port 183</li> <li>Resting:</li> <li>Fite Tansfer:</li> <li>FIP: TCP Port 123</li> <li>MM ADL Interser TCP Port 183</li> <li>Test Tansfer:</li> <li>FIP: TCP Port 123</li> <li>MM ADL Interser:</li> <li>TCP Port 123</li> <li>MM ADL Interser:</li> <li>TCP Port 123</li> <li>Test Test Service:</li> <li>TCP Port 123</li> <li>TCP Port 123</li> <li>TCP Port 124</li> <li>TCP Port 124</li> <li>TCP Port 125</li> <li>TCP Port 125</li> &lt;</ul></li></ul>                                                                                                    | NAT<br>Firewall                         | schedule rule first in "Schedule Rule" p            | orc address that in orc blocking site page, For scheduling function, you<br>age. | also need comg   |
|                                                                                                    |                                         | -                                                   |                                                                                  |                  |
|                                                                                                    | URL Blocking     Schedule Rule          | Client PC Description: Test                         |                                                                                  |                  |
| Count & C. Frank Marker, F. K. No.2, p. = 1 (Vel     Service     Service Name     Amount & C. Marker, F. K. No.2, p. = 1 (Vel     Service Name     Service Name     Service                                                                                                    | Intrusion Detection                     | <ul> <li>Client PC IP Address: 192 188</li> </ul>   | 2 2 - 10                                                                         |                  |
| SMMP         Client PC Service         Biodic         Biodic           Status                Service Name         Detail Description         Biodic           Status              Service Name              PTP, TCP Port 00, 3120, 0000, 0000, 0001              P                WWW with URL Blocking              HTTP, TCP Port 00, 3120, 0000, 0000, 0001              P              E-mail Sending              SMTP, TCP Port 25               P              P              Final Receiving              PCP3, TCP Port 13               P              Final Receiving               PCP Port 23               P              Final Receiving               PCP Port 23               P              Final Receiving               PCP Port 23               P              Final Receiving               P              Final Receiving               P              Final Receiving               P              Final Receiving               P              Final Receiving               P              Final Receiving               P                P                Final Receiving <td< td=""><td>VPN</td><td><ul> <li>Chemit P C IP Junitess: 152.100</li> </ul></td><td>a le le le</td><td></td></td<>                                                                                                    | VPN                                     | <ul> <li>Chemit P C IP Junitess: 152.100</li> </ul> | a le le le                                                                       |                  |
| Sarus         Detail Description         Block           Status         HTTP, TCP Pert 00, 318, 000, 0800, 0001         P           WWW         HTTP, TCP Pert 00, 318, 000, 0800, 0001         P           WWW with URL Blocking         HTTP, TCP Pert 00, 318, 000, 0800, 0801         P           E-mail Sending         SMTP, TCP Pert 03, 318, 000, 0800, 0801         P           E-mail Sending         SMTP, TCP Pert 25         P           E-mail Receiving         PCP3, TCP Port 119         P           E-mail Receiving         PCP3, TCP Port 110         P           Secure HTTP         HTTP, TCP Port 123         P           File Transfer         TCP Port 23         P           Telnet Service         TCP Port 133         P           NetMeeting         H33, 7CP Port 151, 7CP Port 151, 7CP Port 150, 7CP Port 150, 7CP Port 150, 7CP Port 150, 7CP Port 150, 7                                                                                                    |                                         | Client PC Service:                                  |                                                                                  |                  |
| Status         WWW         HTTP, TCP Pot 80, 3138, 8000, 8000, 6001         P           WWWW with URL Blocking         HTTP (Ref URL Blocking Site Page)         P           E-mail Stending         SMTP, TCP Pot 80, 3138, 8000, 8000, 6001         P           E-mail Stending         SMTP, TCP Pot 80, 3138, 8000, 8000, 6001         P           E-mail Stending         SMTP, TCP Pot 10         P           B-mail Receiving         P OP, TCP Pot 119         P           B-mail Receiving         P OP, TCP Pot 10         P           Secure HTTP         HTTPS, TCP Pot 443         P           File Transfer         FTP, TCP Pot 21         P           MSN Messenger         TCP Pot 1883         P           NetMeeting         H 323, TCP Pot 1510         P           NetMeeting         H 323, TCP Pot 1510         P           NMP         UDP Pot 151, 152         P           VPN-PPTP         TCP Pot 1723         P           VPN-L2TP         UDP Pot 1701         P           UDP         All UCP Pot         P           UDP         All UCP Pot         P           UDP         All UCP Pot         P           UDP         All UCP Pot         P           UDP         P                                                                                                    | Tools                                   | Service Name                                        | Detail Description                                                               | Blocking         |
| WWW with URL Blocking         HTTP (Pet UIL Blocking Site Page)         F           E-mail Sending         SMTP, TCP Pet 25         F           New Forums         NMTP, TCP Pet 19         F           E-mail Receiving         PCP3, TCP Pet 19         F           E-mail Receiving         PCP3, TCP Pet 13         F           File Transfer         FTP, CP Pet 23         F           MSN Messenger         TCP Pet 183         F           Tefnet Sencice         TCP Pet 183         F           NM         ADC Lotatal Messenger, TCP Pet 5190         F           NM         ADC Lotatal Messenger, TCP Pet 5190         F           NM         ADC Lotatal Messenger, TCP Pet 5190         F           NM         ADC Lotatal Messenger, TCP Pet 5190         F           NMP         UDP Pet 151, 162         F           VPN-PPTP         TCP Pet 1723         F           VPN-PTP         TCP Pet 1721         F           UDP         All UCP Pet         F           UDP         All UCP Pet         F           VPN-E2TP         UDP Pet 1723         F           UDP         All UCP Pet 7         F           UDP         All UCP Pet         F           UDP                                                                                                    |                                         | www                                                 | HTTP, TCP Port 80, 3128, 8000, 8080, 8081                                        | R                |
| E-mail Sending         SMTP, TOP Port 25            News Forums         NNTP, TOP Port 119         F           E-mail Receiving         POPT, TOP Port 110         F           Secure MTP         MTPS, TOP Port 100         F           Secure MTP         MTPS, TOP Port 43         F           File Transfer         FTP, TOP Port 23         F           Telnet Senice         TOP Port 183         F           Telnet Senice         TOP Port 23         F           AM         AOL isstaw Messenger, TOP Port 5190         F           DAS         UOP Port 53         F           SNMP         UOP Port 51, 162         F           VPN-H2TP         UOP Port 170, 10         F           UOP         All UOP Port         F           VPN-L2TP         UOP Port         TOP           UOP         All UOP Port         F           Pertocol:         CTCP         UOP           UOP         All UOP Port         F           Part Range         -0         0         -0           VPN-Stop Port         F         -0         -0           UOP         All UOP Port         F         -0           VPAR Range         -0                                                                                                    |                                         | WWW with URL Blocking                               | HTTP (Ref. URL Blocking Site Page)                                               | <b>N</b>         |
| News Forums         NNTP, TCP Port 119         P           Email Receiving         POP3, TCP Port 110         P           Secure MTTP         HTTPS, TCP Port 133         P           File Transfer         FTP, TCP Port 23         P           MSN Messesger         TCP Port 183.         P           Teinet Senice         TCP Port 23         P           AM         ACL Instant Messenger, TCP Port 5130         P           NetMeeting         H.323, TCP Port 1720         P           DNS         UCP Port 151, 162         P           VPN4PPTP         TCP Port 1723         P           VPN4PTP         TCP Port 1723         P           UCP         All UCP Port         P           UCP         All UCP Port         P           UCP         All UCP Port         P           UCP         All UCP Port         P           UCP         All UCP Port         P           UCP         All UCP Port         P           UCP         All UCP Port         P           UCP         All UCP Port         P           UCP         All UCP Port         P           UCP         All UCP Port         P           UCP <t< td=""><td></td><td>E-mail Sending</td><td>SMTP, TCP Port 25</td><td></td></t<>                                                                                                    |                                         | E-mail Sending                                      | SMTP, TCP Port 25                                                                |                  |
| Email Receiving         POP3, TCP Pot 110         I           Secure HTTP         HTTP8, TCP Pot 123         I           File Transfer         FIP, TCP Pot 21         I           MSN Messenger         TCP Pot 1833         I           Telest Service         TCP Pot 23         I           AM         AOL Instant Messenger, TCP Pot 5190         IP           NetMeeting         H.323, TCP Pot 1720         I           DNS         UOP Pot 53         IP           SNMP         UOP Pot 151, 162         IP           VPH-PTP         TCP Pot 1720         II           VPH-PTP         TCP Pot 1701         II           UOP         All UOP Pot         III           UOP         All UOP Pot         III           UOP         All UOP Pot         IIII           UOP         All UOP Pot         IIIIIIIIIIIIIIIIIIIIIIIIIIIIIIIIIIII                                                                                                    |                                         | News Forums                                         | NNTP, TCP Port 119                                                               | N                |
| Secure HTTP         HTTPs, TCP Port 43         P           File Transfer         FTP, TCP Port 43         T           MSN Messenger         TCP Port 23         T           Telnet Senice         TCP Port 23         T           AM         AOL isstant Messenger, TCP Port 5190         P           NetMeeting         H323, TCP Port 1720         T           DNS         UDP Port 53         P           SNMP         UDP Port 1720         T           VPN-P3TP         TCP Port 1720         T           VPN-L2TP         UDP Port 1701         T           UDP         All UDP Port         TCP           VDP         All UDP Port         T           VDP         Port 0.0         P           UDP         All UDP Port         T           VDP         All UDP Port         T           VDP         Schedula Raige Page; [Always Blocking ]                                                                                                    |                                         | E-mail Receiving                                    | POP3, TCP Port 110                                                               |                  |
| File Transfer         FTP, TCP Port 21           MSN Messenger         TCP Port 168.3           Telext Sensice         TCP Port 23           AM         AOL Instant Messenger, TCP Port 5190           NetMeeting         H.323, TCP Port 1720           DNS         UOP Port 1720           SNMP         UOP Port 151, 152           VPHxPPTP         TCP Port 1723           VPHxPTP         TCP Port 1723           UOP         All UOP Port           TCP         All UOP Port           UOP         All UOP Port           UOP         All UOP Port           TCP         All UOP Port           UOP         TCP Port 1723           VPHx12TP         UOP Port 1723           UOP         All UOP Port           TCP         All UOP Port           UOP         All UOP Port           TOP         All UOP Port           Scheduling Rule (Ref. Schedule Rule Page): [All-top: Blocking ]                                                                                                    |                                         | Secure HTTP                                         | HTTPS, TCP Port 443                                                              | <b>N</b>         |
| MSN Messenger         TCP Port 1863           Telent Service         TCP Port 23           AM         AOL Instant Messenger, TCP Port 5190           NMP         UDP Port 53           SNMP         UDP Port 1720           VPN-PPTP         TCP Port 1720           VPN-PTP         TCP Port 1720           VPN-PTP         TCP Port 1720           VDP Port 151, 152         VPN-PTP           VPN-PTP         TCP Port 1720           VDP All TCP Port         C           UDP         All TCP Port           UDP         All UDP Port           VDP         All UCP Port           VDP         All UCP Port           VDP         All UCP Port           VDP         All UCP Port           VDP         All UCP Port           VDP         All UCP Port           VDP         All UCP Port           VDP         All UCP Port           UDP         All UCP Port           VDP         TCP           VDP         TCP           VDP         TCP           VDP         TCP           VDP         TCP           VDP         TCP           VDP         TCP                                                                                                    |                                         | File Transfer                                       | FTP, TCP Port 21                                                                 |                  |
| Tehet Service         TCP Port 23           AM         AOL isstant Missenger, TCP Port 5190           NetMeeting         H33, 70P Port 1720           DNS         UDP Port 53           SNMP         UDP Port 51, 162           VPN-PPTP         TCP Port 1723           VPN-L2TP         UDP Port 1701           UDP         All UDP Port           UDP         All UDP Port           UDP         All UDP Port           VDP         Scheduling Rule (Ref. Schedule Rule Page): [Always Blocking ]                                                                                                    |                                         | MSN Messenger                                       | TCP Port 1863                                                                    |                  |
| AM         AOL Instant Messenger, TCP Peri 5190         P           NetMeeting         H.323, TCP Peri 1720         C           DNS         UDP Peri 151, 152         P           SNMP         UDP Peri 151, 152         P           VPN+PPTP         TCP Peri 1723         C           TCP         All TCP Peri         C           UDP         All TCP Peri         C           UDP         All TCP Peri         C           UDP         All TCP Peri         C           UDP         All TCP Peri         C           UDP         All TCP Perit         C           VPNL2TP         UDP Perit         C           UDP         All TCP Perit         C           VDP         All TCP Perit         C           VDP         All UDP Perit         C           Scheduling Rule (Ref. Schedule Rule Page): [Always Blocking =         -                                                                                                    |                                         | Telnet Service                                      | TCP Port 23                                                                      |                  |
| NetMeeting         H 323, TCP Port 1720         □           ONS         UDP Port 53         P           SNMP         UDP Port 151, 152         P           VPN-PTP         TCP Port 1723         □           VPN-LTP         UDP Port 1701         □           UDP         All TCP Port         □           UDP         All TCP Port         □           UDP         All UDP Port         □           VPNLCTC         UDP         □           UDP         All UDP Port         □           VERDERING COLOR         □         □           Vertecol:         □         □           VERDERING Role (Ref. Schedule Rule Page):         □         □           VPN Exerce         □         □         □           VDP         •         □         □           VDP         •         □         □           VDP         •         □         □           VDP         •         □         □           •         •         □         □           •         •         •         □           •         •         •         □           •         •         • </td <td></td> <td>AM</td> <td>AOL Instant Messenger, TCP Port 5190</td> <td>4</td>                                                                                                    |                                         | AM                                                  | AOL Instant Messenger, TCP Port 5190                                             | 4                |
| DNS         UDP Pert 53         P           SNMP         UDP Pert 151, 152         P           VPN-PEPTP         TCP Pert 1723         T           VPN-L2TP         UDP Pert 1701         T           UDP         All UDP Pert         TCP           UDP         All UDP Pert         T           UDP         All UDP Pert         T           UDP         All UDP Pert         T           UDP         All UDP Pert         T           UDP         All UDP Pert         T           UDP         All UDP Pert         T           UDP         All UDP Pert         T           UDP         All UDP Pert         T           UDP         All UDP Pert         T           UDP         All UDP Pert         T           UDP         All UDP Pert         T           UDP         All UDP Pert         T           UDP         All UDP Pert         T           UDP         All UDP Pert         T           UDP         F         T           UDP         T         T         T           UDP         T         T         T           T         T         T<                                                                                                    |                                         | NetMeeting                                          | H.323, TCP Port 1720                                                             |                  |
| SNMP         UDP Pert 161, 162         P           VPN-PPTP         TCP Pert 1723         C           VPN-L2TP         UDP Pert 1701         C           TCP         All TCP Pert         C           UDP         All UDP Pert         C           Pertocol:         CTCP         CUDP           Pertocol:         CTCP         CUDP           Pertocol:         CTCP         CUDP           • Scheduling Rule (Ref. Schedule Rule Page):         Always Blocking =                                                                                                    |                                         | DNS                                                 | UDP Port 53                                                                      | <b>u</b>         |
| VPN-PPTP         TCP Port 1723         Image: Comparison of the second second se                                                                                                    |                                         | SNMP                                                | UDP Port 161, 162                                                                | 5                |
| VPNL2TP         UDP Port 1701         IT           TCP         All TCP Port         IT           UDP         All UDP Port         IT           UDP         All UDP Port         IT           UDP         All UDP Port         IT           UDP         All UDP Port         IT           UDP         All UDP Port         IT           UDP         All UDP Port         IT           Bert Define Service         Port Range ID         ID           Scheduling Rule (Ref. Schedule Rule Page): [Always Blocking ]         Image: [Always Blocking ]                                                                                                    |                                         | VPN-PPTP                                            | TCP Port 1723                                                                    |                  |
| TCP     All TCP Port       UDP     All UDP Port       Usez Define Service       Protocol:     CTCP       Pot Range     0       0     0       0     0       0     0       0     0       All UDP Port                                                                                                    |                                         | VPN-L2TP                                            | UDP Port 1701                                                                    |                  |
| UDP All UDP Port User Define Service Protocol: C TCP C UCP Port Range: 0 -0, 0 -0, 0 -0, 0 -0 - Scheduling Rule (Ref. Schedule Rule Page): [Always Blocking =]                                                                                                    |                                         | TCP                                                 | All TCP Port                                                                     |                  |
| User Define Service<br>Protocol: <u>TCP</u> <u>UCP</u><br>Pon Range 0 40 0 40 0 40 0 40 0 40 0 40 0 40 0                                                                                                    |                                         | UDP                                                 | All UDP Port                                                                     |                  |
| Protocol: CTCP UCP<br>Post Range 0 -0 0 0 0 0 0 0 0 0 0 0 0 0 0 0 0 0 0                                                                                                     |                                         |                                                     | User Define Service                                                              |                  |
| UN Cancel                                                                                                    | 1                                       | Protocol: CTCP_CUDP<br>Port Range: 0 ~0             | o ~0 , 0 ~0 , 0 ~0 , 0 ~0 ~0 ~0 ~0 ~0 ~0 ~0 ~0 ~0 ~0 ~0 ~0 ~                     |                  |
|                                                                                                    | ALL ALL ALL ALL ALL ALL ALL ALL ALL ALL | x(                                                  |                                                                                  |                  |

#### CONFIGURATION DU ROUTEUR BARRICADE

## URL Blocking (Blocage d'URL)

| + • → • 🕝 🗈 🔠 🞯                                       | : • 3 • • •                                                        |                                                     | - 8 ×                                 |
|-------------------------------------------------------|--------------------------------------------------------------------|-----------------------------------------------------|---------------------------------------|
| SMC®                                                  |                                                                    |                                                     | ICED SRITTD                           |
| Networks                                              |                                                                    | Advanced Se                                         | tup Home @Logout                      |
| System                                                | URL Blocking                                                       |                                                     |                                       |
| O WAN                                                 |                                                                    | 22224 (M. 1997)                                     |                                       |
| O NAT                                                 | Disallowed Web Sites and Ke                                        | eywords.                                            |                                       |
| O Routing system                                      | You can block access to certain                                    | Web sites from a particular PC                      | by entering either a full URL address |
| Firewall     Access Control                           | or just a keyword of the web sil                                   | е.                                                  |                                       |
| VURL Blocking<br>Schedule Rule<br>Intrusion Detection | To specify the particular PC, go<br>URL Blocking" in the "Normal F | back to the "Access Control" pa<br>iltering Table". | ge and check the box for "Http with   |
| DMZ<br>O SNMP                                         | Rule URL<br>Number                                                 | . / Keyword Rule<br>Number                          | URL / Keyword                         |
| O ADSL                                                | Site 1                                                             | Site 16                                             |                                       |
| O Tools                                               | Site 2                                                             | Site 17                                             |                                       |
| O Status                                              | Site 3                                                             | Site 18                                             |                                       |
|                                                       | Site 4                                                             | Site 19                                             |                                       |
|                                                       | Site 5                                                             | Site 20                                             |                                       |
|                                                       | Site 6                                                             | Site 21                                             |                                       |
|                                                       | Site 7                                                             | Site 22                                             |                                       |
|                                                       | Site 8                                                             | Site 23                                             |                                       |
|                                                       | Site 9                                                             | Site 24                                             |                                       |
|                                                       | Site 10                                                            | Site 25                                             |                                       |
|                                                       | Site 11                                                            | Site 26                                             |                                       |
|                                                       | Site 12                                                            | Site 27                                             |                                       |
|                                                       | Site 13                                                            | Site 28                                             |                                       |
|                                                       | Site 14                                                            | Site 29                                             |                                       |
|                                                       | Site 15                                                            | Site 30                                             |                                       |
|                                                       |                                                                    |                                                     |                                       |
|                                                       |                                                                    | <u>Clear All</u>                                    | HELP (PPI) (ALG                       |

Le routeur Barricade permet à l'utilisateur de bloquer l'accès à des sites Web à partir d'un ordinateur particulier en entrant soit une adresse URL complète, soit seulement un mot-clé. Cette fonctionnalité peut être utilisée pour empêcher les enfants d'accéder à des sites Web violents ou à caractère pornographique.

## Schedule Rule (Règle de planification)

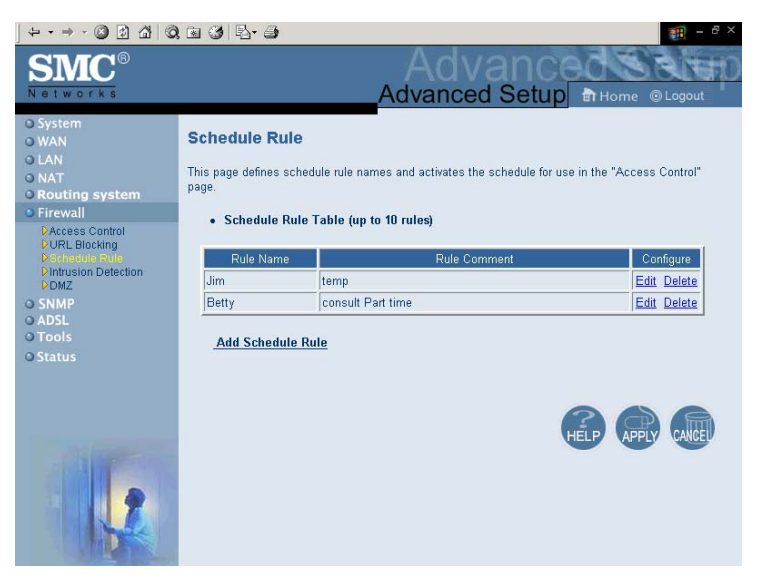

Vous pouvez filtrer l'accès Internet pour des clients locaux en vous basant sur des règles.

Chaque règle de contrôle d'accès peut être activée à une heure planifiée. Définissez la planification sur la page « Schedule Rule » (Règle de planification) et appliquez la règle sur la page « Access Control » (Contrôle d'accès).

- 1. Cliquez sur « Add Schedule Rule » (Ajouter une règle de planification).
- 2. Définissez les paramètres appropriés pour une règle de planification (comme indiqué sur l'écran ci-après).

3. Cliquez sur « OK » puis sur « APPLY » (Appliquer) pour enregistrer vos paramètres.

| Edit Schedule Rul     | e         |                    |                  |
|-----------------------|-----------|--------------------|------------------|
| Name: Normal          |           |                    |                  |
| Comment: Office Hours |           |                    |                  |
| Activate Time Period: |           |                    |                  |
|                       | Week Day  | Start Time (hh:mm) | End Time (hh:mm) |
|                       | Every Day | 00 : 00            | 00 : 00          |
|                       | Sunday    | 00 : 00            | 00 : 00          |
|                       | Monday    | 08 : 00            | 18 : 00          |
|                       | Tuesday   | 08 : 00            | 18 : 00          |
|                       | Wednesday | 08 : 00            | 18 : 00          |
|                       | Thursday  | 00 : 00            | 18 : 00          |
|                       | Friday    | 08 : 00            | 18 : 00          |
|                       | Saturday  | 00 : 00            | 00 : 00          |
|                       |           | OK Cancel          |                  |

Firewall

#### Intrusion Detection (Détection d'intrusion)

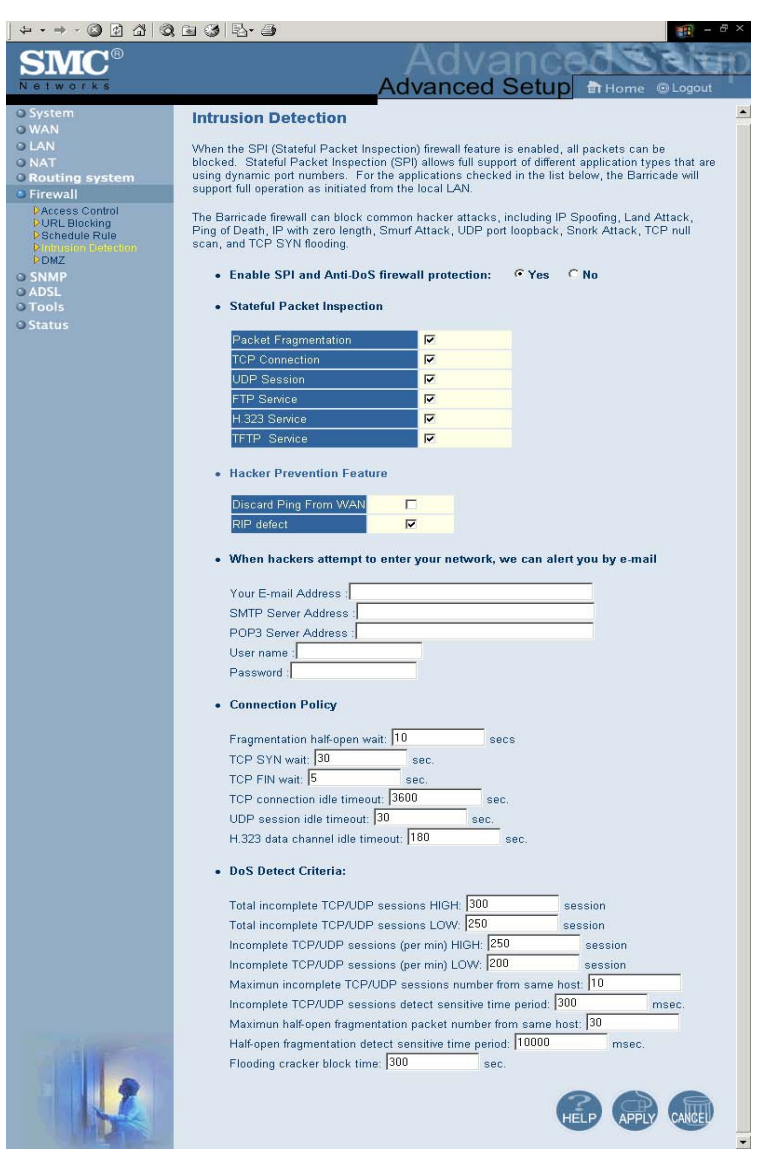

Le firewall du routeur Barricade inspecte les paquets au niveau de la couche Application et enregistre des informations concernant les sessions TCP et UDP, parmi lesquelles les délais d'attente et le nombre de sessions actives. Il permet également de détecter et d'empêcher certains types d'attaques réseau, tels que les attaques par refus de service.

Les attaques réseau qui refusent l'accès à un périphérique réseau sont appelées « attaques par refus de service ». Les attaques de ce type visent les périphériques et les réseaux connectés à Internet. Leur objectif n'est pas de dérober des informations, mais de désactiver un périphérique ou un réseau afin d'empêcher les utilisateurs d'accéder à des ressources réseau.

Le routeur Barricade vous protège contre les attaques par refus de service suivantes : Ping of Death (inondation Ping), inondation SYN (SYN flooding), fragment IP (Teardrop Attack), Brute-force Attack, Land Attack, usurpation d'adresse IP (IP Spoofing), IP de taille nulle (IP with zero length), scannage nul TCP (TCP null scan), bouclage de port UDP (UDP port loopback), Snork Attack, etc.

**Remarque :** le firewall n'a que peu d'impact sur les performances du système ; il est donc conseillé d'activer les fonctions de prévention afin de protéger votre réseau.

| Paramètre                                                                                                    | Valeur<br>par défau | Description<br>It                                                                                                    |
|----------------------------------------------------------------------------------------------------|---------------------|----------------------------------------------------------------------------------------------------|
| Enable SPI and<br>Anti-DoS firewall<br>protection (Activer<br>la protection SPI et<br>anti-refus de service<br>par firewall) | Yes<br>(Oui)        | La fonction de détection d'intrusion du<br>routeur Barricade limite l'accès du trafic<br>entrant via le port WAN. Lorsque la<br>fonction SPI est activée, tous les paquets<br>entrants sont bloqués, à l'exception des<br>types pour lesquels l'option Stateful Packet<br>Inspection est activée en haut de l'écran. |

| Paramètre                     | Valeur<br>par défau | Description<br>t                                                                                                    |
|-------------------------------|---------------------|----------------------------------------------------------------------------------------------------|
| Stateful Packet<br>Inspection | *                   | Cette option vous permet de sélectionner<br>différents types d'application faisant appel<br>à des numéros de port dynamiques. Si<br>vous souhaitez utiliser la fonction SPI<br>(Stateful Packet Inspection) pour bloquer<br>des paquets, cliquez sur la case d'option<br>« Yes » (Oui) dans la zone « Enable SPI and<br>Anti-DoS firewall protection » (Activer la<br>protection SPI et anti-refus de service par<br>firewall), puis sélectionnez le type<br>d'inspection souhaité, tel que la<br>fragmentation de paquet, la connexion<br>TCP, la session UDP, le service FTP, le<br>service H.323 ou le service TFTP.                                                                                                    |
|                               |                     | Cette inspection de paquets est dite<br>« stateful » (avec état) car elle examine le<br>contenu du paquet pour déterminer l'état<br>de la communication. En d'autres termes,<br>elle vérifie que l'ordinateur de destination<br>indiqué a préalablement demandé la<br>communication en cours. Cela permet de<br>s'assurer que toutes les communications<br>sont déclenchées par l'ordinateur<br>destinataire et qu'elles n'ont lieu qu'avec<br>des sources connues et approuvées à partir<br>d'interactions précédentes. Non seulement<br>les firewalls d'inspection avec état font<br>preuve de la plus grande rigueur dans leur<br>inspection des paquets, mais ils ferment<br>également les ports jusqu'à ce qu'une<br>connexion avec le port spécifique soit<br>demandée. |
|                               |                     | Lorsque des types de trafic particuliers sont<br>contrôlés, seul le type de trafic déclenché<br>à partir du réseau local interne est autorisé.<br>Par exemple, si l'utilisateur sélectionne<br>uniquement l'option « FTP service »<br>(Service FTP) dans l'écran Stateful Packet<br>Inspection, tout le trafic entrant est bloqué,<br>à l'exception des connexions FTP établies<br>à partir du réseau local.                                                                                                    |

| Paramètre                                                                                                    | Valeur<br>par défau  | Description<br>t                                                                                                    |
|----------------------------------------------------------------------------------------------------|----------------------|----------------------------------------------------------------------------------------------------|
| Fonction de<br>protection contre les<br>attaques extérieures                                                       |                      |                                                                                                    |
| Discard Ping from<br>WAN (Rejeter les<br>Ping à partir du<br>réseau étendu)                                        | Discard<br>(Rejeter) | Empêche l'acheminement vers le réseau<br>d'un PING sur le port WAN de la<br>passerelle.                                                                                                    |
| RIP Defect<br>(Défaut RIP)                                                                                         | Enabled<br>(Activé)  | Si le routeur ne répond pas à un paquet de<br>requête IPX RIP, celui-ci reste dans la file<br>d'entrée et n'est pas libéré. L'accumulation<br>des paquets peut provoquer le remplissage<br>de la file d'entrée et causer ainsi des<br>problèmes importants pour tous les<br>protocoles. L'activation de cette fonction<br>empêche l'accumulation des paquets. |
| Lorsque des pirates<br>tentent de<br>s'introduire dans<br>votre réseau, nous<br>pouvons vous avertir<br>par e-mail |                      |                                                                                                    |
| Your E-Mail<br>Address (Votre<br>adresse e-mail)                                                                   |                      | Entrez votre adresse e-mail.                                                                                                    |
| SMTP Server<br>Address (Adresse<br>du serveur SMTP)                                                                |                      | Entrez l'adresse de votre serveur SMTP (il s'agit généralement de la partie de l'adresse e-mail qui suit le symbole « @ »).                                                                                                    |
| POP3 Server<br>Address (Adresse<br>du serveur POP3)                                                                |                      | Entrez l'adresse de votre serveur POP3 (il s'agit généralement de la partie de l'adresse e-mail qui suit le symbole « @ »).                                                                                                    |
| User Name<br>(Nom d'utilisateur)                                                                                   | )                    | Entrez le nom d'utilisateur de votre compte de messagerie électronique.                                                                                                    |
| Password<br>(Mot de passe)                                                                                         |                      | Entrez le mot de passe de votre compte de messagerie électronique.                                                                                                    |

| Paramètre                                                                                     | Valeur<br>par défau         | Description<br>t                                                                                                    |
|-----------------------------------------------------------------------------------------------|-----------------------------|----------------------------------------------------------------------------------------------------|
| Politique de<br>connexion                                                                     |                             |                                                                                                    |
| Fragmentation<br>half-open wait<br>(Attente de<br>fragmentation<br>d'ouverture)               | 10 sec                      | Indique le nombre de secondes pendant<br>lesquelles une structure d'état de paquet<br>reste active. Lorsque ce délai expire, le<br>routeur abandonne le paquet non<br>assemblé, en libérant cette structure pour<br>qu'elle puisse être utilisée par un autre<br>paquet. |
| TCP SYN wait<br>(Attente de<br>synchronisation<br>TCP)                                        | 30 sec                      | Définit le temps pendant lequel le logiciel<br>attend qu'une session TCP atteigne un état<br>stable avant de l'abandonner.                                                                                                    |
| TCP FIN wait<br>(Attente TCP FIN)                                                             | 5 sec                       | Indique le temps pendant lequel une<br>session TCP est gérée après la détection<br>d'un échange FIN par le firewall.                                                                                                    |
| TCP connection<br>idle timeout<br>(Délai d'inactivité<br>de connexion<br>TCP)                 | 3600<br>seconde<br>(1 heure | Temps pendant lequel une session TCP est<br>s gérée en l'absence d'activité.<br>)                                                                                                    |
| UDP session idle<br>timeout<br>(Délai d'inactivité<br>de session UDP)                         | 30 sec                      | Temps pendant lequel une session UDP est gérée en l'absence d'activité.                                                                                                    |
| H.323 data<br>channel idle<br>timeout<br>(Délai d'inactivité<br>de canal de<br>données H.323) | 180 sec                     | Temps pendant lequel une session H.323<br>est gérée en l'absence d'activité.                                                                                                    |

| Paramètre                                                                                                    | Valeur<br>par défau | Description<br>t                                                                                                    |
|----------------------------------------------------------------------------------------------------|---------------------|----------------------------------------------------------------------------------------------------|
| DoS Detect Criteria<br>(Critères de<br>détection de refus de<br>service)                                                                                     |                     |                                                                                                    |
| Total incomplete<br>TCP/UDP sessions<br>HIGH (Nombre<br>total de sessions<br>TCP/UDP<br>incomplètes SEUII<br>HAUT)                                           | 300<br>sessions     | Définit le nombre de nouvelles sessions<br>non établies qui conduira le logiciel à<br><i>commencer</i> à supprimer les sessions à<br>moitié ouvertes.                               |
| Total incomplete<br>TCP/UDP sessions<br>LOW (Nombre<br>total de sessions<br>TCP/UDP<br>incomplètes SEUII<br>BAS)                                             | 250<br>sessions     | Définit le nombre de nouvelles sessions<br>non établies qui conduira le logiciel à<br><i>arrêter</i> de supprimer les sessions à moitié<br>ouvertes.                                |
| Incomplete TCP/<br>UDP sessions (per<br>min) HIGH<br>(Sessions TCP/<br>UDP incomplètes<br>par minute SEUIL<br>HAUT)                                          | 250<br>sessions     | Nombre maximal de sessions TCP/UDP<br>incomplètes autorisées par minute.                                                                                                    |
| Incomplete TCP/<br>UDP sessions (per<br>min) LOW<br>(Sessions TCP/<br>UDP incomplètes<br>par minute SEUIL<br>BAS)                                            | 200<br>sessions     | Affectez à ce paramètre la valeur 0, car<br>aucune valeur minimale n'est obligatoire et<br>l'affectation d'une valeur plus élevée aurait<br>un impact négatif sur les performances. |
| Maximum<br>incomplete TCP/<br>UDP sessions<br>number from same<br>host (Nombre<br>maximal de<br>sessions TCP/UDP<br>incomplètes à<br>partir du même<br>hôte) | 10                  | Nombre maximal de sessions TCP/UDP<br>incomplètes à partir du même hôte.                                                                                                    |

| Paramètre                                                                                                    | Valeur<br>par défau | Description<br>t                                                                                            |
|----------------------------------------------------------------------------------------------------|---------------------|----------------------------------------------------------------------------------------------------|
| Incomplete TCP/<br>UDP sessions<br>detect sensitive<br>time period<br>(Temps de<br>détection des<br>sessions TCP/UDP<br>incomplètes)                                           | 300<br>msec         | Temps nécessaire avant qu'une session<br>TCP/UDP incomplète ne soit détectée<br>comme telle.                |
| Maximum<br>half-open<br>fragmentation<br>packet number<br>from same host<br>(Nombre maximal<br>de paquets de<br>fragmentation à<br>moitié ouverts à<br>partir du même<br>hôte) | 30                  | Nombre maximal de paquets de<br>fragmentation à moitié ouverts à partir du<br>même hôte.                    |
| Half-open<br>fragmentation<br>detect sensitive<br>time period<br>(Temps de<br>détection de<br>fragmentation à<br>moitié ouverte)                                               | 10 000<br>msec      | Temps nécessaire avant qu'une session de<br>fragmentation à moitié ouverte ne soit<br>détectée comme telle. |
| Flooding cracker<br>block time<br>(Délai du craquage<br>d'inondation)                                                                                                    | 300 sec             | Délai entre la détection d'une attaque de<br>type inondation et le blocage de cette<br>attaque.             |
## DMZ

| ↓ • • → - ② 🗗 🔠   ③                                                                                      | . 🖬 🎯 🖻 - 🔿                                                                                                    | ) — @ ×                                                                                                    |
|----------------------------------------------------------------------------------------------------|----------------------------------------------------------------------------------------------------|----------------------------------------------------------------------------------------------------|
| SMC<br>Networks                                                                                          | Ac                                                                                                    | Advanced Setup Home OLogout                                                                                                    |
| O System<br>O WAN<br>O LAN<br>O NAT<br>O Routing system<br>O Firewall                                    | DMZ(Demilitarized Zone)<br>If you have a local client PC that cannot<br>firewall, then you can open the client up<br>Virtual DMZ Host. | <ul> <li>run an Internet application properly from behind the NAT<br/>to unrestricted two-way Internet access by defining a</li> </ul> |
| PAccess Control     PURL Blocking     PSchedule Rule     PIntrusion Detection     POMZ     SNMP     ADSL | Enable DMZ: <b>Yes No</b><br>Multiple PCs can be exposed to the Inte<br>video conferencing, or VPN connections<br>that PC.             | emet for two-way communications e.g. Internet gaming,<br>, To use the DMZ, you must set a static IP address for                        |
| O Tools<br>O Status                                                                                      | Public IP Address                                                                                                    | Client PC IP Address                                                                                                    |
| O Status                                                                                                 |                                                                                                    | 192.168.2.0                                                                                                    |
|                                                                                                    | 2. 0 . 0 . 0 . 0                                                                                                    | 192.168.2.0                                                                                                    |
|                                                                                                    |                                                                                                    | 192.180.2.0                                                                                                    |
|                                                                                                    |                                                                                                    | 192.168.2.0                                                                                                    |
|                                                                                                    | 5. 10 . 10 . 10                                                                                                    | 192.168.2.10                                                                                                    |
|                                                                                                    | 6.  0 .  0 .  0                                                                                                    | 192.168.2.0                                                                                                    |
| The local division in which the                                                                          | 7.  0 .  0 .  0                                                                                                    | 192.168.2. <mark>0</mark>                                                                                                    |
| and press                                                                                                | 8, 0 , 0 , 0 , 0                                                                                                    | 192.168.2.0                                                                                                    |
|                                                                                                    |                                                                                                    |                                                                                                    |

Si vous disposez d'un poste client qui ne peut pas exécuter correctement une application Internet à l'arrière du firewall, vous pouvez l'activer pour un accès bidirectionnel illimité à Internet. Dans cet écran, entrez l'adresse IP d'un hôte DMZ. L'ajout d'un poste client à la zone DMZ (Demilitarized Zone, Zone démilitarisée) peut présenter de nombreux risques en termes de sécurité pour le réseau local. Par conséquent, cette option ne doit être utilisée qu'en dernier recours.

# **SNMP**

## Community (Communauté)

| SMC                                                                                                    |                                                                                                    |                                                                                         | Ac<br>Advan                                                                                                    | ced Setu                                                                                                    |                                                                          | Home @Logout                                                                                                    |
|----------------------------------------------------------------------------------------------------|----------------------------------------------------------------------------------------------------|-----------------------------------------------------------------------------------------|----------------------------------------------------------------------------------------------------|----------------------------------------------------------------------------------------------------|--------------------------------------------------------------------------|----------------------------------------------------------------------------------------------------|
| D System<br>D WAN<br>D WAN<br>D LAN<br>D NAT<br>D Routing system<br>D Firewall<br>D SNMP<br>D Community<br>D Trap<br>D ADSI | SNMP Common<br>In the context of S<br>security character<br>establishes one c<br>proxy character<br>and the manager<br>community name<br>overlapping manager | munity<br>SNMP, a r<br>ristics. Th<br>ommunity<br>tics. Each<br>in all get<br>gement st | r<br>e community concept<br>r for each desired con<br>community is given<br>s within that comm<br>operations. The agen<br>lation membership. | an agent and a set<br>t is a local one, def<br>nbination of authent<br>a unique (within this<br>mity are provided w<br>t may establish a n | of SNMP<br>ined at th<br>ication, is<br>agent) i<br>th and n<br>umber of | <sup>1</sup> managers defines<br>te agent. The agent<br>access control, and<br>community name,<br>unst employ the<br>I communities, with |
| Tools                                                                                                    |                                                                                                    | No.                                                                                     | Community                                                                                                    | Access                                                                                                    | Valid                                                                    |                                                                                                    |
|                                                                                                    |                                                                                                    | 1                                                                                       | public                                                                                                    | Read *                                                                                                    | R                                                                        |                                                                                                    |
|                                                                                                    |                                                                                                    | 2                                                                                       | private                                                                                                    | Write .                                                                                                    | R                                                                        |                                                                                                    |
|                                                                                                    |                                                                                                    | 3                                                                                       |                                                                                                    | Read •                                                                                                    | Π.                                                                       |                                                                                                    |
|                                                                                                    |                                                                                                    | 4                                                                                       | [                                                                                                    | Read 💌                                                                                                    | п                                                                        |                                                                                                    |
|                                                                                                    |                                                                                                    | 5                                                                                       | [                                                                                                    | Read *                                                                                                    | Π.                                                                       |                                                                                                    |
|                                                                                                    |                                                                                                    |                                                                                         |                                                                                                    |                                                                                                    |                                                                          |                                                                                                    |

Utilisez l'écran de configuration SNMP pour afficher et modifier les paramètres du protocole SNMP (Simple Network Management Protocol). Pour accéder à ces informations, il est possible d'utiliser un ordinateur connecté au réseau, appelé NMS (Network Management Station). Les droits d'accès à l'agent sont contrôlés par les chaînes de communauté. Pour communiquer avec le routeur Barricade, le NMS doit d'abord soumettre une chaîne de communauté valide pour authentification.

| Paramètre                 | Description                                                                                                    |
|---------------------------|----------------------------------------------------------------------------------------------------|
| Community<br>(Communauté) | Un nom de communauté autorisé pour l'accès aux fonctions d'administration.                                          |
| Access (Accès)            | L'accès aux fonctions d'administration est limité à Read<br>only (Lecture seule) ou Read/ Write (Lecture/écriture). |
| Valid (Valide)            | Active ou désactive l'entrée.                                                                                       |
| Remarque : il             | est possible d'indiquer jusqu'à 5 noms de<br>ommunauté                                                              |

## Trap (Interception)

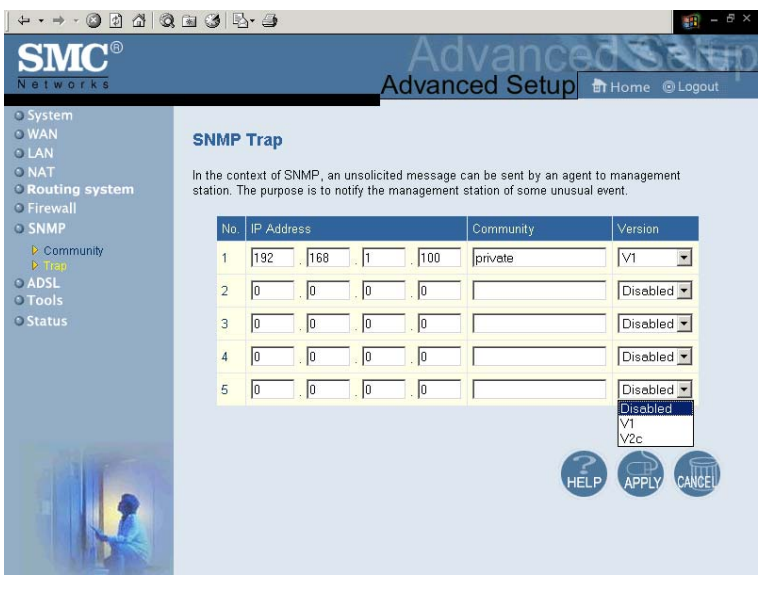

| Paramètre                  | Description                                                                                                    |
|----------------------------|----------------------------------------------------------------------------------------------------|
| IP Address<br>(Adresse IP) | Les interceptions sont envoyées à cette adresse lorsque<br>des erreurs ou des événements particuliers se<br>produisent dans le réseau.                                                                                                    |
| Community<br>(Communauté)  | Chaîne de communauté (mot de passe) spécifiée pour<br>la gestion des interceptions. Entrez un mot, autre que<br>public ou private, pour empêcher des personnes non<br>autorisées de lire des informations dans votre système.                                                                                                    |
| Version                    | Définit l'état d'interception de l'entrée à « Disabled »<br>(Désactivée) ou « Enabled » (Activée) avec V1 ou V2c.                                                                                                    |
|                            | Le protocole v2c a été introduit fin 1995 et inclut des<br>améliorations de la v1 qui sont universellement<br>acceptées. Parmi ces améliorations figurent une<br>commande de rapatriement en bloc pour réduire le<br>trafic d'administration réseau lors de la lecture d'une<br>séquence de variables MIB, et un ensemble plus élaboré<br>de codes d'erreur pour une meilleure génération d'états<br>sur une station d'administration réseau. |

# ADSL

## Parameters (Paramètres ADSL)

| ② ④ 곱 ◎                                                                                                    | : ⓐ ૐ ऄ- ﷺ - <sup>6</sup> ×                                                                                                    |
|----------------------------------------------------------------------------------------------------|----------------------------------------------------------------------------------------------------|
| SMC <sup>®</sup><br>Networks                                                                                                    | Advanced Setup B Home @ Logout                                                                                                    |
| O System<br>O WAN<br>O LAN<br>O NAT<br>O Routing system<br>O Firewall<br>O SNMP<br>O ADSL<br>P Proceedings<br>D Status<br>O Tools<br>O Status | ADSL Parameter:<br>Operation Mode: Automatic Automatic<br>Address C3: 00 C.9921 Annex-B<br>Address C4: FC<br>Address C6: 00<br>Address C9: 00 |
|                                                                                                    | Address CA: 24                                                                                                    |

| Paramètre                     | Des  | cription                                                |
|-------------------------------|------|---------------------------------------------------------|
| Operation Mode                | •    | Automatic (Automatique)                                 |
| (Mode de fonctionnement)      | •    | ETSI DTS/TM-06006 standard (Norme<br>ETSI DTS/TM-06006) |
|                               | •    | G.992.1 standard (Norme G.992.1)                        |
| Address 3C (Adresse 3C), etc. | Rése | ervés.                                                  |

# Status (État)

| SMC <sup>®</sup><br>Networks                                                                                                    |                                               | Advan                             | lvance<br>iced Setup | Home © Logout |
|----------------------------------------------------------------------------------------------------|-----------------------------------------------|-----------------------------------|----------------------|---------------|
| O System                                                                                                    | Monitoring Index:                             |                                   |                      |               |
| O WAN<br>O LAN                                                                                                    |                                               |                                   |                      |               |
| O NAT                                                                                                    | ADSE Status Informatio     Status.            | 11.                               |                      |               |
| O Routing system                                                                                                    | <ul> <li>Data Rate Information.</li> </ul>    |                                   |                      |               |
| • Firewall                                                                                                    | <ul> <li>Defect/Failure Indication</li> </ul> | n.                                |                      |               |
| O SNMP                                                                                                    | <ul> <li>Statistics.</li> </ul>               |                                   |                      |               |
| <ul> <li>Parameters</li> <li>Bislus</li> </ul>                                                                                                    | ADSL Status Informatio                        | n:                                |                      |               |
| O Tools                                                                                                    | <ul> <li>Status:</li> </ul>                   |                                   |                      |               |
| O Status                                                                                                    | C                                             | onfigured                         | Current              |               |
|                                                                                                    | Line Status                                   |                                   | Activating           |               |
|                                                                                                    | <ul> <li>[Go Top]</li> </ul>                  |                                   |                      |               |
|                                                                                                    | Data Rate:                                    |                                   |                      |               |
|                                                                                                    | Stream Interleaved Cha                        | annel Data Fa                     | ast Channel Data     |               |
|                                                                                                    | Up Stream 0 (Kbp                              | s.)                               | 0 (Kbps.)            |               |
|                                                                                                    | Down 0.0khp                                   | 2                                 | D (Khns)             |               |
|                                                                                                    | Stream Course                                 | -9                                | 0 (1000.)            |               |
|                                                                                                    |                                               |                                   |                      |               |
|                                                                                                    | <ul> <li>Operation Data / Defect</li> </ul>   | Indication:                       | Deventue             |               |
|                                                                                                    | Noise Margin                                  | -0.5 dB                           | -0.5 dB              |               |
|                                                                                                    | Output Power -                                | 0.5 dBm                           | -0.5 dBm             |               |
|                                                                                                    | Attenuation                                   | -0.5 dB                           | -0.5 dB              |               |
|                                                                                                    | Indicator Name                                | Near End<br>Indicator             | Far End<br>Indicator |               |
|                                                                                                    | Fast Path FEC Correction                      | 65535                             | 65535                |               |
|                                                                                                    | Interleaved Path FEC<br>Correction            | 65535                             | 65535                |               |
|                                                                                                    | Fast Path CRC Error                           | 65535                             | 65535                |               |
|                                                                                                    | Interleaved Path CRC Error                    | 65535                             | 65535                |               |
|                                                                                                    | Loss of Erame Defect                          |                                   |                      |               |
|                                                                                                    | Loss of Power Defect                          |                                   |                      |               |
|                                                                                                    | Fast Path HEC Error                           | 65535                             | 65535                |               |
|                                                                                                    | Interleaved Path HEC Error                    | 65535                             | 65535                |               |
|                                                                                                    | • [Go Top]                                    |                                   |                      |               |
|                                                                                                    | <ul> <li>Statistics:</li> </ul>               | and the second second             |                      |               |
|                                                                                                    | Transmitted Super                             | rames interiea<br>rframes Interie | aved 0               |               |
|                                                                                                    | Received Sup                                  | erframes Fast                     | 0                    |               |
| A Statement                                                                                                    | Transmitted Su                                | iperframes Fa                     | st O                 |               |
| 12                                                                                                    | • [Go Top]                                    |                                   |                      | HELP          |
| Contraction in the local division of the local division of the loc |                                               |                                   |                      | •             |

| Paramètre                                                                                   | Description                                                                                                    |
|---------------------------------------------------------------------------------------------|----------------------------------------------------------------------------------------------------|
| Status (État)                                                                               |                                                                                                    |
| Line Status (État de la<br>ligne)                                                           | Montre l'état en cours de la ligne ADSL.                                                                                                    |
| Débit                                                                                       |                                                                                                    |
| Upstream (Émission)                                                                         | Débit réel et maximal en émission.                                                                                                    |
| Downstream<br>(Réception)                                                                   | Débit réel et maximal en réception.                                                                                                    |
| Operation Data/Defect<br>Indication (Données de<br>fonctionnement/<br>indication de défaut) |                                                                                                    |
| Noise Margin<br>(Marge de bruit)                                                            |                                                                                                    |
| Émission :                                                                                  | Marge de bruit minimale en émission.                                                                                                    |
| Downstream<br>(Réception) :                                                                 | Marge de bruit minimale en réception.                                                                                                    |
| Output Power<br>(Puissance de sortie)                                                       | Fluctuation maximale de la puissance de sortie.                                                                                                    |
| Attenuation<br>(Atténuation)                                                                |                                                                                                    |
| Émission :                                                                                  | Réduction maximale de la puissance du signal d'émission.                                                                                                    |
| Downstream<br>(Réception) :                                                                 | Réduction maximale de la puissance du signal de réception.                                                                                                    |
| Fast Path FEC<br>Correction<br>(Correction FEC<br>rapide)                                   | Vous pouvez utiliser deux voies d'attente : fast<br>(rapide) et interleaved (entrelacée). Pour chaque<br>voie, un système de correction d'erreur direct<br>(Forward Error Correction, FEC) est employé pour<br>garantir une meilleure intégrité des données. Pour<br>une immunité maximale contre le bruit, le système<br>FEC peut être complété par un entrelaceur. |

| aramètre                                                             | Description                                                                                                    |
|----------------------------------------------------------------------|----------------------------------------------------------------------------------------------------|
| Interleaved Path FEC<br>Correction<br>(Correction FEC<br>entrelacée) | Un entrelaceur est essentiellement un tampon<br>utilisé pour introduire un retard, afin de permettre<br>à des techniques de correction d'erreurs<br>supplémentaires de gérer le bruit. L'entrelacement<br>ralentit le flux des données et peut ne pas être<br>optimal pour les signaux temps réel tels que la<br>transmission vidéo.                                |
| Fast Path CRC Error<br>(Erreur de CRC<br>rapide)                     | Indique le nombre d'erreurs de contrôle de redondance cyclique rapides.                                                                                                    |
| Interleaved Path CRC<br>Error (Erreur de CRC<br>entrelacée)          | Indique le nombre d'erreurs de contrôle de redondance cyclique entrelacées.                                                                                                    |
| Loss of Signal Defect<br>(Défaut de perte du<br>signal)              | Discontinuités momentanées du signal.                                                                                                    |
| Loss of Frame Defect<br>(Défaut de perte de<br>trames)               | Défaillances dues à des pertes de trames.                                                                                                    |
| Loss of Power Defect<br>(Défaut de perte<br>d'alimentation)          | Défaillances dues à une perte d'alimentation.                                                                                                    |
| Fast Path HEC Error<br>(Erreur HEC rapide)                           | Erreur de dissimulation d'erreurs d'en-têtes rapides.                                                                                                    |
| Interleaved Path HEC<br>Error (Erreur HEC<br>entrelacée)             | Erreur de dissimulation d'erreurs d'en-têtes entrelacées.                                                                                                    |
| atistics (Statistiques)                                              | Les supertrames représentent le niveau le plus<br>haut de la présentation des données. Chaque<br>supertrame contient des trames ADSL normales, et<br>l'une d'elles est utilisée pour fournir la<br>synchronisation de la supertrame, identifiant le<br>début d'une supertrame. Certaines autres trames<br>sont également utilisées pour des fonctions<br>spéciales. |

| Paramètre                                                                        | Description                               |
|----------------------------------------------------------------------------------|-------------------------------------------|
| Received<br>Superframes<br>Interleaved<br>(Supertrames reçues<br>entrelacées)    | Nombre de supertrames entrelacées reçues. |
| Transmitted<br>Superframes<br>Interleaved<br>(Supertrames émises<br>entrelacées) | Nombre de supertrames entrelacées émises. |
| Received<br>Superframes Fast<br>(Supertrames reçues<br>rapides)                  | Nombre de supertrames rapides reçues.     |
| Transmitted<br>Superframes Fast<br>(Supertrames émises<br>rapides)               | Nombre de supertrames rapides émises.     |
|                                                                                  |                                           |

CONFIGURATION DU ROUTEUR BARRICADE

# Tools (Outils)

Utilisez le menu « Tools » (Outils) pour sauvegarder la configuration actuelle, restaurer une configuration précédemment enregistrée ou restaurer les paramètres par défaut.

## Configuration Tools (Outils de configuration)

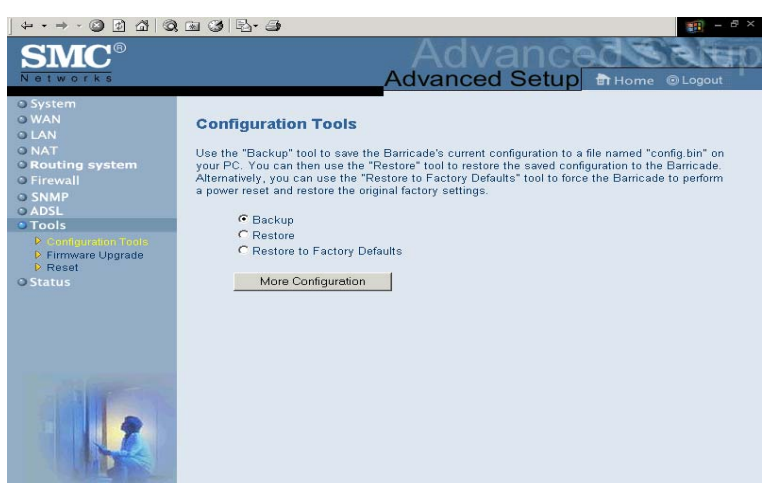

Activez la case à cocher « Backup » (Sauvegarde) et cliquez sur « More Configuration » (Configuration supplémentaire) pour sauvegarder la configuration de votre routeur Barricade dans un fichier nommé config.bin sur votre ordinateur. Vous pouvez ensuite cliquer sur la case d'option « Restore » (Restaurer) puis sur « More Configuration » pour restaurer ce fichier.

Pour restaurer les paramètres par défaut, activez « Restore to Factory Defaults » (Restaurer les valeurs par défaut) puis cliquez sur « More Configuration » (Configuration supplémentaire). Un message vous demandera de confirmer votre décision.

Tools (Outils)

## Firmware Upgrade (Mise à niveau du logiciel)

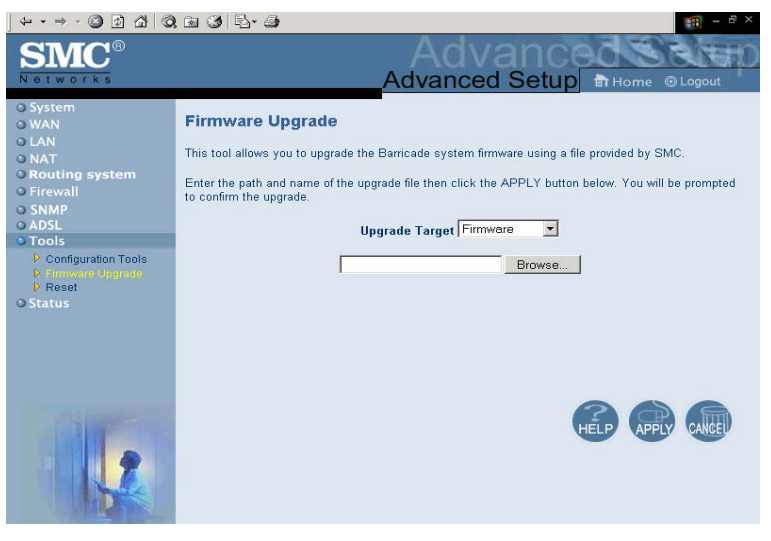

Utilisez cet écran pour mettre à jour le logiciel ou l'interface utilisateur. Dans la zone « Upgrade Target » (Mettre à jour la cible), choisissez « Firmware » (Logiciel) ou « User Interface » (Interface utilisateur) en fonction de ce que vous voulez mettre à jour. Cliquez ensuite sur « Browse » (Parcourir) pour localiser le fichier préalablement téléchargé.

**Remarque :** pour obtenir des informations sur la dernière version du logiciel ou de l'interface utilisateur et la télécharger, visitez le site Web de SMC à l'adresse www.smc.com ou www.smc-europe.com. CONFIGURATION DU ROUTEUR BARRICADE

## Reset (Réinitialisation)

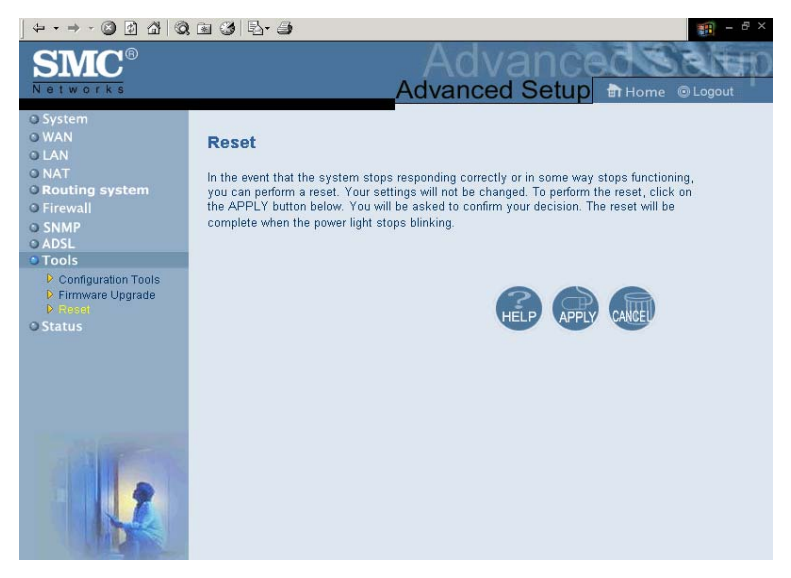

Cette page permet d'effectuer une réinitialisation. Les paramètres de configuration ne sont pas rétablis à leurs valeurs par défaut.

**Remarque :** lorsque vous appuyez sur le bouton de réinitialisation sur le panneau arrière, le routeur Barricade effectue une réinitialisation au niveau de l'alimentation et les valeurs par défaut sont restaurées.

# Status (État)

L'écran Status (État) affiche l'état des connexions WAN/LAN, les numéros de version du matériel et du logiciel, ainsi que des informations relatives à tous les postes clients DHCP connectés au réseau.

| + • → - 🙆 🔄 🖓   🍳                                                                         | 🖻 🎯 🗗 🗿                                                                                                    |                                                                                                    | 1 - 8 ×                                                                                                    |
|-------------------------------------------------------------------------------------------|----------------------------------------------------------------------------------------------------|----------------------------------------------------------------------------------------------------|----------------------------------------------------------------------------------------------------|
| SMC<br>Networks                                                                           |                                                                                                    | Advar<br>Advanced S                                                                                                    | etup at Home @Logout                                                                                                    |
| O System<br>O WAN<br>O LAN<br>O NAT<br>O Routing system<br>O Firewall<br>O SNMP<br>O ADSL | Status<br>You can use the Status scre<br>interfaces, firmware and hard<br>as well as information on all I<br>Current Time: 01/01/1970 01                                                                         | en to see the connection status f<br>ware version numbers, any illegal<br>DHCP client PCs currently conner<br>:29:26                   | The HomeGateway' WAN/LAN attempts to access your network, cted to your network.                                                                                                    |
| o Tools<br>O Status                                                                       | INTERNET<br>Cable/DSL: CONNECTED<br>WAN IP: 192.168.3.2<br>Subnet Mask: 255.255.255.0<br>Gateway: 0.0.00<br>Primary DNS: 168.95.1.1<br>Secondary DNS: 0.0.0.0                                                    | GATEWAY<br>IP Address: 192.168.2.1<br>Subnet Mask: 255.255.265.0<br>DHCP Server: Enabled<br>Firewall: Enabled                          | INFORMATION<br>Numbers of DHCP Clients: 1<br>Runtime Code Version:<br>0.52 (Apr 15 2002 10.53.20)<br>Boot Code Version: V1.12<br>LAN MAC Address:<br>00-70-450-00-001<br>WAN MAC Address:<br>00-70-450-00-002<br>Hardware Version: 01<br>Serial Num: A000000001 |
|                                                                                           | Security Log<br>View any attempts that have<br>access to your network.<br>01/01/1970 02:37:41<br>01/01/1970 02:37:41<br>01/01/1970 00:48:39<br>01/01/1970 00:48:39<br>01/01/1970 00:48:39<br>01/01/1970 00:01:58 | DHCP Cil<br>been made to gain<br>192.168.2.1<br>192.168.2.1<br>192.168.2.1<br>192.168.2.1<br>192.168.2.1<br>192.168.2.1<br>192.168.2.1 | ent Log<br>ion on LAN DHCP clients currently<br>formeGateway.<br>5.2.101 mec=00-10-B5-                                                                                                    |
|                                                                                           |                                                                                                    |                                                                                                    | HELP BACK CALLED                                                                                                    |

Vous pouvez enregistrer le journal de sécurité dans un fichier en cliquant sur « Save » (Enregistrer) puis en choisissant un emplacement.

## CONFIGURATION DU ROUTEUR BARRICADE

| Paramètre                                  | Description                                                                                                    |
|--------------------------------------------|----------------------------------------------------------------------------------------------------|
| INTERNET                                   | Affiche le type et l'état de la connexion<br>WAN.                                                                                                    |
| GATEWAY                                    | Affiche les paramètres IP du système ainsi<br>que l'état du serveur DHCP et du firewall.                                                                                                    |
| INFORMATION                                | Affiche le nombre de postes clients<br>connectés, les versions du logiciel, l'adresse<br>MAC physique de chaque interface de<br>support et du routeur Barricade, ainsi que<br>les numéros de version et de série du<br>matériel. |
| Security Log (Journal de sécurité)         | Affiche les tentatives non autorisées d'accès<br>à votre réseau.                                                                                                    |
| DHCP Client Log (Journal des clients DHCP) | Affiche des informations concernant les clients DHCP présents dans votre réseau.                                                                                                    |

Cet écran comporte les éléments suivants :

# Chapitre 5 Configuration de TCP/IP client

Après avoir procédé à l'installation matérielle en connectant tous vos périphériques réseau, vous devez configurer votre ordinateur pour la connexion au routeur Barricade. Déterminez d'abord de quelle manière votre Fournisseur d'Accès Internet vous fournit votre adresse IP. De nombreux Fournisseurs d'Accès Internet définissent ces numéros automatiquement en se servant du protocole DHCP (*Dynamic Host Configuration Protocol*). D'autres fournissent une adresse IP statique et des numéros associés, que vous devez entrer manuellement. La manière dont votre Fournisseur d'Accès Internet affecte votre adresse IP déterminera comment vous devrez configurer votre ordinateur. Consultez la section ci-après pour la configuration sous Windows 95/98/Me. Consultez la section « Windows NT 4.0 » à la page 5-9, « Windows 2000 » à la page 5-14, « Windows XP » à la page 5-19, ou « Configuration de votre ordinateur Macintosh » à la page 5-24, selon votre système d'exploitation.

CONFIGURATION DE TCP/IP CLIENT

# Windows 95/98/Me

Il se peut que les instructions communiquées dans la présente section ne correspondent pas exactement à votre version de Windows. Cela est dû au fait que les instructions et les écrans sont basés sur Windows 98. Windows 95 et Windows Millenium Edition sont très similaires, mais pas totalement identiques à Windows 98.

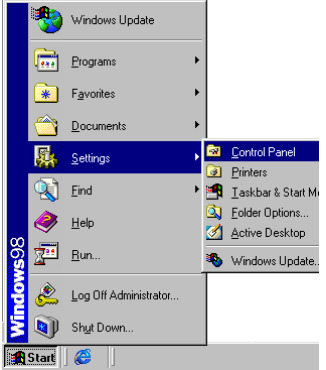

- Depuis le Bureau Windows, cliquez sur le bouton « Start » (Démarrer). Choisissez « Settings » (Paramètres), puis cliquez sur « Control Panel » (Panneau de configuration).
- Dans le Panneau de configuration, double-cliquez sur l'icône « Network » (Réseau).

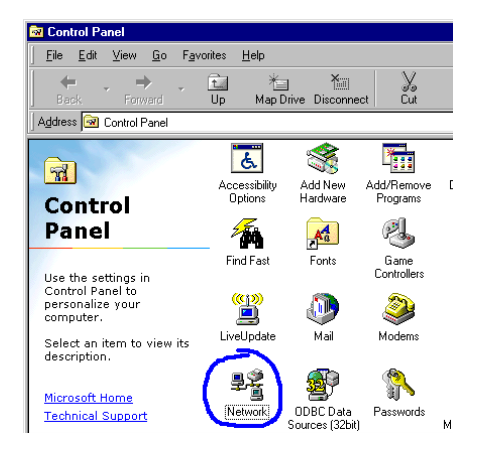

- Dans la fenêtre

   Network » (Réseau), sous l'onglet
   Configuration », double-cliquez sur l'élément « TCP/ IP » affiché pour votre carte réseau.
- 4. Activez l'onglet « IP Address » (Adresse IP).
- Si l'option « Obtain an IP address automatically » (Obtenir automatiquement une adresse IP) est sélectionnée, votre ordinateur est déjà configuré pour DHCP. Cliquez sur « Cancel » (Annuler) pour fermer chaque fenêtre et passez à la section

| etwork          |                           |                          |                         |                                  | ? ×                         | J                   |
|-----------------|---------------------------|--------------------------|-------------------------|----------------------------------|-----------------------------|---------------------|
| Configuration   | Identificatio             | n Acces                  | s Control               | 1                                |                             |                     |
| The follow      | ing <u>n</u> etwork c     | omponents                | are insta               | led:                             |                             |                     |
| 📇 Client I      | for Microsoft N           | letworks                 |                         |                                  | <b></b>                     |                     |
| Hicros          | oft Family Log            | ion                      |                         |                                  |                             |                     |
| SMC E           | Z Card 10/10              | 0 (SMC12                 | 11TX)                   |                                  |                             |                     |
| TCP/I           | P -> Dial-Up A            | .dapter                  |                         |                                  |                             |                     |
| ¥ TCP/I         | P -> SMC EZ               | Card 10/10               | JO (SMC1                | 211TXJ                           | ▼                           |                     |
| [ <u>A</u> d    | H                         | R <u>e</u> mov           | /e                      | Properti                         | es                          |                     |
| Primary Ne      | twork <u>L</u> ogon:      |                          |                         |                                  |                             |                     |
| Client for I    | Microsoft Netv            | vorks                    |                         |                                  | •                           |                     |
| <u>F</u> ile an | d Print Sharin            | a                        |                         |                                  |                             |                     |
| Descr T         | CP/IP Prop                | erties                   |                         |                                  |                             | ? ×                 |
| TCP/I<br>wide-a | Binding                   | js                       | Adv                     | anced                            | Net                         | sios (              |
|                 | DNS Config                | uration 6                | iateway                 | WINS Confi                       | iguration                   | P Address           |
|                 | An IP add                 | ess can b                | e automa                | tically assigne                  | d to this cor               | nputer.             |
|                 | If your net<br>your netwo | work does<br>ork adminis | not autor<br>trator for | natically assig<br>an address, a | n IP addres<br>nd then type | ses, ask<br>e it in |
|                 | the space                 | below.                   |                         |                                  |                             |                     |
|                 |                           |                          |                         |                                  |                             |                     |
|                 | Obta                      | in an IP ac              | ldress au               | tomatically                      |                             |                     |
|                 |                           | ify an IP a              | ddress:                 |                                  |                             |                     |
|                 |                           |                          |                         |                                  |                             |                     |
|                 |                           | net Mask:                |                         |                                  |                             |                     |
|                 |                           |                          |                         |                                  |                             |                     |
|                 |                           |                          |                         |                                  |                             |                     |
|                 |                           |                          |                         |                                  |                             |                     |
|                 |                           |                          |                         |                                  |                             |                     |
|                 |                           |                          |                         |                                  |                             | Cancel              |
|                 |                           |                          |                         |                                  | <u>`</u>                    |                     |

« Désactivation du proxy HTTP » à la page 5-5. Sinon,

P

recherchez votre adresse IP et votre masque de sous-réseau. Notez ces valeurs sur les lignes ci-après.

#### CONFIGURATION DE TCP/IP CLIENT

- Cliquez sur l'onglet
   « Gateway » (Passerelle)
   et notez les numéros
   affichés sous « Installed
   gateways » (Passerelles
   installées).
- Cliquez sur l'onglet
   « DNS Configuration »
   (Configuration DNS).
   Consultez les serveurs
   DNS présents dans la
   liste « DNS Server Search
   Order » (Ordre de
   recherche DNS). Notez
   les éventuelles adresses
   présentes.
- Après avoir noté vos paramètres, contrôlez-les une fois de plus pour vous assurer que vos notes sont correctes. Cliquez sur l'onglet « IP Address » (Adresse IP), puis sur « Obtain an IP address automatically »

TCP/IP Properties ? × Bindinas Í Advanced NetBIOS DNS Configuration Gateway WINS Configuration IP Address The first gateway in the Installed Gateway list will be the default. The address order in the list will be the order in which these machines are used. New gateway: Add Installed gateways: **TCP/IP** Properties ? × Bindinas Advanced NetBIOS DNS Configuration | Gateway | WINS Configuration | IP Address Disable DNS C Enable DNS Host: Domain Suffix Search Order -Cancel ПΚ System Settings Change You must restart your computer before the new settings will take effect. ? Do you want to restart your computer now?

No

Yes

(Obtenir automatiquement une adresse IP). Cliquez sur « OK ».

9. Il est possible que votre système Windows ait besoin du CD-ROM de Windows 95/98/Me pour copier certains fichiers. Une fois la copie effectuée, vous êtes invité à redémarrer votre système. Cliquez sur « Yes » (Oui) ; votre ordinateur redémarre.

#### Paramètres de configuration TCP/IP

| Adresse IP             | · |
|------------------------|---|
| Masque de sous-réseau  |   |
| Serveur DNS principal  |   |
| Serveur DNS secondaire |   |
| Passerelle par défaut  |   |
| Nom de système hôte    |   |

## Désactivation du proxy HTTP

Vous devez vérifier que la fonctionnalité « Proxy HTTP » de votre serveur Web est désactivée pour que votre navigateur puisse afficher les pages de configuration HTML du routeur Barricade. Les étapes suivantes concernent Internet Explorer et Netscape. Déterminez le navigateur utilisé et suivez les étapes appropriées.

#### Internet Explorer

- Ouvrez Internet Explorer et cliquez sur le bouton « Stop » (Arrêter). Cliquez sur « Tools » (Outils), puis sur « Internet Options » (Options Internet).
- Dans la fenêtre qui s'affiche, cliquez sur l'onglet « Connections » (Connexions). Cliquez ensuite sur le bouton « LAN Settings... » (Paramètres LAN).
- Désactivez toutes les cases à cocher.
- Cliquez sur « OK », puis de nouveau sur « OK » pour fermer la fenêtre « Internet Options » (Options Internet).

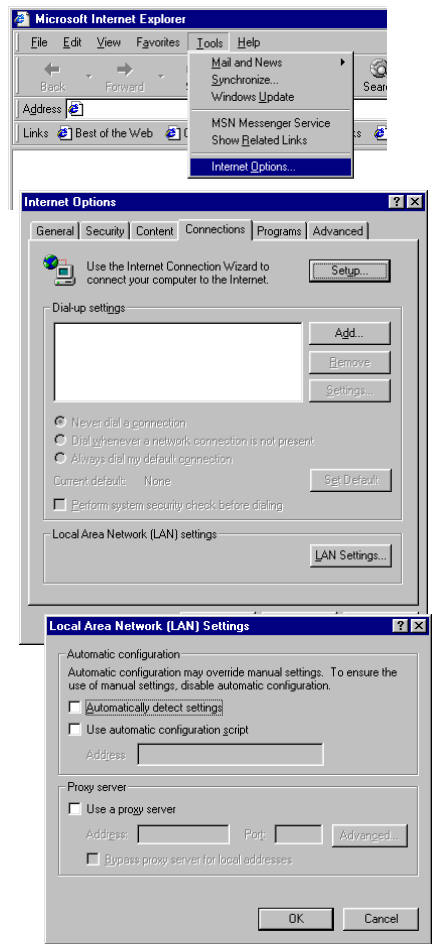

## WINDOWS 95/98/ME

#### Netscape

1. Ouvrez Netscape et cliquez sur le bouton « Stop » (Arrêter). Cliquez sur « Edit » (Edition), puis sur « Preferences... » (Préférences)

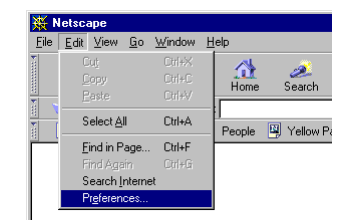

2. Dans la fenêtre qui Preferences s'affiche, sous « Category » (Catégorie), double-cliquez sur « Advanced » (Avancées), puis cliquez sur « Proxies » (Proxy). Sélectionnez « Direct connection to the Internet » (Connexion directe

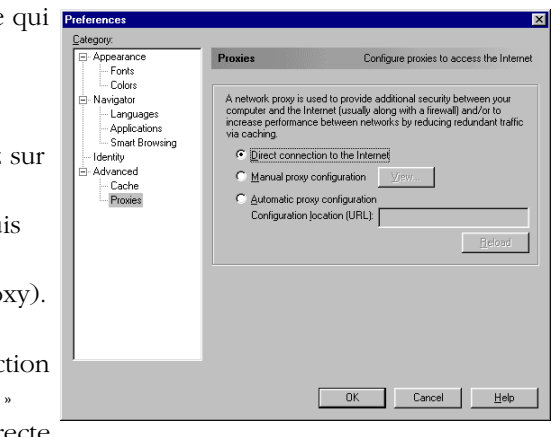

à Internet). Cliquez sur « OK ».

3. Répétez ces étapes pour tous les ordinateurs Windows 95/98/ Me connectés à votre routeur Barricade.

5 - 8

#### CONFIGURATION DE TCP/IP CLIENT

## Lecture des paramètres IP depuis votre routeur ADSL

Maintenant que vous avez configuré votre ordinateur pour la connexion à votre routeur Barricade, il est nécessaire de lui fournir les nouveaux paramètres réseau. En libérant les anciens paramètres IP DHCP et en les remplaçant par les paramètres de votre routeur Barricade, vous pouvez aussi vérifier que vous avez configuré votre ordinateur correctement.

- Cliquez sur « Start » (Démarrer), puis sur « Run » (Exécuter).
- Tapez « WINIPCFG », puis cliquez sur « OK ». L'affichage de la fenêtre « IP Configuration » (Configuration IP) peut nécessiter de une à deux secondes.
- Dans la liste déroulante, sélectionnez votre carte réseau, cliquez sur « Release » (Libérer), puis sur « Renew » (Renouveler). Vérifiez que votre adresse IP est maintenant 192.168.2.xxx, votre masque de sous-réseau 255.255.255.0

et votre passerelle par défaut **192.168.2.1**. Ces valeurs attestent du fonctionnement de votre routeur Barricade. Cliquez sur « OK » pour fermer la fenêtre « IP Configuration » (Configuration IP).

|       | ing start j 🤝 j                                                                                        |     |
|-------|----------------------------------------------------------------------------------------------------|-----|
| Run   |                                                                                                    | X   |
| 2     | Type the name of a program, folder, document, or Intern<br>resource, and Windows will open it for you. | net |
| Open: | WINIPCFG                                                                                               | •   |
|       | OK Cancel Browse                                                                                       |     |

| 🕎 IP Configuration           |                               |
|------------------------------|-------------------------------|
| Ethernet Adapter Information |                               |
|                              | SMC EtherPower II 10/100 Netw |
| Adapter Address              | 00-E0-29-75-35-9E             |
| IP Address                   | 192.168.2.161                 |
| Subnet Mask                  | 255.255.255.0                 |
| Default Gateway              | 192.168.2.1                   |
| OK R<br>Release All Re       | elease Renew                  |

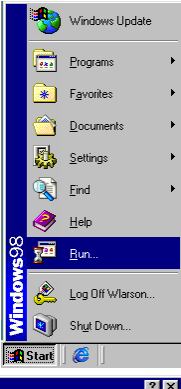

# Windows NT 4.0

Après avoir procédé à l'installation matérielle en connectant vos périphériques réseau, vous devez configurer votre ordinateur pour la connexion au routeur Barricade. Déterminez d'abord de quelle manière votre Fournisseur d'Accès Internet vous fournit votre adresse IP. De nombreux Fournisseurs d'Accès Internet définissent ces numéros automatiquement en se servant du protocole DHCP (*Dynamic Host Configuration Protocol*). D'autres fournissent une adresse IP statique et des numéros associés, que vous devez entrer manuellement. La manière dont votre Fournisseur d'Accès Internet affecte votre adresse IP déterminera comment vous devrez configurer votre ordinateur.

#### CONFIGURATION DE TCP/IP CLIENT

Procédez comme suit :

- Depuis le Bureau Windows, cliquez sur « Start/Settings/ Control Panel » (Démarrer/ Paramètres/Panneau de configuration).
- Double-cliquez sur l'icône « Network » (Réseau).
- Sélectionnez l'onglet
   « Protocols »
   (Protocoles).
- Double-cliquez sur « TCP/ IP Protocol » (Protocole TCP/IP).
- 5. Activez l'onglet « IP Address » (Adresse IP).
- Dans la liste déroulante des cartes, assurez-vous que votre carte Ethernet est sélectionnée.
- Si l'option « Obtain an IP address automatically »

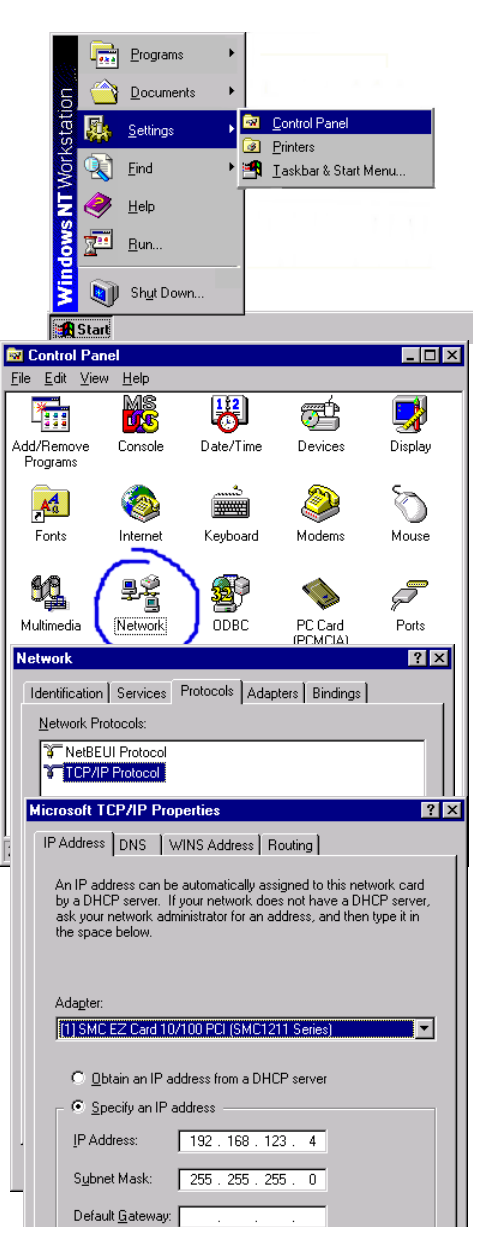

(Obtenir automatiquement une adresse IP) est sélectionnée, votre ordinateur est déjà configuré pour DHCP. Cliquez sur « Cancel » (Annuler) pour fermer chaque fenêtre et passez à la section « Désactivation du proxy HTTP » à la page 5-12.

- 8. Dans la boîte de dialogue « TCP/IP Properties » (Propriétés TCP/IP), sous l'onglet « IP address » (Adresse IP), repérez votre adresse IP, votre masque de sous-réseau et votre passerelle par défaut. Notez ces valeurs sur les lignes ci-après.
- Cliquez sur l'onglet

   DNS » pour voir quels sont les serveurs DNS principal et secondaire. Notez ces valeurs sur les lignes ci-après.
- Après avoir noté vos paramètres IP, cliquez sur l'onglet « IP address » (Adresse IP). Sélectionnez « Obtain IP address automatically » (Obtenir automatiquement une

| Microsoft TCP/IP Properties         | ? × |
|-------------------------------------|-----|
| IP Address DNS WINS Address Routing |     |
| Domain Name System (DNS)            |     |
| Host Name: Domain:                  |     |
| DEMCOMPUTER                         |     |
| DNS Service Search Order            |     |
| Upî                                 | 1   |
| Down                                | 1   |
| DOWN                                | 1   |
| Add Edit Remoye                     |     |
| Domain Suffix Search Order          |     |
| -                                   | 1   |
| 190                                 |     |
| Down                                | J   |
| Add Edit Remove                     |     |
|                                     |     |
| OK Cancel Appl                      | y   |

adresse IP), puis cliquez sur « OK ». Cliquez de nouveau sur « OK » pour fermer la fenêtre « Network » (Réseau).

11. Windows peut alors copier certains fichiers et vous demander de redémarrer votre système. Cliquez sur « Yes » (Oui) ; votre ordinateur redémarre.

#### Paramètres de configuration TCP/IP

| Adresse IP             | ·· | · |
|------------------------|----|---|
| Masque de sous-réseau  | ·  | · |
| Passerelle par défaut  | ·  |   |
| Serveur DNS principal  | ·  | · |
| Serveur DNS secondaire | ·  | · |
| Nom de système hôte    | ·  | · |

## Désactivation du proxy HTTP

Vous devez vérifier que la fonctionnalité « Proxy HTTP » de votre serveur Web est désactivée pour que votre navigateur puisse afficher les pages de configuration HTML du routeur Barricade. Déterminez quel est le navigateur utilisé et reportez-vous à la section « Internet Explorer » à la page 5-6 ou « Netscape » à la page 5-7.

## Lecture des paramètres IP depuis votre routeur Barricade

Maintenant que vous avez configuré votre ordinateur pour la connexion à votre routeur Barricade, il est nécessaire de lui fournir les nouveaux paramètres réseau. En libérant les anciens paramètres IP DHCP et en les remplaçant par les paramètres de votre routeur Barricade, vous pouvez vérifier que vous avez configuré votre ordinateur correctement.

- 📻 Accessories Programs 1. Depuis le Bureau 📻 Startup Documents Windows, cliquez sur 🚜 Command Prompt Q Windows NT Explorer « Start/Programs/ » ndows NT Worksta Settings (Démarrer/Programmes/) Administrative Tools (Common) Find 间, Barricade Utility puis sur « Command Help 词 Startup Prompt » (Invite de 间 WLAN Bridge Utility Run... commandes). Shut Down... 🚯 Start
- 2. Dans la fenêtre qui s'affiche, tapez « IPCONFIG/RELEASE » et appuyez sur la touche <ENTRÉE>.

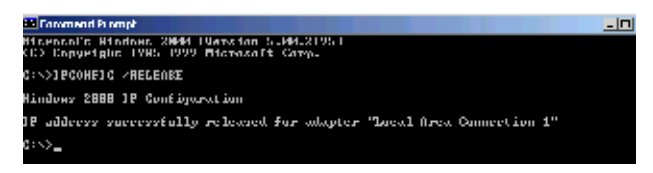

 Tapez « IPCONFIG /RENEW » et appuyez sur la touche <ENTRÉE>. Vérifiez que votre adresse IP est maintenant 192.168.2.xxx, votre masque de sous-réseau 255.255.255.0 et votre passerelle par défaut 192.168.2.1. Ces valeurs attestent du fonctionnement de votre routeur Barricade.

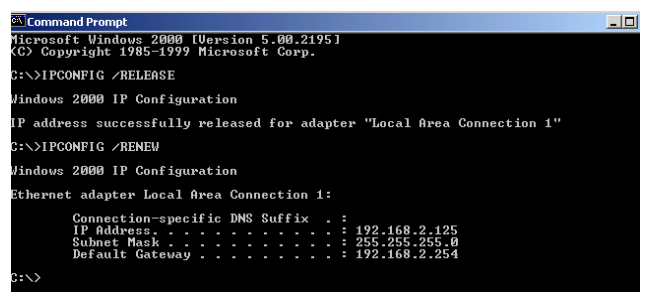

4. Tapez « EXIT » et appuyez sur <ENTRÉE> pour fermer la fenêtre « Command Prompt » (Invite de commandes).

Votre ordinateur est maintenant configuré pour la connexion au routeur Barricade.

## Windows 2000

- Depuis le Bureau Windows, cliquez sur « Start/Settings/Network and Dial-Up Connections » (Démarrer/Paramètres/ Connexions réseau et accès à distance).
- Cliquez sur l'icône correspondant à la connexion à votre routeur Barricade.
- L'écran d'état de la connexion s'ouvre. Cliquez sur « Properties » (Propriétés).

| New Office Document    |                                 |
|------------------------|---------------------------------|
| 🖓 Open Office Document |                                 |
| 🌯 Windows Update       |                                 |
| 🖄 Acrobat Reader 5.0   |                                 |
| 🗐 WinZip               |                                 |
| 👼 Programs 🔹 🕨         |                                 |
| 🖄 Documents 🔹 🕨        |                                 |
| 🔯 Settings 🔹 🕨         | Control Panel                   |
| 🔊 Search 🕨 🕨           | Network and Dial-up Connections |
| 🧼 Help                 | Printers                        |
| 🚰 Run                  | Taskbar & Start Menu            |
| Shut Down              |                                 |
| 🚮 Start 🛛 🙆 🈂 😂 🔍      |                                 |

| Local Area Connection 1 State | ıs <mark>? X</mark>    |
|-------------------------------|------------------------|
| General                       |                        |
| Connection                    |                        |
| Status:                       | Connected              |
| Duration:                     | 00:15:12               |
| Speed:                        | 10.0 Mbps              |
| - Activity                    | - 💼 Received<br>49   0 |
| Properties Disable            |                        |
|                               | Close                  |

- Double-cliquez sur
   « Internet Protocol (TCP/ IP) » (Protocole Internet (TCP/IP)).
- S'il existe des informations d'adresse IP dans la boîte de dialogue « Internet Protocol (TCP/ IP) Properties » (Propriétés de Protocole Internet (TCP/IP)), elles doivent être notées. Utilisez pour cela les lignes ci-après.
- 6. Si les options « Obtain an IP address automatically » (Obtenir une adresse IP automatiquement) et « Obtain DNS server address automatically »

| - 1                                     | ocal Area Connection 1 Properties                                   |  |  |
|-----------------------------------------|---------------------------------------------------------------------|--|--|
|                                         | General Sharing                                                     |  |  |
|                                         | Connect using:                                                      |  |  |
|                                         | SMC EZ Card 10/100 (SMC1211TX)                                      |  |  |
|                                         | Configure                                                           |  |  |
|                                         | Components checked are used by this connection:                     |  |  |
|                                         | Client for Microsoft Networks                                       |  |  |
|                                         | SMC EZStart Service                                                 |  |  |
|                                         | Internet Protocol (TCP/IP)                                          |  |  |
|                                         |                                                                     |  |  |
| Intern                                  | et Protocol (TCP/IP) Properties                                     |  |  |
| Gene                                    | ral                                                                 |  |  |
| -0                                      | Dbtain an IP address automatically<br>Use the following IP address: |  |  |
|                                         | Paddress:                                                           |  |  |
|                                         | ubnet mask:                                                         |  |  |
| [                                       | efault gateway:                                                     |  |  |
| Obtain DNS server address automatically |                                                                     |  |  |
| C                                       | Use the following DNS server addresses:                             |  |  |
|                                         | referred DNS server:                                                |  |  |
| E                                       | Itemate DNS server:                                                 |  |  |
|                                         | Advanced                                                            |  |  |
|                                         | OK Samuel                                                           |  |  |

(Obtenir les adresses des serveurs DNS automatiquement) sont sélectionnées, votre ordinateur est déjà configuré pour DHCP. Cliquez sur « Cancel » (Annuler) pour fermer chaque fenêtre et passez à la section « Désactivation du proxy HTTP » à la page 5-16.

#### CONFIGURATION DE TCP/IP CLIENT

 Activez l'option « Obtain an IP address automatically » (Obtenir une adresse IP automatiquement), puis « Obtain DNS server address automatically » (Obtenir les adresses des serveurs DNS automatiquement). Cliquez sur « OK » ou « Close » (Fermer) pour fermer chaque fenêtre.

#### Paramètres de configuration TCP/IP

| Adresse IP             | · |
|------------------------|---|
| Masque de sous-réseau  |   |
| Passerelle par défaut  |   |
| Serveur DNS préféré    |   |
| Serveur DNS auxiliaire |   |

### Désactivation du proxy HTTP

Vous devez vérifier que la fonctionnalité « Proxy HTTP » de votre serveur Web est désactivée pour que votre navigateur puisse afficher les pages de configuration HTML du routeur Barricade. Déterminez quel est le navigateur utilisé et reportez-vous à la section « Internet Explorer » à la page 5-6 ou « Netscape » à la page 5-7.

## Lecture des paramètres IP depuis votre routeur Barricade

Maintenant que vous avez configuré votre ordinateur pour la connexion à votre routeur Barricade, il est nécessaire de lui fournir les nouveaux paramètres réseau. En libérant les anciens paramètres IP DHCP et en les remplaçant par les paramètres de votre routeur Barricade, vous pouvez vérifier que vous avez configuré votre ordinateur correctement.

- 1. Depuis le Bureau Windows Update Windows, cliquez sur , 🔚 Accessories Communications Programs Internet Explorer Command Pr « Start/Programs/ Documents • 🗊 Outlook Express 🍟 Paint Accessories » ¥ 🍠 WordPad Settings ¥ (Démarrer/ Search Programmes/ Help Accessoires) puis sur 7 Run... « Command Prompt » Shut Down... (Invite de commandes).
- 2. Dans la fenêtre qui s'affiche, tapez « IPCONFIG/RELEASE » et appuyez sur la touche <ENTRÉE>.

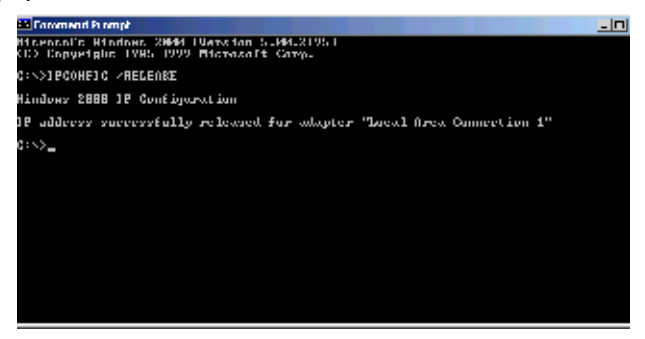

 Tapez « IPCONFIG /RENEW » et appuyez sur la touche <ENTRÉE>. Vérifiez que votre adresse IP est maintenant 192.168.2.xxx, votre masque de sous-réseau 255.255.255.0 et votre passerelle par défaut 192.168.2.1. Ces valeurs attestent du fonctionnement de votre routeur ADSL.

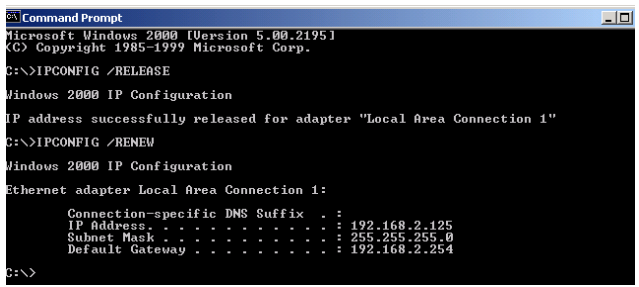

4. Tapez « EXIT » et appuyez sur <ENTRÉE> pour fermer la fenêtre « Command Prompt » (Invite de commandes).

Votre ordinateur est maintenant configuré pour la connexion au routeur Barricade.

# Windows XP

 Cliquez sur « Start/ Control Panel » (Démarrer/Panneau de configuration).

- Dans la fenêtre qui s'affiche, cliquez sur « Network and Internet Connections » (Connexions réseau et Internet).
- L'écran « Network Connections » (Connexions réseau) s'ouvre. Double-cliquez sur la connexion de ce périphérique.
- Sur l'écran d'état de la connexion, cliquez sur « Properties » (Propriétés).

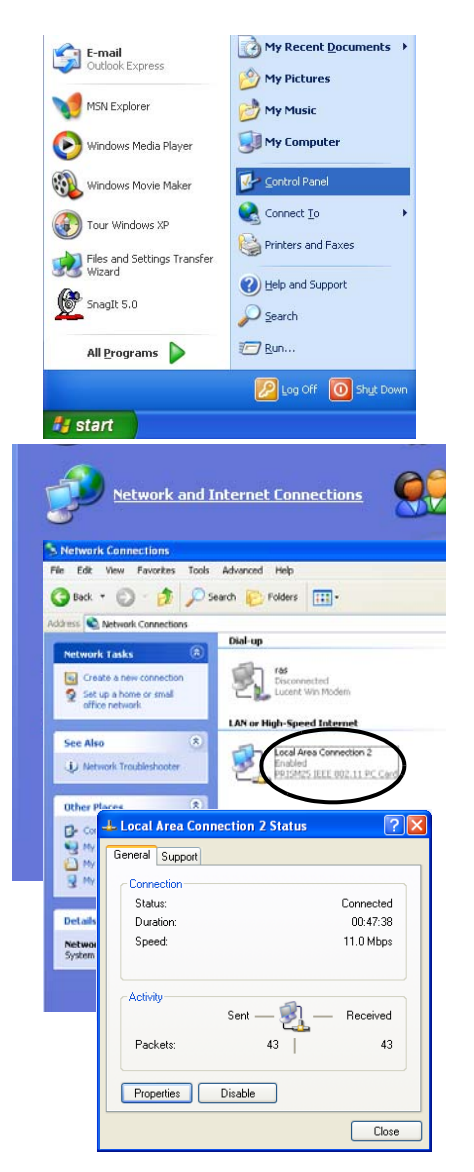

- Double-cliquez sur
   « Internet Protocol (TCP/ IP) » (Protocole Internet (TCP/IP)).
- 6. S'il existe des informations d'adresse IP dans la boîte de dialogue « Internet Protocol (TCP/ IP) Properties » (Propriétés de Protocole Internet (TCP/IP)), elles doivent être notées. Utilisez pour cela les lignes ci-après.
- Si les options « Obtain an IP address automatically » (Obtenir une adresse IP automatiquement) et « Obtain DNS server

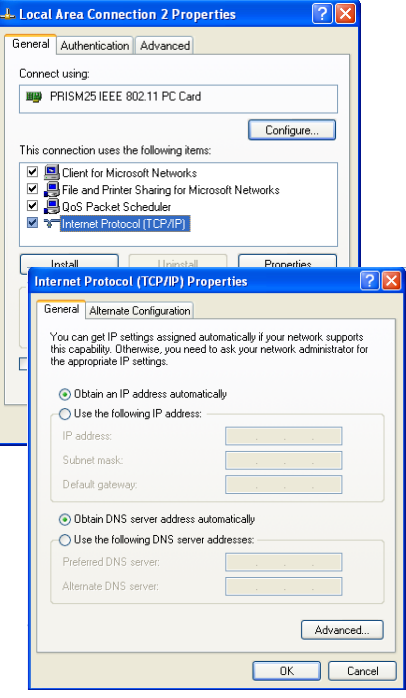

address automatically » (Obtenir les adresses des serveurs DNS automatiquement) sont sélectionnées, votre ordinateur est déjà configuré pour DHCP. Cliquez sur « Cancel » (Annuler) pour fermer chaque fenêtre et passez à la section « Désactivation du proxy HTTP » à la page 5-22.

8. Activez l'option « Obtain an IP address automatically » (Obtenir une adresse IP automatiquement), puis « Obtain DNS server address automatically » (Obtenir les adresses des serveurs DNS automatiquement). Cliquez sur « OK » ou « Close » (Fermer) pour fermer chaque fenêtre.

#### Paramètres de configuration TCP/IP

| Adresse IP             | · |
|------------------------|---|
| Masque de sous-réseau  | · |
| Passerelle par défaut  | · |
| Serveur DNS préféré    |   |
| Serveur DNS auxiliaire |   |

CONFIGURATION DE TCP/IP CLIENT

## Désactivation du proxy HTTP

Vous devez vérifier que la fonctionnalité « Proxy HTTP » de votre serveur Web est désactivée pour que votre navigateur puisse afficher les pages de configuration HTML du routeur Barricade. Déterminez quel est le navigateur utilisé et reportez-vous à la section « Internet Explorer » à la page 5-6 ou « Netscape » à la page 5-7.

## Lecture des paramètres IP depuis votre routeur Barricade

Maintenant que vous avez configuré votre ordinateur pour la connexion à votre routeur Barricade, il est nécessaire de lui fournir les nouveaux paramètres réseau. En libérant les anciens paramètres IP DHCP et en les remplaçant par les paramètres de votre routeur Barricade, vous pouvez vérifier que vous avez configuré votre ordinateur correctement.

 Depuis le Bureau Windows, cliquez sur « Start/Programs/ Accessories/ Command Prompt » (Démarrer/ Programmes/ Accessoires/Invite de commandes).

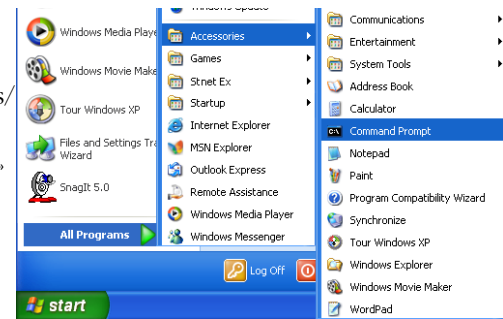

2. Dans la fenêtre qui s'affiche, tapez « IPCONFIG/RELEASE » et appuyez sur la touche <ENTRÉE>.

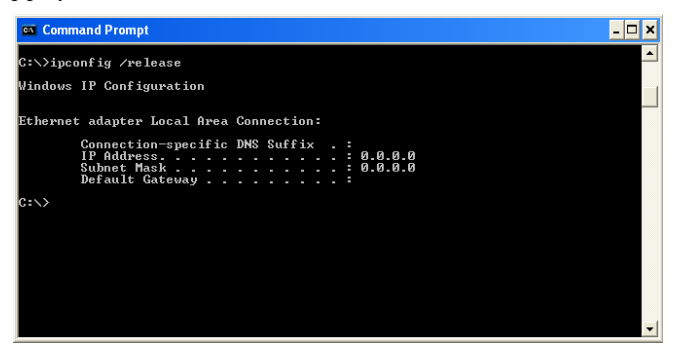

 Tapez « IPCONFIG /RENEW » et appuyez sur la touche <ENTRÉE>. Vérifiez que votre adresse IP est maintenant 192.168.2.xxx, votre masque de sous-réseau 255.255.255.0 et votre passerelle par défaut 192.168.2.1. Ces valeurs attestent du fonctionnement de votre routeur ADSL.

| 🐼 Command Prompt                                                              | - 🗆 ×    |
|-------------------------------------------------------------------------------|----------|
| C:\>ipconfig /release                                                         | <b>^</b> |
| Windows IP Configuration                                                      |          |
| Ethernet adapter Local Area Connection:<br>Connection-specific DNS Suffix . : |          |
| 17 Holdress                                                                   |          |
| C:\>ipconfig ∕renew                                                           |          |
| Windows IP Configuration                                                      |          |
| Ethernet adapter Local Area Connection:                                       |          |
| Connection-specific DNS Suffix .:<br>IP Address                               |          |
| C:\>                                                                          | -        |

Tapez « EXIT » et appuyez sur <ENTRÉE> pour fermer la fenêtre « Command Prompt » (Invite de commandes).

Votre ordinateur est maintenant configuré pour la connexion au routeur Barricade.
# Configuration de votre ordinateur Macintosh

Vous noterez peut-être que les instructions de ce manuel ne correspondent pas exactement à votre système d'exploitation. En effet, ces étapes et les captures d'écrans ont été effectuées sous Mac OS 8.5. Mac OS 7.x et les systèmes ultérieurs sont similaires, mais pas identiques à Mac OS 8.5.

Procédez comme suit :

 Déroulez le menu Apple. Cliquez sur
 « Control Panels »
 (Tableaux de bord), puis
 sélectionnez « TCP/IP ».

 Dans la boîte de dialogue qui s'affiche, vérifiez que l'option
 « Ethernet » est sélectionnée dans la zone « Connect via: » (Se connecter via).

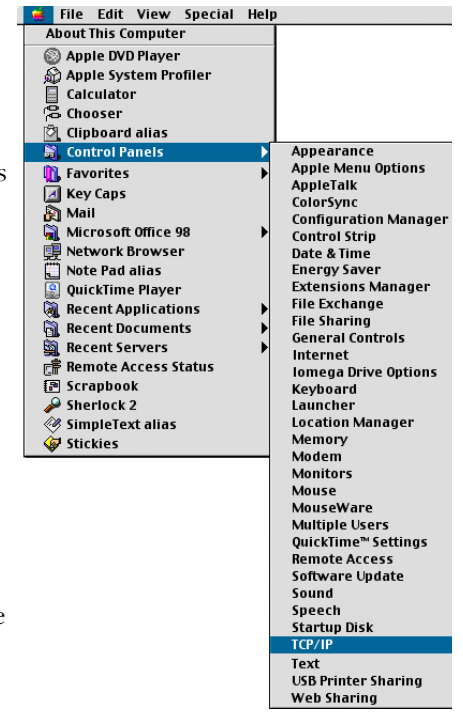

 Si l'option « Using DHCP Server » (Utiliser un serveur DHCP) est sélectionnée dans la zone « Configure » (Configuration), votre ordinateur est déjà configuré pour DHCP.

|                       | TCP/IP                         |                  |
|-----------------------|--------------------------------|------------------|
| Connect via:<br>Setun | Ethernet 🔹                     |                  |
| Configure:            | Using DHCP Server              |                  |
| DHCP Client ID :      |                                |                  |
| IP Address:           | < will be supplied by server > |                  |
| Subnet mask :         | < will be supplied by server > |                  |
| Router address:       | < will be supplied by server > |                  |
| Name server addr.:    | < will be supplied by server > | Search domains : |
|                       |                                |                  |
|                       |                                |                  |
| 0                     |                                |                  |

Fermez la boîte de dialogue TCP/IP et passez à la section « Désactivation du proxy HTTP » à la page 5-26.

- S'il existe des informations d'adresse IP dans l'écran « TCP/ IP », elles doivent être notées. Utilisez pour cela les lignes ci-après.
- Après avoir noté vos paramètres IP, sélectionnez l'option
   « Using DHCP Server » (Utiliser un serveur DHCP) dans la zone
   « Configure » (Configuration), puis fermez la fenêtre.
- Un message apparaît et vous êtes invité à enregistrer vos paramètres. Cliquez sur « Save » (Enregistrer).

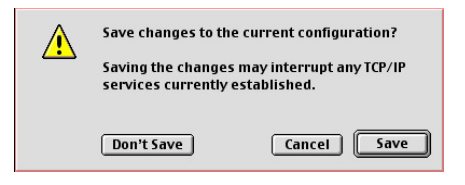

#### Paramètres de configuration TCP/IP

| Adresse IP            | · |
|-----------------------|---|
| Masque de sous-réseau |   |
| Adresse du routeur    |   |
| Adresse du serveur de |   |
| noms                  |   |

CONFIGURATION DE TCP/IP CLIENT

### Désactivation du proxy HTTP

Vous devez vérifier que la fonctionnalité « Proxy HTTP » de votre serveur Web est désactivée pour que votre navigateur puisse afficher les pages de configuration HTML du routeur Barricade. Les étapes suivantes concernent Internet Explorer et Netscape. Déterminez le navigateur utilisé et suivez les étapes appropriées.

#### Internet Explorer

 Ouvrez Internet Explorer et cliquez sur le bouton « Stop » (Arrêter). Cliquez sur « Edit » (Edition), puis sur « Preferences » (Préférences).

| 🔹 File   | Edit       | View                  | Go | Favor    |
|----------|------------|-----------------------|----|----------|
| <b>F</b> | Cu         | t                     |    | ЖΧ       |
|          | Co         | ру                    |    | ЖC       |
|          | Pa         | ste                   |    | ЖV       |
| Back     | Cle        | ar                    |    |          |
| Address: | Se         | lect All              |    | ЖA       |
| Marc     | Fin<br>Fin | <b>id</b><br>Id Agaii | 1  | ₩F<br>೫G |
|          | Pro        | eferend               | es | ж;       |

- 2. Dans la boîte de dialogue qui s'affiche, sous Network (Réseau), sélectionnez « Proxies » (Serveur proxy).
- 3. Désactivez toutes les cases à cocher, puis cliquez sur « OK ».

|                                                               |   | Internet Explorer Preferences                                                                                                    |   |
|---------------------------------------------------------------|---|----------------------------------------------------------------------------------------------------|---|
| Security     Security Security Zones     Ratings     Advanced |   | If you are accessing the Internet from a private network, you can set<br>gateways to allow Internet access. Contact your network manager for<br>more information. Note: These settings are shared with other<br>applications through Internet Config.<br>Use Proxy Servers | 1 |
| ⊽ Forms AutoFill                                              |   | Web Proxy: Settings                                                                                                    |   |
| Forms AutoComplete                                            |   | Use Web Proxy for all                                                                                                    |   |
| AutoFill Profile                                              |   | Bypass Web Proxy for FTP                                                                                                    |   |
|                                                               |   | Secure Proxy: Settings                                                                                                    |   |
| Download Options                                              |   |                                                                                                    |   |
| File Helpers                                                  |   | I mail Proxy:                                                                                                    |   |
| Cookies                                                       |   | Gopher Proxy: Settings                                                                                                    |   |
| → Network                                                     |   |                                                                                                    | - |
| Protocol Helpers                                              |   | set above. Put a space or comma between each site.                                                                                                    |   |
| Proxies                                                       |   |                                                                                                    | 1 |
| Site Passwords                                                |   |                                                                                                    |   |
| 🗢 E-mail                                                      |   |                                                                                                    |   |
| General                                                       | Ŧ |                                                                                                    |   |
| 0                                                             |   | Cancel OK                                                                                                    | ) |

#### Netscape

Ouvrez Netscape et cliquez sur le bouton
 « Stop » (Arrêter). Cliquez sur « Edit »
 (Edition), puis sur « Preferences »
 (Préférences).

| 😫 File   | Edit | View     | Go | Favor |
|----------|------|----------|----|-------|
|          | Cu   | t        |    | ЖΧ    |
|          | Co   | ру       |    | ЖC    |
|          | Pa   | ste      |    | жv    |
| Back     | Cle  | ar       |    |       |
| Address: | Se   | lect All |    | ЖA    |
| () Marc  | Fin  | ıd       |    | ЖF    |
|          | Fin  | ıd Agaiı | 1  | ЖG    |
|          | Pro  | eferend  | es | ж;    |

- Dans la boîte de dialogue qui s'affiche, dans la colonne de gauche « Category » (Catégories), sélectionnez « Advanced » (Avancées). Dans la zone « Advanced » (Avancées), sélectionnez « Proxies » (Serveur proxy).
- Activez l'option
   « Direct Connection to the Internet » (Connexion directe à Internet), puis cliquez sur « OK ».

|   |                                                                                           | Preferences                                                                                                    |
|---|-------------------------------------------------------------------------------------------|----------------------------------------------------------------------------------------------------|
|   | Category :                                                                                |                                                                                                    |
|   | Applications<br>Smart Browsing™                                                           | Proxies Configure proxies to access the Internet                                                                                                    |
|   | ✓ Mail & Newsgroups<br>Identity<br>Mail Servers<br>News Servers<br>Addressing<br>Mossanas | A network proxy is used to provide additional security between your<br>computer and the internet (usually along with a firewall) and/or to<br>increase performance between networks by reducing reducing at<br>reducing the second second secon |
|   | Window Settings<br>Copies & Folders                                                       | Direct connection to the Internet                                                                                                    |
|   | Return Receipts<br>Disk Space                                                             | Automatic proxy configuration                                                                                                    |
|   | ✓ Composer<br>Publish                                                                     | Configuration location (URL)                                                                                                    |
|   | ➡ Roaming Access<br>Server Info<br>File Selection                                         | Reload                                                                                                    |
| 2 | ♥ Offline<br>Download                                                                     |                                                                                                    |
|   | Advanced<br>Cache                                                                         |                                                                                                    |
|   | SmartUpdate                                                                               | Hein Cancel OK                                                                                                    |

## Lecture des paramètres IP depuis votre routeur Barricade

Maintenant que vous avez configuré votre ordinateur pour la connexion à votre routeur Barricade, il est nécessaire de lui fournir les nouveaux paramètres réseau. En libérant les anciens paramètres IP DHCP et en les remplaçant par les paramètres de votre routeur Barricade, vous pouvez vérifier que vous avez configuré votre ordinateur correctement.

📑 File Edit View Special Help

- Déroulez le menu Apple. Cliquez sur « Control Panels » (Tableaux de bord), puis sélectionnez TCP/IP.
- Vos nouveaux paramètres apparaissent dans la fenêtre TCP/IP. Vérifiez que votre adresse IP est maintenant 192.168.2.xxx.

votre masque de sous-réseau

**255.255.255.0** et

votre passerelle par

About This Computer Apple DVD Player 🗟 Apple System Profiler Calculator Chooser 🖏 Clipboard alias 📓 Control Panels Appearance Apple Menu Options **R** Favorites AppleTalk 📕 Key Caps ColorSync 🛐 Mail 涌 Microsoft Office 98 Configuration Manager ۲ **Control Strin** 🖳 Network Browser Date & Time Note Pad alias
QuickTime Player Energy Saver Extensions Manager File Exchange Recent Applications • **File Sharing** Recent Documents ۲ General Controls Recent Servers Internet 🖷 Remote Access Status Iomega Drive Options Scrapbook Kevboard ➢ Sherlock 2 Launcher SimpleText alias Location Manager Memory 😺 Stickies Modem Monitors Mouse MouseWare Multiple Users . OuickTime™ Settings Remote Access Software Update Sound Speech Startup Disk

TCP/IP

défaut **192.168.2.1**. Ces valeurs attestent du fonctionnement de votre routeur Barricade.

3. Fermez la fenêtre TCP/IP.

Votre ordinateur est maintenant configuré pour la connexion au routeur Barricade.

|                       | TCP/IP                                         |                  |
|-----------------------|------------------------------------------------|------------------|
| Connect via:<br>Setun | Ethernet 🗢                                     |                  |
| Configure :           | Using DHCP Server                              |                  |
| DHCP Client ID :      |                                                |                  |
| IP Address:           | < will be supplied by server >                 |                  |
| Subnet mask :         | < will be supplied by server >                 |                  |
| Router address:       | $\langle$ will be supplied by server $\rangle$ |                  |
| Name server addr.:    | < will be supplied by server >                 | Search domains : |
|                       |                                                |                  |
|                       |                                                |                  |
| 2                     |                                                |                  |
| 2                     |                                                |                  |

# Chapitre 6 Configuration des services d'impression

Pour utiliser le serveur d'impression intégré au routeur Barricade, vous devez d'abord installer le moniteur de port selon la procédure décrite dans la section ci-après pour Windows 95/98/ Me/NT/2000/XP.

Pour configurer le serveur d'impression du routeur Barricade pour Windows 95/98/Me/NT/2000/XP ou Unix, consultez la section « Configuration du serveur d'impression » à la page 6-4.

# Installation du moniteur de port d'imprimante

Ignorez cette section si vous utilisez Unix.

Pour les postes clients Windows 95/98/Me/NT/2000/XP, il est nécessaire d'installer le moniteur de port selon la procédure décrite dans cette section.

 Insérez le CD-ROM d'installation dans votre lecteur de CD-ROM. Dans le répertoire PrintSvr, exécutez le programme « setup.exe ». Le programme d'installation du moniteur de port vous conseille de fermer tous les autres programmes Windows en cours d'exécution sur votre ordinateur. Cliquez sur « Next » (Suivant) pour continuer.

#### INSTALLATION DU MONITEUR DE PORT D'IMPRIMANTE

2. L'écran qui s'affiche ensuite indique que le poste client d'impression utilise le protocole réseau TCP/IP pour surveiller les demandes d'impression. Cliquez sur « Next » (Suivant).

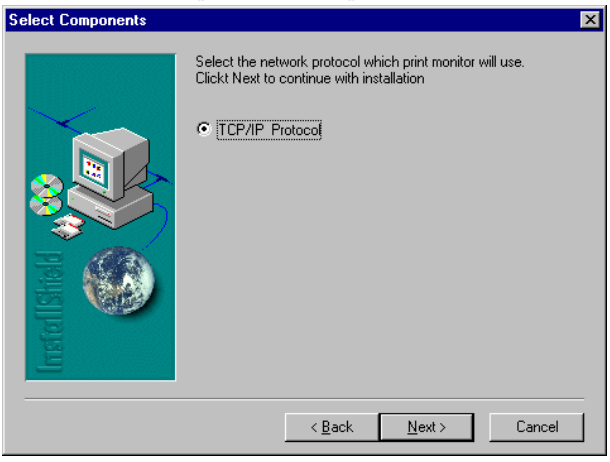

Sélectionnez le dossier de destination et cliquez sur le bouton
 « Next » (Suivant). Le programme d'installation lance
 l'installation des programmes dans le dossier de destination.

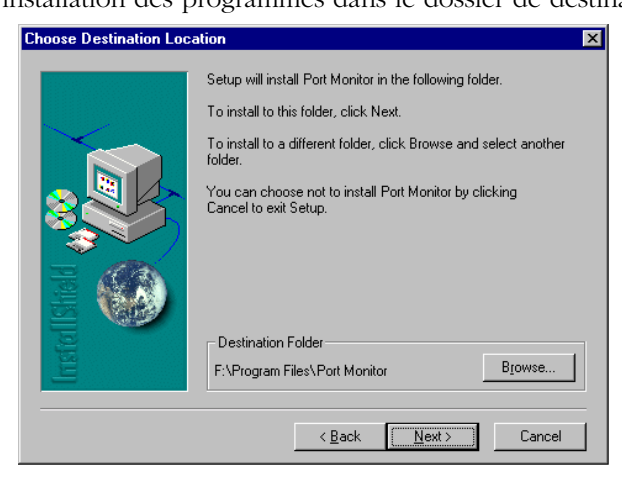

- 4. Sélectionnez le dossier programme qui va contenir l'icône du programme pour la désinstallation du moniteur de port, puis cliquez sur « Next ».
- Entrez le nom du port d'imprimante qui sert à identifier le moniteur de port sur votre système et cliquez sur « Next » (Suivant).

| Select Port Name | ×                                             |
|------------------|-----------------------------------------------|
|                  | Please enter Peer To Peer printing port name: |
|                  | < <u>B</u> ack <u>N</u> ext > Cancel          |

6. Une fois l'installation du moniteur de port terminée, activez l'option « Yes, I want to restart my computer now » (Oui, je veux redémarrer mon ordinateur maintenant), puis cliquez sur « OK ».

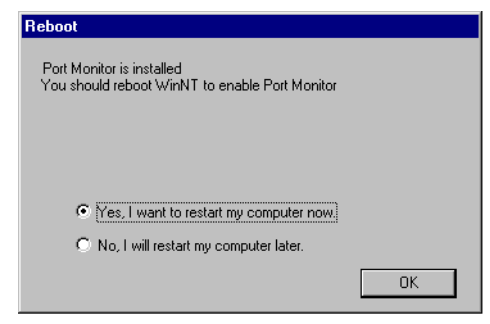

7. Après avoir redémarré l'ordinateur, ajoutez le serveur d'impression Barricade à votre système selon la procédure décrite dans la section suivante.

# Configuration du serveur d'impression

Le serveur d'impression du routeur Barricade prend en charge Microsoft Windows 95/98/Me/NT/2000/XP et Unix. Sous Windows 95/98/Me/NT/2000/XP, vous devez installer le moniteur de port, selon la procédure décrite dans la section précédente, avant d'ajouter le serveur d'impression du routeur Barricade à votre système d'exploitation.

## Configuration de l'imprimante réseau sous Windows 95/98/Me/2000

 Sous Windows 95/98/Me/2000/XP, ouvrez la fenêtre Printers (Imprimantes) à partir de My Computer (Poste de travail) et double-cliquez sur l'icône Add Printer (Ajout d'imprimante).

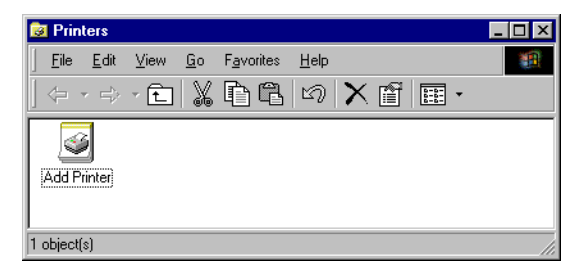

2. Suivez les messages vous invitant à ajouter une imprimante locale à votre système.

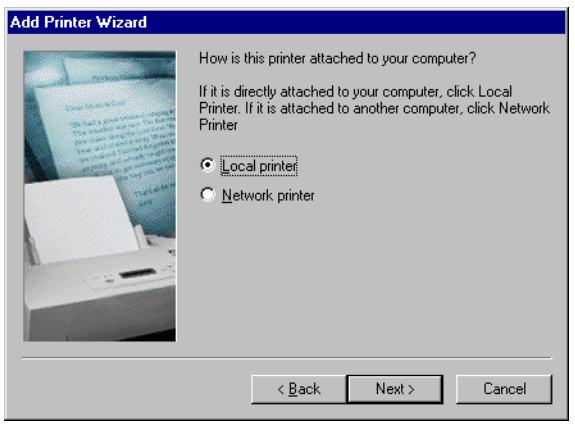

- 3. Indiquez le type d'imprimante connecté au routeur Barricade.
- Sélectionnez le port contrôlé. Le nom de port par défaut est « SMC100 ». Cliquez sur le bouton « Configure Port » (Configurer un port).

| Add Printer Wizard |                                                                                                    |  |  |
|--------------------|----------------------------------------------------------------------------------------------------|--|--|
|                    | Click the port you want to use with this printer, and then<br>click Next.<br><u>A</u> vailable ports:                                    |  |  |
|                    | COM1: Communications Port<br>COM2: Communications Port<br>FILE: Creates a file on disk<br>LPT1: Printer Port<br>SMC100 Castelle PTP Port |  |  |
|                    | Configure Port                                                                                                    |  |  |
|                    | < <u>B</u> ack Next > Cancel                                                                                                    |  |  |

5. Entrez l'adresse IP du routeur Barricade et cliquez sur « OK ». Cliquez ensuite sur « Next » (Suivant) dans la boîte de dialogue Add Printer Wizard (Assistant Ajout d'imprimante).

| Castelle LANpress PTP port Configu | iration X      |
|------------------------------------|----------------|
| Port                               | Retry Interval |
| IP Address: 192.168.2.1            | 15 🕂 (secs)    |
| Select Device Port >> LPT 1        |                |
| Name: SMC100                       |                |
| Banner<br>Enable Banner PostScript | ок             |
| User Name:                         | Cancel         |

 Continuez à suivre les invites pour terminer l'installation du serveur d'impression Barricade. L'imprimante est alors ajoutée à votre menu Printers (Imprimantes).

## Configuration de l'imprimante réseau sous Windows NT

1. Sous Windows NT, ouvrez la fenêtre Printers (Imprimantes) à partir de My Computer (Poste de travail) et double-cliquez sur l'icône « Add Printer » (Ajout d'imprimante).

| 📴 Printers                                          |                                                |
|-----------------------------------------------------|------------------------------------------------|
| <u>F</u> ile <u>E</u> dit <u>V</u> iew <u>H</u> elp |                                                |
| 😰 Printers                                          | - <u>- * * * * * * * * * * * * * * * * * *</u> |
| Add Printer                                         |                                                |
| 1 object(s)                                         |                                                |

2. Suivez les messages vous invitant à ajouter une imprimante locale à votre système.

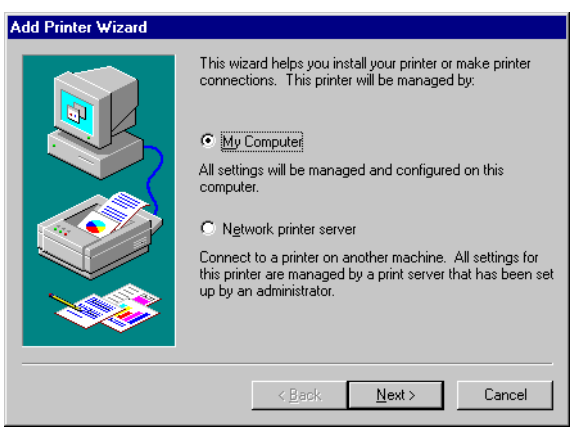

 Sélectionnez le port contrôlé. Le nom de port par défaut est « SMC100 ». Cliquez ensuite sur le bouton « Configure Port » (Configurer le port).

| Add Printer Wizard |                                                                 |                                                  |                                            |
|--------------------|-----------------------------------------------------------------|--------------------------------------------------|--------------------------------------------|
|                    | Click the check<br>Documents will p<br><u>A</u> vailable ports: | box next to the port<br>print to the first avail | (s) you want to use.<br>able checked port. |
|                    | Port                                                            | Description                                      | Printer 🔺                                  |
|                    | COM2:                                                           | Local Port                                       |                                            |
|                    | 🗆 сомз:                                                         | Local Port                                       |                                            |
|                    | 🗆 сом4:                                                         | Local Port                                       |                                            |
|                    | FILE:                                                           | Local Port                                       |                                            |
|                    | SMC100                                                          | Castelle LAN                                     | •                                          |
|                    | Add Port.                                                       |                                                  | Configure Port                             |
|                    | Enable printe                                                   | er pooling                                       |                                            |
|                    | < <u>B</u>                                                      | ack <u>N</u> ext>                                | Cancel                                     |

4. Entrez l'adresse IP du routeur Barricade et cliquez sur « OK ». Cliquez sur « Next » (Suivant) dans la boîte de dialogue Add Printer Wizard (Assistant Ajout d'imprimante).

| Castelle LANpress PTP port Configu | ıration 🗙      |
|------------------------------------|----------------|
| Port                               | Retry Interval |
| IP Address: 192.168.2.1            | 15 🛨 (secs)    |
| Select Device Port >> LPT 1        |                |
| Name: SMC100                       |                |
| Banner                             | 1              |
| Enable Banner DestScript           | <u> </u>       |
| User Name:                         | Cancel         |

- 5. Indiquez le type d'imprimante connecté au routeur Barricade.
- 6. Continuez à suivre les invites pour terminer l'installation du serveur d'impression Barricade. Le type d'imprimante spécifié est alors ajouté à votre menu Printers (Imprimantes).

## Configuration de l'imprimante réseau sous Unix

Suivez la procédure de configuration classique sous Unix pour configurer le serveur d'impression Barricade. Le nom de l'imprimante est « lpt1 ».

# Annexe A Dépannage

La présente section décrit les incidents les plus courants que vous pouvez rencontrer, ainsi que les solutions possibles. Le routeur Barricade peut aisément être contrôlé via les témoins lumineux de son panneau avant pour l'identification des incidents.

| Tableau de dépannage               |                                                                                                    |  |
|------------------------------------|----------------------------------------------------------------------------------------------------|--|
| Symptôme                           | Action                                                                                                    |  |
| Témoins lumine                     | ux                                                                                                    |  |
| Témoin<br>d'alimentation<br>éteint | <ul> <li>Vérifiez les connexions entre le routeur<br/>Barricade, l'alimentation externe et la prise<br/>murale.</li> <li>Si le témoin d'alimentation ne s'allume pas<br/>lorsque le cordon d'alimentation est<br/>branché, il se peut qu'un incident se soit<br/>produit au niveau de la prise secteur, du<br/>cordon d'alimentation ou de l'alimentation<br/>externe.<br/>Cependant, si l'appareil s'arrête en cours de<br/>fonctionnement, vérifiez l'état des<br/>connexions, ainsi que l'absence de perte<br/>d'énergie ou de surtension au niveau de la<br/>prise secteur</li> </ul> |  |
|                                    | Si l'incident ne peut toujours pas être isolé,<br>il se peut que l'alimentation externe soit<br>défectueuse. Dans ce cas, prenez contact<br>avec le service d'assistance technique.                                                                                                    |  |

| Tableau de dépannage                                                                                                    |                                                                                                    |  |  |
|----------------------------------------------------------------------------------------------------|----------------------------------------------------------------------------------------------------|--|--|
| Symptôme                                                                                                    | Action                                                                                                    |  |  |
| Témoins lumineu                                                                                                    | 1X                                                                                                    |  |  |
| Témoin Link<br>(Liaison) éteint                                                                                                    | <ul> <li>Vérifiez que le routeur Barricade et le périphérique relié sont sous tension.</li> <li>Assurez-vous que le câble est branché au routeur et au périphérique correspondant.</li> <li>Vérifiez que le type de câble approprié est utilisé et que sa longueur n'excède pas les limites indiquées.</li> <li>Assurez-vous que l'interface réseau du périphérique connecté est configurée pour la vitesse de communication et pour le mode Duplex appropriés.</li> <li>Vérifiez que l'adaptateur du périphérique raccordé et les branchements ne sont pas défectueux. Si nécessaire, remplacez les</li> </ul>                                                                                                    |  |  |
| Problèmes de co                                                                                                    | nnexion réseau                                                                                                    |  |  |
| Il est<br>impossible<br>d'atteindre le<br>routeur<br>Barricade avec<br>la commande<br>ping à partir du<br>réseau local<br>connecté, ou le<br>routeur ne<br>parvient à<br>atteindre<br>aucun<br>périphérique<br>du réseau local<br>connecté avec<br>la commande<br>ping. | <ul> <li>Vérifiez que les adresses IP sont<br/>correctement configurées. Pour la plupart<br/>des applications, vous devez utiliser la<br/>fonction DHCP du routeur Barricade pour<br/>affecter dynamiquement des adresses IP<br/>aux systèmes hôtes du réseau local<br/>connecté. Toutefois, si vous configurez<br/>manuellement des adresses IP sur le réseau<br/>local, vérifiez que la même adresse réseau<br/>(composant réseau de l'adresse IP) et le<br/>même masque de sous-réseau sont utilisés<br/>pour le routeur Barricade et les<br/>périphériques connectés du réseau local.</li> <li>Assurez-vous que le périphérique auquel<br/>vous souhaitez appliquer la commande<br/>Ping (ou à partir duquel vous exécutez<br/>cette commande) a été configuré pour<br/>TCP/IP.</li> </ul> |  |  |

| Tableau de dépannage                                                                                                    |                                                                                                    |  |
|----------------------------------------------------------------------------------------------------|----------------------------------------------------------------------------------------------------|--|
| Symptôme                                                                                                    | Action                                                                                                    |  |
| Incidents d'admi                                                                                                    | nistration                                                                                                    |  |
| <ul> <li>Impossibilité de se</li> <li>Vérifiez que vous avez configure Barricade avec une adresse IP, de sous-réseau et une passerelle corrects.</li> <li>Vérifiez que vous disposez d'un connexion réseau valide avec le Barricade et que le port que von n'a pas été décactivé</li> </ul> | <ul> <li>Vérifiez que vous avez configuré le routeur<br/>Barricade avec une adresse IP, un masque<br/>de sous-réseau et une passerelle par défaut<br/>corrects.</li> <li>Vérifiez que vous disposez d'une<br/>connexion réseau valide avec le routeur<br/>Barricade et que le port que vous utilisez<br/>n'a pas été désactivé.</li> </ul> |  |
|                                                                                                    | <ul> <li>Contrôlez le câblage réseau entre la station<br/>d'administration et le routeur Barricade.</li> </ul>                                                                                                    |  |
| Oubli ou perte<br>du mot de<br>passe                                                                                                    | • Appuyez sur le bouton Reset (Réinitialiser)<br>du panneau arrière (en le maintenant<br>enfoncé pendant au moins cinq secondes)<br>pour restaurer les paramètres par défaut.                                                                                                    |  |

# Annexe B Câbles

# **Câble Ethernet**

Attention : ne raccordez pas de prise téléphonique à un port RJ-45. Pour les connexions Ethernet, utilisez uniquement des câbles à paire torsadée dotés de connecteurs RJ-45 conformes aux normes FCC.

## **Spécifications**

| Types de câble et spécifications |                                |                  |            |
|----------------------------------|--------------------------------|------------------|------------|
| Câble                            | Туре                           | Longueur<br>max. | Connecteur |
| 10BASE-T                         | UTP cat. 3, 4 ou 5<br>100 ohms | 100 m            | RJ-45      |
| 100BASE-TX                       | UTP cat. 5<br>100 ohms         | 100 m            | RJ-45      |

## Conventions de câblage

Pour les connexions Ethernet, un câble à paire torsadée doit avoir deux paires de fils. Chaque fil est identifié par deux couleurs différentes. Par exemple, un fil peut être rouge, tandis que l'autre sera rouge avec des bandes blanches. Un connecteur RJ-45 doit également être présent aux deux extrémités du câble.

Chaque paire doit être reliée aux connecteurs RJ-45 selon une orientation particulière. La figure suivante illustre la numérotation des broches du connecteur RJ-45 Ethernet. Veillez à maintenir les connecteurs dans le même sens lorsque vous connectez les fils aux broches.

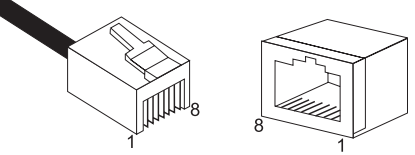

Figure B-1. Numéros des broches du connecteur Ethernet RJ-45

# **Connexion au port Ethernet RJ-45**

Utilisez le câble Ethernet de catégorie 5 direct fourni dans le coffret pour connecter le routeur Barricade à votre PC. Pour la connexion à d'autres périphériques réseau tels qu'un commutateur Ethernet, utilisez le type de câble indiqué dans le tableau suivant.

| Type de port de<br>périphérique connecté | Type de câble de connexion |
|------------------------------------------|----------------------------|
| MDI-X                                    | Direct                     |
| MDI                                      | Croisé                     |

#### **Brochages**

Sur les câbles 10BASE-T/100BASE-TX, les broches 1 et 2 servent à transmettre les données et les broches 3 et 6 à les recevoir.

| Brochage RJ-45   |                  |  |
|------------------|------------------|--|
| Numéro de broche | Signal*          |  |
| 1                | Tx+ (Émission+)  |  |
| 2                | Tx- (Émission-)  |  |
| 3                | Rx+ (Réception+) |  |
| 6                | Rx- (Réception-) |  |

\* Les signes « + » et « - » représentent la polarité des fils composant chaque paire.

#### Câblage direct

Si le port sur le périphérique connecté est doté d'un câblage croisé interne (MDI-X), utilisez un câble direct.

| Brochage d'un câble direct |             |  |
|----------------------------|-------------|--|
| Extrémité 1                | Extrémité 2 |  |
| 1 (Tx+)                    | 1 (Tx+)     |  |
| 2 (Tx-)                    | 2 (Tx-)     |  |
| 3 (Rx+)                    | 3 (Rx+)     |  |
| 6 (Rx-)                    | 6 (Rx-)     |  |

#### Câblage croisé

Si le port sur le périphérique connecté est doté d'un câblage direct (MDI), utilisez un câble croisé.

| Brochage d'un câble croisé |             |  |
|----------------------------|-------------|--|
| Extrémité 1                | Extrémité 2 |  |
| 1 (Tx+)                    | 3 (Rx+)     |  |
| 2 (Tx-)                    | 6 (Rx-)     |  |
| 3 (Rx+)                    | 1 (Tx+)     |  |
| 6 (Rx-)                    | 2 (Tx-)     |  |

# Câble ADSL

Utilisez un câble téléphonique standard pour relier la prise téléphonique murale RJ-11 au port ADSL RJ-11 du routeur ADSL.

Attention : ne raccordez pas de prise téléphonique à un port RJ-45.

### Spécifications

| Types de câble et spécifications |                                |            |
|----------------------------------|--------------------------------|------------|
| Câble                            | Туре                           | Connecteur |
| Ligne ADSL                       | Câble téléphonique<br>standard | RJ-11      |

## Conventions de câblage

Pour les connexions ADSL, un câble doit comporter une paire de fils. Chaque fil est identifié par une couleur particulière. Par exemple, un fil peut être rouge, tandis que l'autre sera rouge avec des bandes blanches. Un connecteur RJ-11 doit également être présent aux deux extrémités du câble.

Chaque paire doit être reliée aux connecteurs RJ-11 selon une orientation particulière. La figure suivante illustre la numérotation des broches du connecteur RJ-11. Veillez à maintenir les connecteurs dans le même sens lorsque vous connectez les fils aux broches.

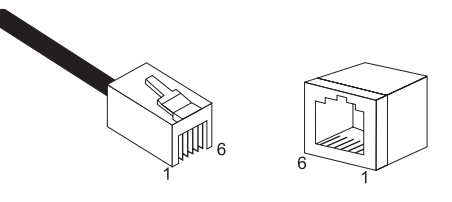

Figure B-2. Numéros des broches du connecteur RJ-11

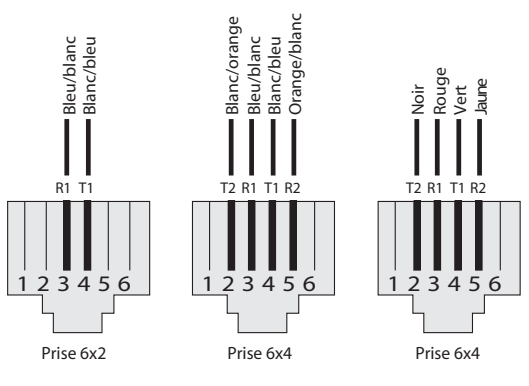

T = Extrémité R = Anneau

| Broche | Nom du signal     | Couleurs des câbles   |
|--------|-------------------|-----------------------|
| 1      | Non utilisé       |                       |
| 2      | Extrémité ligne 2 | Noir ou blanc/orange  |
| 3      | Anneau ligne 1    | Rouge ou bleu/blanc   |
| 4      | Extrémité ligne 1 | Vert ou blanc/bleu    |
| 5      | Anneau ligne 2    | Jaune ou orange/blanc |
| 6      | Non utilisé       |                       |

Figure B-3. Sorties RJ-11

# Appendix C Specifications

#### **Standards Compliance**

CE Mark Emissions FCC Class B VCCI Class B Industry Canada Class B EN55022 (CISPR 22) Class B C-Tick - AS/NZS 3548 (1995) Class B Immunity EN 61000-3-2/3 EN 61000-4-2/3/4/5/6/8/11 Safety UL 1950 EN60950 (TÜV) CSA 22.2 No. 950 IEEE 802.3 10 BASE-T Ethernet IEEE 802.3u 100 BASE-TX Fast Ethernet Modem Standards ITU G.992.1 (G.dmt) ITU G.992.2 (G.Lite) ITU G.994.1 (G.handshake) ITU T.413 issue 2 - ADSL full rate

#### LAN Interface

4 RJ-45 10 BASE-T/100 BASE-TX ports

Auto-negotiates the connection speed to 10 Mbps Ethernet or 100 Mbps Fast Ethernet, and the transmission mode to half-duplex or full-duplex.

### WAN Interface

1 ADSL RJ-11 port

#### **Indicator Panel**

Power, Ethernet, ADSL Syn, ADSL Data

#### Dimensions

220 x 132.8 x 30.5 mm (8.66 x 5.23 x 1.20 in)

#### Weight

0.6 kg (1.32 lbs)

#### Input Power 12 V 1 A

#### **Power Consumption**

12 Watts max.

# Management

Web management

#### **Advanced Features**

Dynamic IP Address Configuration – DHCP, DNS Firewall – Client privileges, hacker prevention and logging, Stateful Packet Inspection Virtual Private Network – PPTP, IPSec pass-through, VPN pass-through

#### **Internet Standards**

RFC 826 ARP, RFC 791 IP, RFC 792 ICMP, RFC 768 UDP, RFC 793 TCP, RFC 783 TFTP, RFC 1483 AAL5 Encapsulation, RFC 1661 PPP, RFC 1866 HTML, RFC 2068 HTTP, RFC 2364 PPP over ATM

#### Temperature

Operating 0 to 40°C (32 to 104°F) Storage -40 to 70°C (-40 to 158°F)

#### Humidity

5% to 95% (noncondensing)

#### Warranty

Limited Lifetime

# COMPLIANCES

## FCC - Class B

This equipment has been tested and found to comply with the limits for a Class B digital device, pursuant to Part 15 of the FCC Rules. These limits are designed to provide reasonable protection against harmful interference in a residential installation. This equipment generates, uses and can radiate radio frequency energy and, if not installed and used in accordance with instructions, may cause harmful interference to radio communications. However, there is no guarantee that the interference to radio or television reception, which can be determined by turning the equipment off and on, the user is encouraged to try to correct the interference by one or more of the following measures:

- Reorient the receiving antenna
- · Increase the separation between the equipment and receiver
- Connect the equipment into an outlet on a circuit different from that to which the receiver is connected
- · Consult the dealer or an experienced radio/TV technician for help
- **Note:** In order to maintain compliance with the limits for a Class B digital device, you are required to use a quality interface cable when connecting to this device. Changes or modifications not expressly approved by our company could void the user's authority to operate this equipment.

## FCC - Part 68

This equipment complies with Part 68 of the FCC rules. This equipment comes with a label attached to it that contains, among other information, the FCC registration number and ringer equivalence number (REN) for this equipment. If requested, this information must be provided to the telephone company.

This equipment uses the following USOC jacks: RJ-11C.

The REN is used to determine the quantity of devices that may be connected to the telephone line. Excessive RENs on the telephone line may result in the devices not ringing in response to an incoming call. In most, but not all areas, the sum of the RENs should not exceed five (5.0.) To be certain of the number of devices that may be connected to the line, as determined by the total RENs, contact the telephone company to determine the maximum REN for the calling area.

If this equipment causes harm to the telephone network, the telephone company will notify you in advance that temporary discontinuance of service may be required. If advance notice is not practical, the telephone company will notify the customer as soon as possible. Also, you will be advised of your right to file a complaint with the FCC if you believe it is necessary.

The telephone company may make changes in its facilities, equipment, operations, or procedures that will provide advance notice in order for you to make the necessary modifications in order to maintain uninterrupted service.

If trouble is experienced with this equipment, please contact our company at the numbers shown on back of this manual for repair and warranty information. If the trouble is causing harm to the telephone network, the telephone company may request you to remove the equipment from the network until the problem is resolved.

No repairs may be done by the customer.

This equipment cannot be used on telephone company-provided coin service. Connection to Party Line Service is subject to state tariffs.

When programming and/or making test calls to emergency numbers:

- Remain on the line and briefly explain to the dispatcher the reason for the call.
- Perform such activities in off-peak hours such as early morning or late evenings.

The Telephone Consumer Protection Act of 1991 makes it unlawful for any person to use a computer or other electronic device to send any message via a telephone facsimile machine unless such message clearly contains, in a margin at the top or bottom of each transmitted page or on the first page of the transmission the date and time it is sent and an identification of the business, other entity, or individual sending the message and the telephone number of the sending machine or such business, other entity, or individual.

In order to program this information into your facsimile, refer to your communications software user manual.

## Industry Canada - Class B

This digital apparatus does not exceed the Class B limits for radio noise emissions from digital apparatus as set out in the interference-causing equipment standard entitled "Digital Apparatus," ICES-003 of Industry Canada.

Cet appareil numérique respecte les limites de bruits radioélectriques applicables aux appareils numériques de Classe B prescrites dans la norme sur le matérial brouilleur: « Appareils Numériques », NMB-003 édictée par l'Industrie.

## Australia AS/NZS 3548 (1995) - Class B

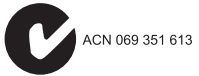

## EC Conformance Declaration - Class B

This information technology equipment complies with the requirements of the Council Directive 89/336/EEC on the Approximation of the laws of the Member States relating to Electromagnetic Compatibility and 73/23/EEC for electrical equipment used within certain voltage limits and the Amendment Directive 93/68/ EEC. For the evaluation of the compliance with these Directives, the following standards were applied:

- RFI Emission: Limit class B according to EN 55022:1998
  - Limit class B for harmonic current emission according to EN 61000-3-2/1995
  - Limitation of voltage fluctuation and flicker in low-voltage supply system according to EN 61000-3-3/1995

Immunity:

- Product family standard according to EN 55024:1998
  - Electrostatic Discharge according to EN 61000-4-2:1995 (Contact Discharge: ±4 kV, Air Discharge: ±8 kV)
  - Radio-frequency electromagnetic field according to EN 61000-4-3:1996 (80 - 1000 MHz with 1 kHz AM 80% Modulation: 3 V/m)
  - Electrical fast transient/burst according to EN 61000-4-4:1995 (AC/DC power supply: ±1 kV, Data/Signal lines: ±0.5 kV)
  - Surge immunity test according to EN 61000-4-5:1995 (AC/DC Line to Line: ±1 kV, AC/DC Line to Earth: ±2 kV)
  - Immunity to conducted disturbances, Induced by radio-frequency fields: EN 61000-4-6:1996 (0.15 - 80 MHz with 1 kHz AM 80% Modulation: 3 V/m)
  - Power frequency magnetic field immunity test according to EN 61000-4-8:1993 (1 A/m at frequency 50 Hz)
  - Voltage dips, short interruptions and voltage variations immunity test according to EN 61000-4-11:1994 (>95% Reduction @10 ms, 30% Reduction @500 ms, >95% Reduction @5000 ms)
- EN 60950 (A1/1992; A2/1993; A3/1993; A4/1995; A11/1997)

LVD:

# LEGAL INFORMATION AND CONTACTS

## SMC's Limited Warranty Statement

**Limited Warranty Statement**: SMC Networks Europe ("SMC") warrants its products to be free from defects in workmanship and materials, under normal use and service, for the applicable warranty term. All SMC products carry a standard 2 year limited warranty from the date of purchase from SMC or its Authorized Reseller. SMC may, at its own discretion, repair or replace any product not operating as warranted with a similar or functionally equivalent product, during the applicable warranty term. SMC will endeavour to repair or replace any product returned under warranty within 30 days of receipt of the product. As new technologies emerge, older technologies become obsolete and SMC will, at its discretion, replace an older product in its product line with one that incorporates these newer technologies

The standard limited warranty can be upgraded to a 5 year Limited Lifetime \* warranty by registering new products within 30 days of purchase from SMC or its Authorized Reseller. Registration can be accomplished via the enclosed product registration card or online via the SMC web site. Failure to register will not affect the standard limited warranty. The Limited Lifetime warranty covers a product during the Life of that Product, which is defined as a period of 5 years from the date of purchase of the product from SMC or its authorized reseller.

All products that are replaced become the property of SMC. Replacement products may be either new or reconditioned. Any replaced or repaired product carries, either a 30-day limited warranty or the remainder of the initial warranty, whichever is longer. SMC is not responsible for any custom software or firmware, configuration information, or memory data of Customer contained in, stored on, or integrated with any products returned to SMC pursuant to any warranty. Products returned to SMC should have any customer-installed accessory or add-on components, such as expansion modules, removed prior to returning the product for replacement. SMC is not responsible for these items if they are returned with the product. Customers must contact SMC for a Return Material Authorization number prior to returning any product to SMC. Proof of purchase may be required. Any product returned to SMC without a valid Return Material Authorization (RMA) number clearly marked on the outside of the package will be returned to customer at customer's expense. Customers are responsible for all shipping charges from their facility to SMC. SMC is responsible for return shipping charges from SMC to customer.

WARRANTIES EXCLUSIVE: IF A SMC PRODUCT DOES NOT OPERATE AS WARRANTED ABOVE. CUSTOMER'S SOLE REMEDY SHALL BE REPAIR OR REPLACEMENT OF THE PRODUCT IN QUESTION, AT SMC'S OPTION. THE FOREGOING WARRANTIES AND REMEDIES ARE EXCLUSIVE AND ARE IN LIEU OF ALL OTHER WARRANTIES OR CONDITIONS. EXPRESSED OR IMPLIED. EITHER IN FACT OR BY OPERATION OF LAW, STATUTORY OR OTHERWISE, INCLUDING WARRANTIES OR CONDITIONS OF MERCHANTABILITY AND FITNESS FOR A PARTICULAR PURPOSE. SMC NEITHER ASSUMES NOR AUTHORIZES ANY OTHER PERSON TO ASSUME FOR IT ANY OTHER LIABILITY IN CONNECTION WITH THE SALE. INSTALLATION. MAINTENANCE OR USE OF ITS PRODUCTS, SMC SHALL NOT BE LIABLE UNDER THIS WARRANTY IF ITS TESTING AND EXAMINATION DISCLOSE THE ALLEGED DEFECT IN THE PRODUCT DOES NOT EXIST OR WAS CAUSED BY CUSTOMER'S OR ANY THIRD PERSON'S MISUSE, NEGLECT, IMPROPER INSTALLATION OR TESTING, UNAUTHORIZED ATTEMPTS TO REPAIR, OR ANY OTHER CAUSE BEYOND THE RANGE OF THE INTENDED USE, OR BY ACCIDENT, FIRE, LIGHTNING, OR OTHER HAZARD.

**LIMITATION OF LIABILITY:** IN NO EVENT, WHETHER BASED IN CONTRACT OR TORT (INCLUDING NEGLIGENCE), SHALL SMC BE LIABLE FOR INCIDENTAL, CONSEQUENTIAL, INDIRECT, SPECIAL, OR PUNITIVE DAMAGES OF ANY KIND, OR FOR LOSS OF REVENUE, LOSS OF BUSINESS, OR OTHER FINANCIAL LOSS ARISING OUT OF OR IN CONNECTION WITH THE SALE, INSTALLATION, MAINTENANCE, USE, PERFORMANCE, FAILURE, OR INTERRUPTION OF ITS PRODUCTS, EVEN IF SMC OR ITS AUTHORIZED RESELLER HAS BEEN ADVISED OF THE POSSIBILITY OF SUCH DAMAGES.

SOME COUNTRIES DO NOT ALLOW THE EXCLUSION OF IMPLIED WARRANTIES OR THE LIMITATION OF INCIDENTAL OR CONSEQUENTIAL DAMAGES FOR CONSUMER PRODUCTS, SO THE ABOVE LIMITATIONS AND EXCLUSIONS MAY NOT APPLY TO YOU. THIS WARRANTY GIVES YOU SPECIFIC LEGAL RIGHTS, WHICH MAY VARY FROM COUNTRY TO COUNTRY. NOTHING IN THIS WARRANTY SHALL BE TAKEN TO AFFECT YOUR STATUTORY RIGHTS.

\* Under the limited lifetime warranty, internal and external power supplies, fans, and cables are covered by a standard one-year warranty from date of purchase.

# **Full Installation Manual**

Full installation manuals are provided on the Installation CD-Rom. Manuals in other languages than those included on the CD-Rom are provided on www.smc-europe.com (section support).

# **Firmware and Drivers**

For latest driver, technical information and bug-fixes please visit www.smc-europe.com (section support).

# **Contact SMC**

Contact details for your relevant countries are available on www.smc-europe.com and www.smc.com.

# Statement of Conditions

In line with our continued efforts to improve internal design, operational function, and/or reliability, SMC reserves the right to make changes to the product(s) described in this document without notice. SMC does not assume any liability that may occur due to the use or application of the product(s) described herein. In order to obtain the most accurate knowledge of installation, bug-fixes and other product related information we advise to visit the relevant product support page at www.smc-europe.com before you start installing the equipment. All information is subject to change without notice.

# Limitation of Liability

In no event, whether based in contract or tort (including negligence), shall SMC be liable for incidental, consequential, indirect, special or punitive damages of any kind, or for loss of revenue, loss of business or other financial loss arising out of or in connection with the sale, installation, maintenance, use, performance, failure or interruption of its products, even if SMC or its authorized reseller has been adviced of the possiblity of such damages.

Copyright Information furnished by SMC Networks, Inc. (SMC) is believed to be accurate and reliable. However, no responsibility is assumed by SMC for its use, nor for any infringements of patents or other rights of third parties which may result from its use. No license is granted by implication or otherwise under any patent or patent rights of SMC. SMC reserves the right to change specifications at any time without notice.

# Trademarks

SMC is a registered trademark; and EZ Connect is a trademark of SMC Networks, Inc. Other product and company names are trademarks or registered trademarks of their respective holders.

INDEX

# INDEX

# A

ADSL connexion de ligne 2-5 spécifications pour le câblage B-4 splitterless 2-5 ADSL splitterless 2-5

# B

brochages port RJ-45 B-2

# С

câble brochages RJ-45 **B-2** spécifications ADSL **B-4** spécifications Ethernet **B-1** CE Mark 1-iii client, configuration 5-1 connexion ligne ADSL 2-9 port de console 2-9 port Ethernet 2-8

## INDEX

# D

dépannage A-1 incidents d'administration A-3 témoins lumineux A-1 DHCP 2-2

## E

EC conformance 1-iii Ethernet connexion de ligne 2-8 spécifications pour le câblage B-1 Ethernet LAN specifications C-2 standards conformance C-2

## F

filtre 2-5, 2-7

## G

G.lite 2-5

## I

installation 2-1 filtre 2-5, 2-7 G.dmt : 2-6 G.lite 2-7 périphérique de répartition 2-6 Internet Explorer utilisation de la version 5.0 4-2, 4-17

# P

passerelle serveur 2-2 périphérique de répartition 2-6 ping A-2 port RJ-11 2-5 RJ-45, brochages B-2

## S

specifications advanced features C-2 Ethernet LAN C-2 management C-2

## Т

témoin alimentation A-1 Link (Liaison) A-2 témoin (LED) 2-4 Ethernet 2-4 synchronisation 2-4 témoins lumineux A-1

## W

Web interface boutons de configuration 4-2, 4-17 menu principal 4-3

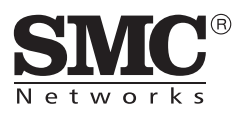

Référence produit : SMC7404BRA EU Publication : 150000035400A Révision : E092002-R01